## RTA1030W ADSL Router

## **User's Manual**

Rev: 1.0 2005/5/16

No part of this publication may be reproduced in any form by any means without the prior written permission. Other trademarks or brand names mentioned herein are trademarks or registered trademarks of their respective companies.

This manual currently suits for RTA1030W.

## Safety Notes

| For Installation |                 | Use only the type of power source indicated on the marking labels.                                                                                                    |
|------------------|-----------------|----------------------------------------------------------------------------------------------------|
|                  |                 | Use only power adapter supplied with the product.                                                                                                    |
|                  |                 | Do not overload wall outlet or extension cords as this may increase the risk of electric shock or fire. If the power cord is frayed, replace it with a new one.                                                                                                    |
|                  |                 | Proper ventilation is necessary to prevent the product overheating. Do not block or cover the slots and openings on the device, which are intended for ventilation and proper operation. It is recommended to mount the product with a stack.                                       |
|                  |                 | Do not place the product near any source of heat or expose it to direct sunlight.                                                                                                    |
|                  |                 | Do not expose the product to moisture. Never spill any liquid on the product.                                                                                                    |
|                  |                 | Do not attempt to connect with any computer accessory or electronic product<br>without instructions from qualified service personnel. This may result in risk of<br>electronic shock or fire.                                                                                       |
|                  |                 | Do not place this product on unstable stand or table.                                                                                                    |
| For Using        |                 | Power off and unplug this product from the wall outlet when it is not in use or before cleaning. Pay attention to the temperature of the power adapter. The temperature might be high.                                                                                              |
|                  |                 | After powering off the product, power on the product at least 15 seconds later.                                                                                                    |
|                  |                 | Do not block the ventilating openings of this product.                                                                                                    |
|                  |                 | When the product is expected to be not in use for a period of time, unplug the power cord of the product to prevent it from the damage of storm or sudden increases in rating.                                                                                                    |
| For Service      | Do atter<br>Con | not attempt to disassemble or open covers of this unit by yourself. Nor should you mpt to service the product yourself, which may void the user's authority to operate it. tact qualified service personnel under the following conditions:                                         |
|                  |                 | If the power cord or plug is damaged or frayed.                                                                                                    |
|                  |                 | If liquid has been spilled into the product.                                                                                                    |
|                  |                 | If the product has been exposed to rain or water.                                                                                                    |
|                  |                 | If the product does not operate normally when the operating instructions are followed.                                                                                                    |
|                  |                 | If the product has been dropped or the cabinet has been damaged.                                                                                                    |
|                  |                 | If the product exhibits a distinct change in performance.                                                                                                    |
| Warning          |                 | This equipment must be installed and operated in accordance with provided instructions and a minimum 20 cm spacing must be provided between computer mounted antenna and person's body (excluding extremities of hands, wrist and feet) during wireless modes of operation.         |
|                  |                 | This device complies with Part 15 of the FCC Rules. Operation is subject to the following two conditions: (1) this device may not cause harmful interference, and (2) this device must accept any interference received, including interference that may cause undesired operation. |
| Caution          |                 | Any changes or modifications not expressly approved by the party responsible for compliance could void the authority to operate equipment.                                                                                                    |

## FCC

This equipment must be installed and operated in accordance with provided instructions and a minimum 20 cm spacing must be provided between computer mounted antenna and person's body (excluding extremities of hands, wrist and feet) during wireless modes of operation.

## **FCC Class B Notice**

This device complies with Part 15 of the FCC Rules. Operation is subject to the following two conditions:

(1) this device may not cause harmful interference, and

(2) this device must accept any interference received, including interference that may cause undesired operation.

Note: This equipment has been tested and found to comply with the limits for a Class B digital device, pursuant to Part 15 of the FCC Rules. These limits are designed to provide reasonable protection against harmful interference in a residential installation. This equipment can generate, use and radiate radio frequency energy and, if not installed and used in accordance with the instructions, may cause harmful interference to radio communications. However, there is no guarantee that interference will not occur in a particular installation. If this equipment does cause harmful interference to radio or television reception, which can be determined by turning the equipment off and on, the user is encouraged to try to correct the interference by one or more of the following measures:

- Reorient or relocate the receiving antenna.
- Increase the separation between the equipment and receiver.
- Connect the equipment into an outlet on a circuit different from that to which the receiver is connected.
- Consult the dealer or an experienced radio/television technician for help.

## Contents

| Preface                                        | ix   |
|------------------------------------------------|------|
| Features                                       | ix   |
| Unpacking                                      | xi   |
| Subscription for ADSL Service                  | xi   |
|                                                |      |
| Chapter 1: Overview                            | 1    |
| Physical Outlook                               | 1    |
| Front Panel                                    | 1    |
| Rear Panel                                     |      |
|                                                |      |
| Chapter 2: System Requirement and Installation | 3    |
| System Requirement                             | 3    |
| Choosing a place for the ADSL Router           | 3    |
| Connecting the ADSL Router                     | 4    |
| USB Driver Installation                        | 5    |
| For Windows ME                                 | 5    |
| For Windows 2000                               | 5    |
| For Windows XP                                 | 6    |
| Uninstall the USB Driver                       | 6    |
| For Windows ME                                 | 6    |
| For Windows 2000                               | 7    |
| For Windows XP                                 | 7    |
| Setting TCP/IP                                 | 7    |
| For Windows 98                                 | 8    |
| For Windows ME                                 | . 11 |
| For Windows NT                                 | . 12 |
| For Windows 2000                               | . 15 |
| For Windows XP                                 | . 17 |
| Configure PC to get IP address from DHCP       | . 18 |
| For Windows 98                                 | . 18 |
| For Windows ME                                 | . 18 |
| For Windows NT                                 | . 19 |
| For Windows 2000                               | . 19 |
| For Windows XP                                 | . 20 |
| Renew IP Address on Client PC                  | . 20 |
| For Windows 98ME                               | . 20 |
| For Windows NI                                 | . 21 |
| For Windows 2000                               | . 22 |
| FOR WINDOWS XP                                 | . 22 |
|                                                |      |

| Chapter 3: Connecting and Accessing Internet | 23 |
|----------------------------------------------|----|
| PPP over ATM (PPPoA) Mode                    | 24 |
| PPP over ATM (PPPoA) IP Extension Mode       | 25 |
| PPP over Ethernet (PPPoE) Mode               | 26 |
| PPP over Ethernet (PPPoE) IP Extension Mode  | 27 |
| Numbered IP over ATM (IPoA)                  | 28 |
| Numbered IP over ATM (IPoA)+NAT              | 30 |
| Unnumbered IP over ATM (IPoA)                | 32 |
| Unnumbered IP over ATM (IPoA)+NAT            | 34 |
| Bridge Mode                                  | 36 |

| Chapter 4: Web Configuration         | 37        |
|--------------------------------------|-----------|
| Using Web-Based Manager              | 37        |
| Outline of Web Manager               | 38        |
| To Have the New Settings Take Effect | 38        |
| Language                             | 38        |
| Quick Start                          | 39        |
| Connect to Internet                  | 39        |
| Quick Setup                          | 39        |
| Connection Type                      | 39        |
| PPP over ATM/ PPP over Ethernet      | 41        |
| IP over AIM                          | 44        |
| Bridging                             | 47        |
| Status                               | 49        |
|                                      | 49        |
| ADSL LINe                            | 50<br>E 1 |
| Traffic Statistics                   | 51<br>51  |
| ΠάΠΙΟ Statistics                     | 51<br>51  |
| Wiroloss Client                      | 51<br>52  |
| Pouting Tablo                        | 5∠<br>52  |
| ADD Table                            | 52<br>52  |
| Advanced Setun                       | 52<br>53  |
| Local Network- IP Address            | 53        |
| Local Network - DHCP Server          | 53        |
| Local Network – LIPpP                | 55<br>56  |
| Internet-Connections Setting         | 60<br>56  |
| Internet - DNS Server                | 58        |
| Internet - IGMP Proxy                | 58        |
| Internet - ADSL Settings             | 59        |
| IP Routing - Static Route            | 59        |
| IP Routing – Dynamic Routing         | 61        |
| Virtual Servers-Port Forwarding      | 62        |
| Virtual Servers-Port Triggering      | 64        |
| Virtual Servers - DMZ Host           | 65        |
| Virtual Servers - Dynamic DNS        | 66        |
| Firewall                             | 67        |
| Quality of Service                   | 69        |
| Wireless                             | 73        |
| Basic                                | 73        |
| Security                             | 75        |
| Access Controls                      | 83        |
| Repeater                             | 84        |
| Management                           | 85        |
| Diagnostics                          | 85        |
| Admin Account                        | 86        |
| Remote Access                        | 86        |
| Interntet Time                       | 87        |
| System Log                           | 87        |
| SIVIMP Setting                       | 89        |
| Dackup Conny                         | 90        |
| Upuale FIIIIWale<br>Deset Pouter     | 90        |
| KESEL KUULEI                         | 90<br>10  |
| υτιτ Ιυι λτ                          | 91        |
|                                      |           |

| Chapter 5: Troubleshooting | 93   |
|----------------------------|------|
| Problems with LAN          | . 93 |

| 94 |
|----|
| 94 |
|    |

| Appendix B: Server Setup for 802.1x Client                    | 101 |
|---------------------------------------------------------------|-----|
| Getting Client Certificate                                    | 101 |
| Enable 802.1x authentication and Encryption for wireless card | 103 |

## Preface

Thank you for choosing the Asymmetric Digital Subscriber Line (ADSL) Router. With the asymmetric technology, this device runs over standard copper phone lines. In addition, ADSL allows you to have both voice and data services in use simultaneously all over one phone line.

RTA1030W Wireless ADSL2+ Router is a DSL broadband access device which allows ADSL connectivity while providing 802.11g wireless LAN capabilities for home or office users. It supports ADSL2/ADSL2+ and is backward compatible to ADSL, even offers auto-negotiation capability for different flavors (G.dmt, Glite, or T1.413 Issue 2) according to central office DSLAM's settings (Digital Subscriber Line Access Multiplexer). Also the feature-rich routing functions are seamlessly integrated to ADSL service for existing corporate or home users. Now users can enjoy various bandwidth-consuming applications via RTA1030W Wireless ADSL2+ Router.

## Features

#### **ADSL Compliance**

- ANSI T1.413 Issue 2
- ITU G.992.1 Annex A (G.dmt)
- S ITU G.992.2 Annex A (G.lite)
- S ITU G.994.1 (G.hs)
- Support dying gasp
- Maximum Rate: 8 Mbps for downstream and 1 Mbps for upstream

#### **ADSL2** Compliance

- S ITU G.992.3 Annex A (G.dmt)
- S ITU G.992.4 Annex A (G.lite)
- Maximum Rate: 12 Mbps for downstream and 1.5 Mbps for upstream

#### ADSL2+ Compliance

- S ITU G.992.5 Annex A (G.dmt)
- Maximum Rate: 24 Mbps for downstream and 3 Mbps for upstream

#### Wireless LAN Compliance Features

- S IEEE 802.11g and IEEE 802.11b
- Data Rate: 54, 48, 36, 24, 18, 12, 9, 6 Mbps for 802.11g/11, 5.5, 2, 1 Mbps for 802.11b
- Modulation Technique: OFDM for 802.11g; CCK (11 Mbps, 5.5 Mbps) for 802.11b; DQPSK (2Mbps) for 802.11b; DBPSK (1 Mbps) for 802.11b
- Solution Network Architecture: infrastructure

- S Operating Frequency: 2.4 ~ 2.5 GHz
- Operating Channels: depending on local regulations. For example, 11Channels (Northern America), 13 Channels (Europe), and 14 Channels (Japan)
- RF Output Power: 18.35 dBm (68mW) for 802.11g
   22.07 dBm (161mW) for 802.11b
- Antenna Connectors: Hardware diversity support. One external and one internal antenna are provided.
- S Coverage Area: 300m
- Support WEP (Wired Equivalent Privacy) mechanism which uses RC4 with 64-bit or 128-bit key length
- Support WPA
- Support the Access Control function: only registered WLAN clients are allowed to associate to this device
- SSID can be hidden for the security issue (Don't broadcast SSID)
- Support the Repeater function to extend the coverage area
- Support wireless user isolation for the hotspot

#### **ATM Features**

- Compliant to ATM Forum UNI 3.1 / 4.0 Permanent Virtual Circuits (PVCs)
- Support up to 16 PVCs for UBR, CBR, VBR-nrt, VBR-rt with traffic shaping
- RFC2684 LLC Encapsulation and VC Multiplexing over AAL5
- S RFC2364 Point-to-Point Protocol (PPP) over AAL5
- RFC2225 Classical IP and ARP over ATM
- S RFC2516 PPP over Ethernet: support Relay (Transparent Forwarding and Client functions)
- Support PPPoA or PPPoE Bridged mode (the IP address got from ISP can be passed to the user's PC and behave as the IP address of the user's PC.)
- Source Cells OAM F4/F5 End-to-End/Segment Loopback Cells

#### **Bridging Features**

- Supports self-learning bridge specified in IEEE 802.1D Transparent Bridging
- Supports up to 4096 learning MAC addresses
- Transparent Bridging among 10/100 Mb Ethernet and 802.11g wireless LAN

#### **Routing Features**

- NAT (Network Address Translation) / PAT (Port Address Translation) let multiple users (up to 128) on the LAN to access the Internet for the cost of only one IP address.
- ALGs (Application Level Gateways): such as NetMeeting, MSN Messenger, FTP, Quick Time, mIRC, Real Player, CuSeeMe, VPN pass-through with multiple sessions, etc.
- Port Mapping: the users can setup multiple virtual servers (e.g., Web, FTP, Mail servers) on user's local network.
- Support DMZ
- S UPnP IGD (Internet Gateway Device) with NAT traversal capability
- Static routes, RFC1058 RIPv1, and RFC1723 RIPv2
- Source DNS Relay, Dynamic DNS
- Source Client/Relay/Server

- Time protocol can be used to get current time from network time server
- Support IP/Bridge QoS for prioritize the transmission of different traffic classes

#### Security Features

- PAP (RFC1334), CHAP (RFC1994), and MS-CHAP for PPP session
- Firewall support IP packets filtering based on IP address/Port number/Protocol type
- S Bridge packet filtering (optional)
- **Ø** URL filtering (optional)
- Support DoS (Deny of Services) which detect & protect a number of attacks (such as SYN/FIN/RST Flood, Smurf, WinNuke, Echo Scan, Xmas Tree Scan, etc)

#### **Configuration and Management**

- Solution User-friendly embedded web configuration interface with password protection
- Remote management access control
- Stream Telnet session for local or remote management
- S Firmware upgrades through HTTP, TFTP
- The boot loader contains very simple web page to allow the users to update the run-time firmware image.
- Configuration file backup and restore
- SNMPv1/v2 agent with MIB-II, ADSL Line MIB

#### Unpacking

Check the contents of the package against the pack contents checklist below. If any of the items is missing, then contact the dealer from whom the equipment was purchased.

- S ADSL Router
- Solution Power Adapter and Cord
- S RJ-11 ADSL Line Cable
- S RJ-45 Ethernet Cable
- S USB Cable
- Ø Quick Start Guide
- Software CD

#### Subscription for ADSL Service

To use the ADSL Router, you have to subscribe for ADSL service from your broadband service provider. According to the service type you subscribe, you will get various IP addresses:

**Dynamic IP:** If you apply for dial-up connection, you will be given an Internet account with username and password. You will get a dynamic IP by dialing up to your ISP.

**Static IP address:** If you apply for full-time connectivity, you may get either one static IP address or a range of IP addresses from your ISP. The number of IP addresses varies according to different ADSL service provider.

# **Chapter 1: Overview**

This chapter provides you the description for the LED and connector for front and rear view of the router. Before you use/install this router, please take a look at this information first.

## **Physical Outlook**

#### **Front Panel**

The following illustrations show the front panel of the ADSL Router:

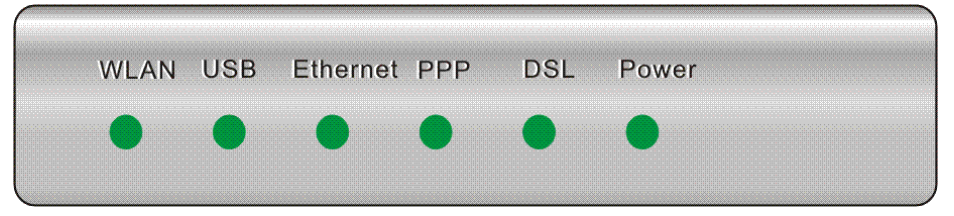

#### **LED Indicators**

The ADSL Router is equipped with several LEDs on the front panel as described in the table below (from left to right):

| Function | Color            | Definition                                    |
|----------|------------------|-----------------------------------------------|
|          | Off              | No radio signal is detected.                  |
| WLAN     | Flash Green      | User data going through WLAN port             |
|          | Solid Green      | WLAN interface is ready to work.              |
|          | Off              | No USB signal is detected.                    |
| USB      | Flash Green      | User data going through USB port              |
|          | Solid Green      | USB interface is ready to work.               |
|          | Off              | No Ethernet signal is detected.               |
| Ethernet | Flash Green      | User data going through Ethernet port         |
|          | Solid Green      | Ethernet interface is ready to work.          |
|          | Off              | No PPPoA or PPPoE connection                  |
| PPP      | Flash Green      | At least one PPPoA or PPPoE connection is     |
|          |                  | up.<br>The users can access the Internet now. |
| DSL      | Off              | No DSL signal is detected.                    |
|          | Slow Flash Green | DSL line handshaking in progress              |
|          | Fast Flash Green | DSL line training in progress                 |

| Function | Color       | Definition                                                    |
|----------|-------------|---------------------------------------------------------------|
|          | Solid Green | DSL line connection is up.                                    |
|          | Off         | Power is off.                                                 |
|          | Solid Green | Power is on and the device operates normally.                 |
|          | Solid Red   | Power on self-test in progress                                |
| Power    |             | The device enters the console mode of the boot loader.        |
|          |             | Power on self-test failure if the led always stays solid red. |
|          | Flash Red   | Firmware upgrades in progress                                 |

## **Rear Panel**

The following figures illustrate the rear panel of your ADSL Router.

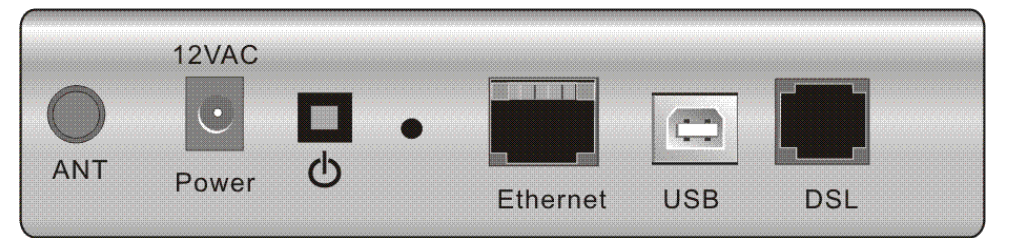

| Connector  | Description              |
|------------|--------------------------|
| 12VAC      | 12VAC Power connector    |
| $\bigcirc$ | Power switch             |
| Ethernet   | Ethernet RJ-45 connector |
| USB        | USB interface connector  |
| DSL        | RJ-11 connector          |

# Chapter 2: System Requirement and Installation

## System Requirement

To access the ADSL Router via Ethernet, the host computer must meet the following requirements:

- With Ethernet network interface.
- Must have TCP/IP installed.
- Set client PC with obtain an IP address automatically or set fix IP address.
- With a web browser installed: Internet Explorer 5.x or later.

The ADSL Router is configured with the **default IP address of 192.168.1.1** and subnet mask of **255.255.255.0.** As the DHCP server is **Enable** by default, The DHCP clients should be able to access the ADSL Router. Or you could assign an IP address to the host PC first for initial configuration.

You also can manage the ADSL Router through a web browser-based manager: **ADSL ROUTER CONTROL PANEL**. The ADSL Router manager uses the HTTP protocol via a web browser to allow you to set up and manage the device.

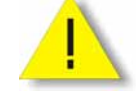

To configure the device via web browser, at least one properly-configured PC must be connected to the network (either connected directly or through an external hub/switch to the LAN port of the device).

## Choosing a place for the ADSL Router

- Place the ADSL Router close to ADSL wall outlet and power outlet for the cable to reach it easily.
- 2 Avoid placing the device in places where people may walk on the cables. Also keep it away from direct sunlight or heat sources.
- **3** Place the device on a flat and stable stand.

## Connecting the ADSL Router

Follow the steps below to connect the related devices.

- Connecting the ADSL line. Connect the DSL port of the device to your ADSL wall outlet with RJ-11 cable.
- Please attach one end of the Ethernet cable with RJ-45 connector to the LAN port of your ADSL Router.
- **3** Connect the other end of the cable to the Ethernet port of the client PC.

• Connect the supplied power adapter to the **PWR** port of your ADSL Router, and plug the other end to a power outlet.

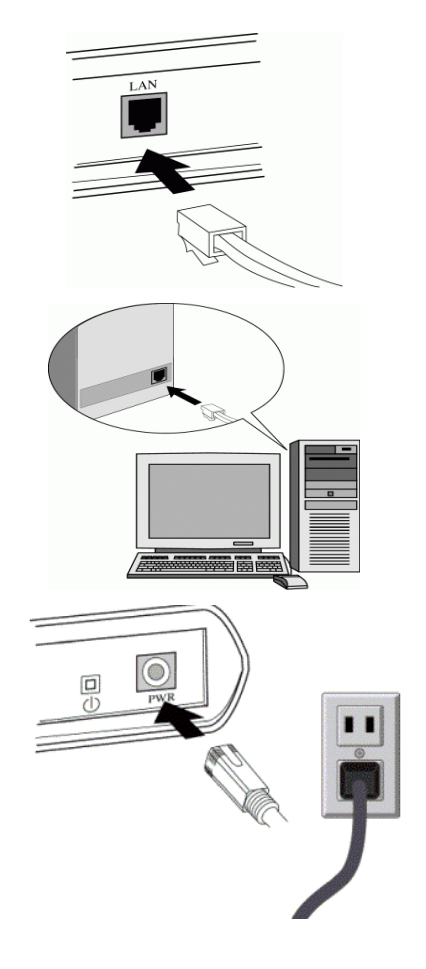

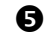

Turn on the power switch.

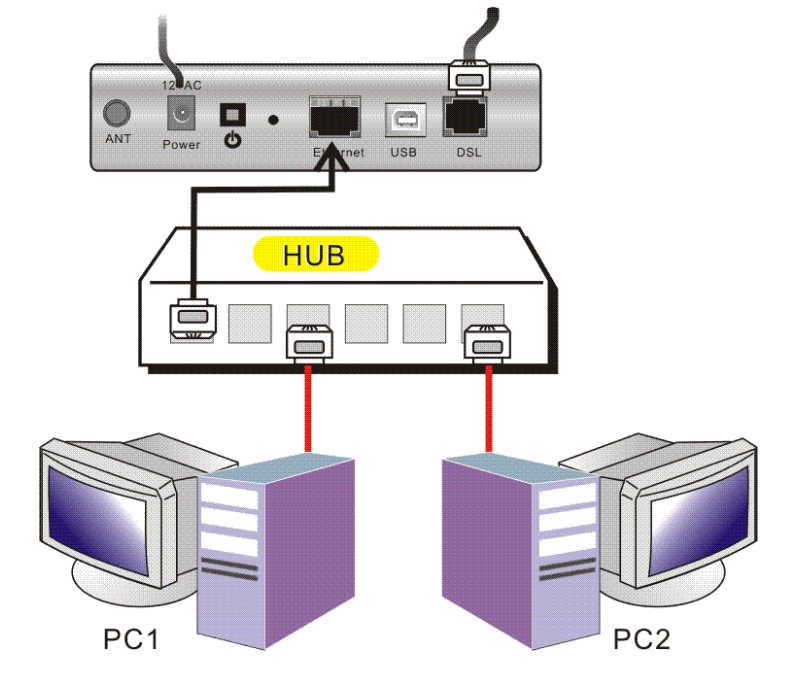

For connecting through a hub, please refer to the following diagram for an example.

## **USB** Driver Installation

If the ADSL Router is connected to a PC through USB interface, you will be prompted for the USB drivers when plugging the USB cable to the PC. Refer to the relevant operating system to install the USB drivers. Otherwise, you may skip this chapter.

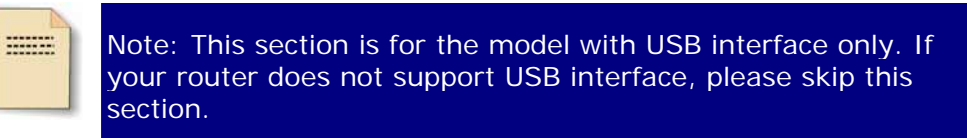

## For Windows ME

- Run the USB installation program from the CD provided by your router package.
- 2 An InstallShield Wizard will appear. Please wait for a moment.
- **3** When the InstallShield Wizard Complete appears, click Finish.
- 4 Plug the USB cable between your router and PC.

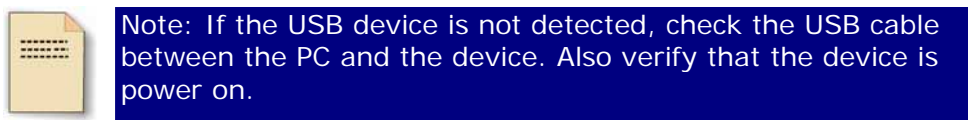

6

0

The USB driver installation finished. You can use the router now.

#### For Windows 2000

- Run the USB installation program from the CD provided by your router package.
- **2** An InstallShield Wizard will appear. Please wait for a moment.

- **3** When the welcome screen appears, click **Next** for next step.
- **4** When the InstallShield Wizard Complete appears, click **Finish**.
- **5** Plug the USB cable between your router and PC.

**Note:** If the USB device is not detected, check the USB cable between the PC and the device. Also verify that the device is power on.

- **6** The system will detect the USB driver automatically. When the system detects it, a dialog of Digital Signature Not Found will appear. Click **Yes** for next step.
- Now, the system will copy the proper files for this router.
- **3** When the file copying finished, the dialog above will close. Now the USB driver is installed properly. You can use the router.

#### For Windows XP

- Run the USB installation program from the CD provided by your router package.
- 2 An InstallShield Wizard will appear. Please wait for a moment.
- **3** When the welcome screen appears, click **Next** for next step.
- **4** When the InstallShield Wizard Complete appears, click **Finish**.
- **5** Plug the USB cable between your router and PC.

Note: If the USB device is not detected, check the USB cable between the PC and the device. Also verify that the device is power on.

- **6** The system will detect the USB driver automatically. When the system detects it, a dialog of Welcome to the Found New Hardware Wizard will appear. Click **Next** for next step.
- The system is trying to find proper driver for your router and copying the files automatically.
- **3** After the file copying is finished, a completing dialog will appear. Click **Finish**.
- 9 You can use the router now.

#### Uninstall the USB Driver

#### For Windows ME

For uninstall the USB driver, please do the following.

• Run the USB installation program from the CD provided by your router package. The InstallShield Wizard screen will appear.

The system will search all the USB drivers on your computer. Please wait for a minute. Then, a dialog appears to ask you confirm if you want to remove the USB driver or not. Please click **Ok**.

**3** When the Maintenance Complete screen appears, the USB driver is removed successfully. Please click Finish.

**4** Unplug the USB cable between your router and your PC.

#### For Windows 2000

For uninstall the USB driver, please do the following.

- Run the USB installation program from the CD provided by your router package. The InstallShield Wizard screen will appear. Please wait for a moment.
- A dialog appears to ask you confirm if you want to remove the USB driver or not. Please click **Ok**.
- When the Maintenance Complete screen appears, the USB driver is removed successfully. Click Finish.
- Unplug the USB cable between your router and your PC.

#### For Windows XP

For uninstall the USB driver, please do the following.

- Run the USB installation program from the CD provided by your router package. The InstallShield Wizard screen will appear. Please wait for a moment.
- A dialog appears to ask you confirm if you want to remove the USB driver or not. Please click **Ok**.
- When the Maintenance Complete screen appears, the USB driver is removed successfully. Click Finish.
- **4** Unplug the USB cable between your router and your PC.

## Setting TCP/IP

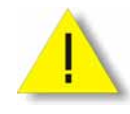

In order to access the Internet through the router, each host on your network must install/setup TCP/IP. Please follow the steps below for select a network adapter.

#### For Windows 98

1. Click on the Start menu, point to Settings and click on **Control Panel**.

2. Double-click the Network icon

3. The Network window appears. On the Configuration tab, check out the list of installed network components.

> Option 1: If you have no TCP/IP protocol, click Add.

Option 2: If you have TCP/IP protocol, go to Step 6

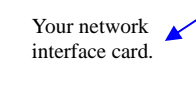

Check out if TCP/IR for your NIC is installed or not.

4. Highlight Protocol and click Add.

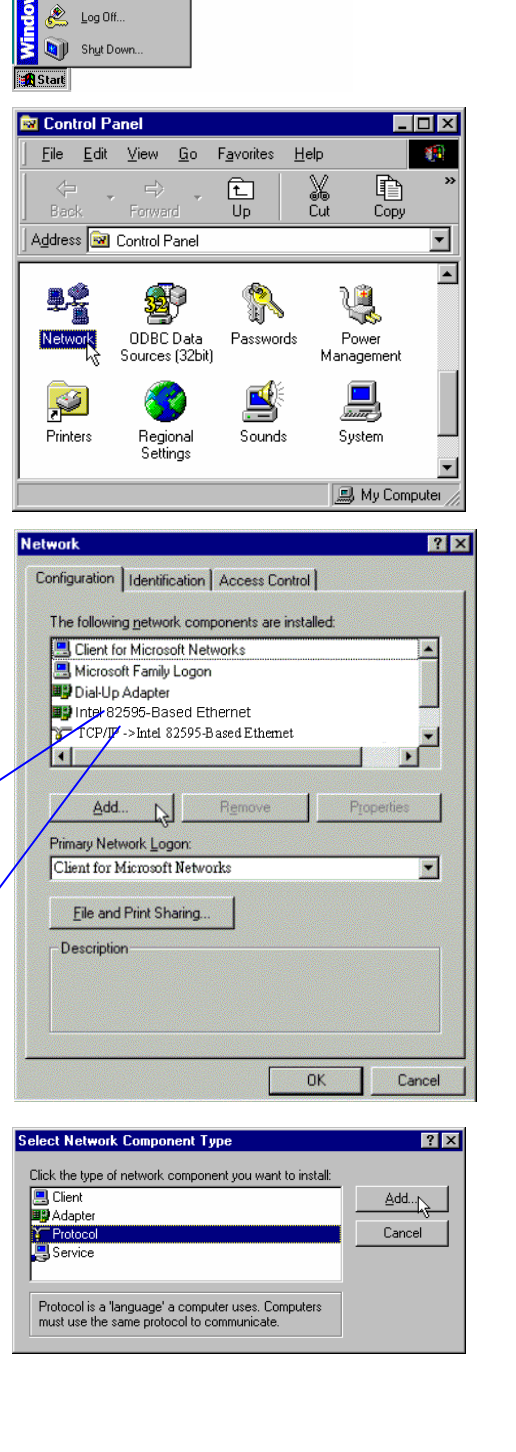

Windows Update

2

Printers

Iaskbar & Start Menu Eolder Options...

🌯 Windows Update

I. WinZip

..... <u>P</u>rograms 🖌 F<u>a</u>vorites Documents 5

Setting

🕙 <u>F</u>ind

🧼 <u>H</u>elp 

X

J

On the left side of the windows, 5. highlight Microsoft and then select TCP/IP on the right side. Then click OK

6. When returning to Network window, highlight TCP/IP protocol for your NIC and click Properties.

7. On IP Address tab: Enable Specify an IP address option. Enter the IP Address: 192.168.1.x (x is between 2 and 254) and Subnet Mask: 255.255.255.0 as in figure below. On Gateway tab: Add a gateway IP address: 192.168.1.1 and click OK

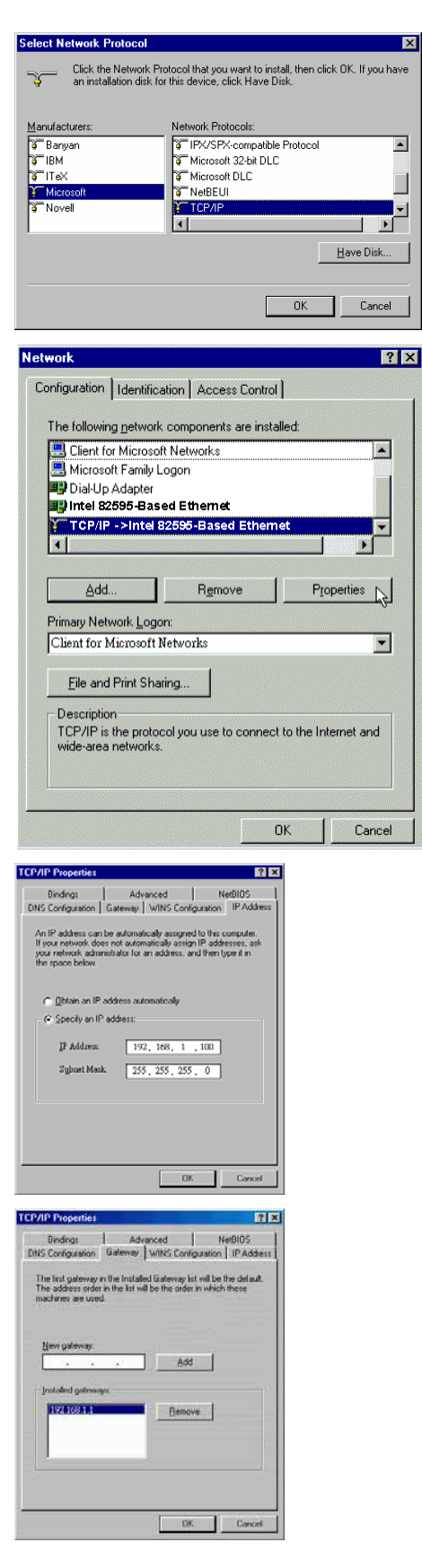

9.

8. When returning to **Network** window, click **OK** 

| etwork  | ? ×                                                                     |
|---------|-------------------------------------------------------------------------|
| Configu | aration Identification Access Control                                   |
| The     | following network components are installed:                             |
|         | Client for Microsoft Networks                                           |
|         | Microsoft Family Logon                                                  |
|         | Dial Lla Adapter                                                        |
|         | Intel 82595-Based Ethernet                                              |
| E-      | TCP/IP ->Intel 82595-Based Ethemet                                      |
|         |                                                                         |
|         |                                                                         |
|         | Add Remove Properties                                                   |
| Prima   | ary Network Logon:                                                      |
| Clie    | nt for Microsoft Networks                                               |
| E       | ile and Print Sharing                                                   |
|         |                                                                         |
| De      | scription                                                               |
|         |                                                                         |
|         |                                                                         |
|         |                                                                         |
|         |                                                                         |
|         |                                                                         |
|         | Eancel                                                                  |
|         |                                                                         |
| оруй    | ng Files                                                                |
|         |                                                                         |
| ource   | 2).                                                                     |
| Vindo   | ws 98 CD-ROM                                                            |
| Destina | ation:                                                                  |
|         |                                                                         |
| annin   | 1g                                                                      |
|         |                                                                         |
|         | 58%                                                                     |
|         |                                                                         |
|         | Cancel                                                                  |
|         |                                                                         |
|         |                                                                         |
| stem S  | Settings Change 🛛 🛛 🔀                                                   |
| ?)      | You must restart your computer before the new settings will take effect |
|         |                                                                         |
|         | Do you want to restart your computer now?                               |
|         |                                                                         |
|         | Yes                                                                     |
|         | <u>Yes</u> <u>N</u> o                                                   |

Wait for Windows copying files.

10. When prompted with **System Settings Change** dialog box, click **Yes** to restart your computer.

2 1

#### For Windows ME

- 1. Click on the **Start** menu, point to **Settings** and click on **Control Panel**.
- 2. Double-click the Network icon.
- The Network window appears. On the Configuration tab, check out the list of installed network components.
   Option 1: If you have no TCP/IP protocol, click Add.
   Option 2: If you have TCP/IP protocol, go to Step 6.
- 4. Highlight **Protocol** and click **Add**.
- On the left side of the windows, highlight Microsoft and then select TCP/IP on the right side. Then click OK.
- While returning to Network window, highlight TCP/IP protocol for your NIC and click Properties.

| The following netw                                                                                                    | ork componer                                                                                                   | nts are ins                                                                         | stalled:                                                                         |                                               |                                              |
|----------------------------------------------------------------------------------------------------|----------------------------------------------------------------------------------------------------|-------------------------------------------------------------------------------------|----------------------------------------------------------------------------------|-----------------------------------------------|----------------------------------------------|
| Client for Micro                                                                                                    | soft Networks                                                                                                  | \$                                                                                  |                                                                                  |                                               |                                              |
| Hicrosoft Famil                                                                                                    | y Logon                                                                                                    |                                                                                     |                                                                                  |                                               |                                              |
| Intel 82595-B                                                                                                    | ased Ethern                                                                                                    | et                                                                                  |                                                                                  |                                               |                                              |
| TCP/IP ->Inte                                                                                                    | el 82595-Bas                                                                                                   | ed Ethe                                                                             | met                                                                              |                                               | -                                            |
| •                                                                                                    |                                                                                                    |                                                                                     | 7.944                                                                            |                                               | •                                            |
| <b></b>                                                                                                    | <b>-</b>                                                                                                    |                                                                                     | 1 -                                                                              |                                               |                                              |
| <u>A</u> dd                                                                                                    | H <u>e</u> n                                                                                                   | nove                                                                                | F                                                                                | iobettie                                      | <u>s</u>                                     |
| Primary Network Lo                                                                                                    | ogon:                                                                                                    |                                                                                     |                                                                                  |                                               |                                              |
| Client for Microso                                                                                                    | ft Networks                                                                                                    |                                                                                     |                                                                                  |                                               | -                                            |
| File and Print S                                                                                                    | haring                                                                                                    |                                                                                     |                                                                                  |                                               |                                              |
|                                                                                                    |                                                                                                    |                                                                                     |                                                                                  |                                               |                                              |
| Description                                                                                                    | itacal uau use                                                                                                 | to conne                                                                            | ect to the l                                                                     | nternet                                       | and                                          |
| wide-area networ                                                                                                    | ks.                                                                                                    |                                                                                     |                                                                                  | incinic.                                      | Gild                                         |
|                                                                                                    |                                                                                                    |                                                                                     |                                                                                  |                                               |                                              |
|                                                                                                    |                                                                                                    |                                                                                     |                                                                                  |                                               |                                              |
|                                                                                                    |                                                                                                    |                                                                                     |                                                                                  | 1                                             |                                              |
|                                                                                                    |                                                                                                    |                                                                                     |                                                                                  | a la passage                                  |                                              |
|                                                                                                    |                                                                                                    |                                                                                     | OK                                                                               | (                                             | Cancel                                       |
|                                                                                                    |                                                                                                    |                                                                                     | OK                                                                               |                                               | Cancel                                       |
| P/IP Properties                                                                                                    |                                                                                                    |                                                                                     | OK                                                                               | ](                                            | Cancel                                       |
| P/IP Properties<br>Bindings                                                                                                    | Adv                                                                                                    | <br>vanced                                                                          | ок                                                                               | (<br>Net                                      | BIOS                                         |
| P/IP Properties<br>Bindings<br>NS Configuration                                                                                                    | Adv<br>  Gateway                                                                                               | vanced<br>WINS                                                                      | OK<br> <br>Configura                                                             | Net<br>Net                                    | BIOS<br>IP Add                               |
| P/IP Properties<br>Bindings<br>INS Configuration<br>An IP address ca<br>If your network dar<br>your network adm<br>the space below.                                                                                                    | Gateway<br>Gateway<br>n be automai<br>nes not autor<br>ninistrator for<br>address au                           | vanced<br>  WINS<br>tically as<br>natically<br>an addre                             | OK<br>Configura<br>signed to<br>assign IP<br>rss, and th                         | Net<br>ation<br>this co<br>addres<br>hen typ  | BIOS<br>IP Add<br>mpute<br>ses, a<br>e it in |
| P/IP Properties<br>Bindings<br>NS Configuration<br>An IP address ca<br>If your network do<br>your network adm<br>the space below.                                                                                                    | Adv<br>Gateway<br>n be automa<br>bes not autor<br>inistrator for<br>address au<br>P address:-                  | vanced<br>  WINS<br>tically as<br>natically<br>an addre                             | OK<br>Configura<br>signed to<br>assign IP<br>ess, and th<br>lly                  | Net<br>ation<br>this co<br>addres<br>nen typ  | BIOS<br>IP Ade<br>mpute<br>ses, a<br>e it in |
| P/IP Properties<br>Bindings<br>NS Configuration<br>An IP address ca<br>If your network dar<br>the space below.<br>© Obtain an IF<br>© Obtain an IF<br>© Specify an I<br>IP Address                                                                             | Adv<br>Gateway<br>n be automa<br>es not automa<br>inistrator for<br>address au<br>P address au<br>P address    | vanced<br>  WINS<br>tically as<br>natically<br>an addre<br>tomatica                 | OK<br>Configura<br>signed to<br>assign IP<br>ess, and th<br>lly                  | Net<br>ation<br>this co<br>addres<br>nen typ  | BIOS<br>IPAda<br>mpute<br>ses, a<br>e it in  |
| P/IP Properties<br>Bindings<br>NS Configuration<br>An IP address ca<br>If your network dr<br>your network dr<br>the space below.<br>O Obtain an IF<br>O Obtain an IF<br>O Obtain an IF<br>O Obtain an IF<br>O Obtain an IF<br>O Obtain an IF<br>O Obtain an IF | Adv<br>Gateway<br>n be automa<br>pes not autor<br>inistrator for<br>address au<br>P address:<br>192<br>sk: 255 | vanced<br>WINS<br>tically as<br>natically<br>an addre<br>tomatica<br>.168.<br>.255. | OK<br>Configura<br>signed to<br>assign IP<br>ress, and th<br>lly<br>1 .1<br>255. | Net<br>tition<br>this co<br>addres<br>hen typ | BIDS<br>IP Ad<br>mpute<br>:ses, a<br>e it in |

 On the IP Address tab, select Specify an IP address. Enter the IP address: 192.168.1.x (x is between 2 and 254), Subnet Mask: 255.255.25.0 and Default gateway: 192.168.1.1. Then click OK.

8. While returning to the **Network** window, click **OK**.

- 9. Wait for Windows copying files.
- 10. When prompted with the **System Settings Change** dialog box, click **Yes** to restart your computer.

#### For Windows NT

1. Click **Start**, point to **Settings**, and then click **Control Panel**.

📴 🖉 WinZip

 Programs

 Documents

 Settings

🌒 <u>F</u>ind

 <u>H</u>elp <u>B</u>un.

Shut Down.

<u>H</u>elp

\*

Add/Remove Programs

7

Display

Ś

Mouse

Network Protocols:

<u>A</u>dd.

Description

🜾 NetBEUI Protocol

🐨 N WLink NetBIOS

**ows NT** WC

Ĩ

Start

<u>File E</u>dit <u>V</u>ie

Ġ.

Accessibility Options

- 🔭

Dial-Up Monitor

Modem

Control Panel

🛃 🔤 askbar.

Console

A

Fonts

62

Multimedia

and softw

Identification Services Protocols Adapters Bindings

TNWLink IPX/SPX Compatible Transport

<u>R</u>emove

ADSL Management and Monitor Interface

믱

Date/Time

۲

Internet

₽**₽** 

Netw

Properties.

- 🗆 ×

Ť

Devices

Keyboard

P

ODBC

<u>U</u>pdate

? ×

2. Double-click the **Network** icon.

The Network window appears. On the Protocols tab, check out the list of installed network components.
 Option 1: If you have no TCP/IP Protocol, click Add.
 Option 2: If you have TCP/IP Protocol installed, go to Step 7.

4. Highlight **TCP/IP Protocol** and click **OK**.

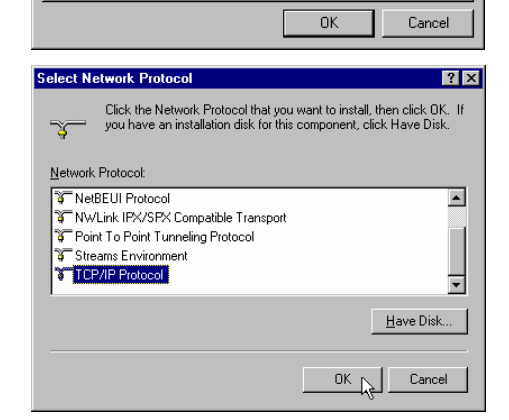

| Click <b>Yes</b> to use DHCP.                                                                                                    | TCP/IP Setup                                                                                                    |
|----------------------------------------------------------------------------------------------------|----------------------------------------------------------------------------------------------------|
|                                                                                                    | If there is a DHCP server on your network, TCP/IP can be<br>configured to dynamically provide an IP address. If you are<br>not sure, ask your system administrator. Do you wish to use<br>DHCP?                                                                                                    |
|                                                                                                    | <u>Yes</u> N <u>No</u>                                                                                                    |
| Insert the Windows NT CD into your CD-ROM drive and type the location of the CD. Then click <b>Continue</b> .                                                                                                    | Windows NT Setup         Image: Continue of the files in the location specified below.           Setup will look for the files in the location specified below.         Continue of the files in the location specified below.           If you want Setup to look in a different place, type the new location. When the location is correct, click Continue.         Cancel                                                                                                    |
|                                                                                                    | d:14386                                                                                                    |
| Returning to the <b>Network</b> window, you<br>will find the <b>TCP/IP Protocol</b> among<br>the list. Select <b>TCP/IP Protocol</b> and<br>click <b>Properties</b> .                                                                        | Network       ? ×         Identification       Services       Protocols       Adapters       Bindings         Network       Protocols:       *       *       Nullink IPX/SPX Compatible Transport         *       NWLink IPX/SPX Compatible Transport       *       *       Update         Add       Bemove       Properties       Update         Description:       Transport Control Protocol/Internet Protocol. The default wide area network protocol that provides communication across diverse interconnected networks.                 |
| Enable <b>Specify an IP address</b> option.<br>Enter the <b>IP Address</b> : 192.168.1.x (x is between 2 and 254) and <b>Subnet</b><br><b>Mask</b> : 255.255.255.0 and <b>Default</b><br><b>Gateway</b> : 192.168.1.1 as in figure<br>below. | Microsoft TCP/IP Properties 2 X<br>IP Address DNS WINS Address Routing<br>An IP address can be automatically assigned to this network card<br>by a DHCP server. If your network does not have a DHCP server,<br>ask your network administrator for an address, and then type it in<br>the space below.<br>Adapter:<br>[1] Intel 82595-Based Ethernet<br>© Obtain an IP address from a DHCP server<br>© Specify an IP address<br>IP Address: I92, 168, 1, 100<br>Subnet Maak: 255, 255, 255, 0<br>Default Gateway: I92, 168, 1, 1<br>Adavanced |

5.

6.

7.

8.

9. When returning to **Network** window, click **Close**.

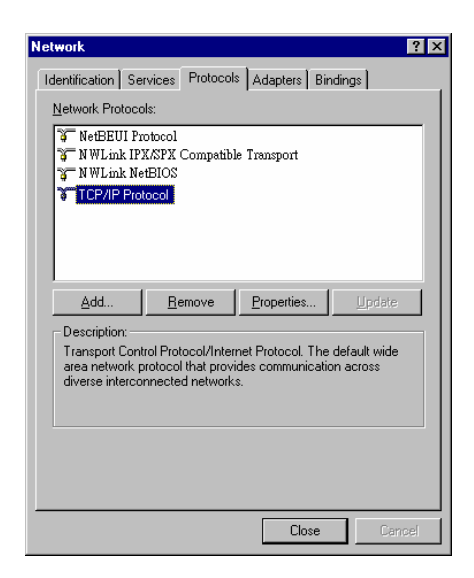

10. When prompted with **Network Settings Change** dialog box, click **Yes** to restart your computer.

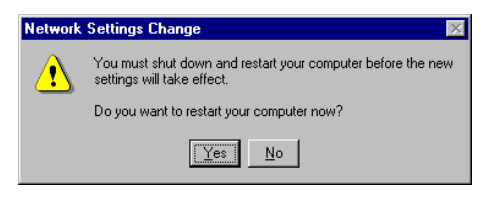

## For Windows 2000

1. From the Start menu, point to Settings and then click Network and Dial-up Connections.

2. Right-click the Local Area Connection icon and then click Properties.

On the **General** tab, check out the list of installed network components. **Option 1:** If you have **no** TCP/IP Protocol, click **Install**. **Option 2:** If you have TCP/IP Protocol, go to Step 6.

3.

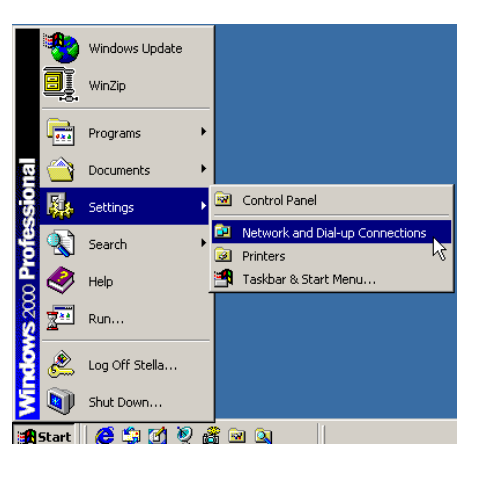

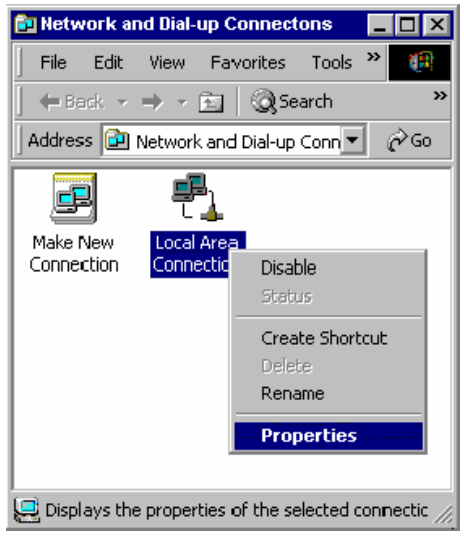

|                                                                                                    | reropenties                                                                                                    |             |                                                   |
|----------------------------------------------------------------------------------------------------|----------------------------------------------------------------------------------------------------|-------------|---------------------------------------------------|
| heral                                                                                                    |                                                                                                    |             |                                                   |
| onnect using:                                                                                                    |                                                                                                    |             |                                                   |
| 🙂 Intel 82595-E                                                                                                    | Based Ethernet                                                                                                    |             |                                                   |
|                                                                                                    |                                                                                                    | Γ           | Configure                                         |
| mponents checked                                                                                                    | d are used by this co                                                                                                    | nnection:   |                                                   |
| <ul> <li>Elient for Micr</li> <li>File and Print</li> <li>File and Print</li> <li>Internet Proto</li> </ul>                                                     | rosoft Networks<br>er Sharing for Micros<br>                                                                                                    | oft Network | 35                                                |
| Client for Micr     File and Print     File and Print     Internet Proto                                                                                        | rosoft Networks<br>er Sharing for Micros<br>ocol (TCP/IP)                                                                                                    | oft Network | .5                                                |
| Client for Mici     Ele and Printe     Themet Proto     Internet Proto     Install                                                                              | rosoft Networks<br>er Sharing for Micros<br>icol (TCP/IP)<br>Uninstall                                                                                                 | oft Network | roperties                                         |
| Client for Mici     Ele and Printe     Tinternet Proto     Install                                                                                              | rosoft Networks<br>er Sharing for Micros<br>icol (TCP/IP)<br>Uninstall                                                                                                 | oft Network | s <sup>p</sup> roperties                          |
| Client for Mici Client for Mici Client for Mici Client Frie and Printe Client Froto Install Description Transmission Cont wide area network across diverse inte | rosoft Networks<br>er Sharing for Micros<br>acol (TCP/IP)<br>Uninstall<br>rol Protocol/Internet<br>protocol/Internet<br>protocol dhat providi<br>rconnected network    | oft Network | s <sup>p</sup> roperties<br>he default<br>ication |
| Client for Mici     File and Printe     Install  Description Transmission Contr wide area network across diverse inte Show icon in task                         | icosoft Networks<br>er Sharing for Micros<br>icol (TCP/IP)<br>Uninstall<br>tol Protocol/Internet<br>protocol that providi<br>rconnected network<br>ibar when connected | oft Network | s <sup>2</sup> ropertiës<br>he default<br>ication |

4. Highlight Protocol and then click Add.

Click Internet Protocol (TCP/IP) and 5. then click OK.

6. When returning to Local Area Connection Properties window, highlight Internet Protocol (TCP/IP) and then click Properties.

7. Under the General tab, enable Use the following IP Address. Enter the IP address: 192.168.1.x (x is between 2 and 254), Subnet Mask: 255.255.255.0 and Default gateway: 192.168.1.1. Then click OK.

|                                                                                                    | <u> </u>      |
|----------------------------------------------------------------------------------------------------|---------------|
|                                                                                                    |               |
| Ulick the type of network component you want to in                                                                                                    | nstall:       |
| Elient                                                                                                    |               |
| Protocol                                                                                                    |               |
|                                                                                                    |               |
| Description                                                                                                    |               |
| A protocol is a language your computer uses to<br>communicate with other computers.                                                                                                    |               |
|                                                                                                    |               |
| Add                                                                                                    | ncel          |
| Select Network Protocol                                                                                                    |               |
| Click the Network Protocol that you want to install, then click DK                                                                                                    | . If you have |
| an installation disk for this component, click Have Disk.                                                                                                    |               |
| Manufacturers: Network Protocol                                                                                                    |               |
| Microsoft AppleTalk Protocol                                                                                                    |               |
| DLC Protocol<br>Internet Protocol (TCP/IP)                                                                                                    |               |
| NetBEUI Protocol<br>Network Monitor Driver                                                                                                    |               |
| NWLink IPX/SPX/NetBIUS Compatible                                                                                                    | Transport Pr  |
| Hav                                                                                                    | ve Disk       |
|                                                                                                    |               |
|                                                                                                    |               |
|                                                                                                    | Cancel        |
| ocal Area Connection Properties                                                                                                    | Cancel        |
| .ocal Area Connection Properties                                                                                                    | Cancel        |
|                                                                                                    | Cancel        |
| Connect using:                                                                                                    | Cancel        |
| General Connection Properties                                                                                                    |               |
| .ocal Area Connection Properties General Connect using: III Intel 82595-Based Ethernet Config                                                                                                    | Cancel        |
| Connect using:                                                                                                    | Cancel        |
| Connect using:  Connect using:  Connect using:  Connect using:  Config Components checked are used by this connection:  Config Components checked are used by this connection:  Config Config Config Config Config Config Config Config Config Config Config  | Cancel ? X    |
| Connect using:  Connect using:  Connect using:  Connect using:  Config Components checked are used by this connection:  Config Components checked are used by this connection:  Config Components checked are used by this connection:  Config Components checked are used by this connection:  Config Components checked are used by this connection:  Config Components checked are used by this connection:  Config Components checked are used by this connection:  Config Components checked are used by this connection:  Config Components checked are used by this connection:  Config Components checked are used by this connection:  Config Components checked are used by this connection:  Config Config  | Cancel ? ×    |
| OK OCCAI Area Connection Properties General Connect using:  III Intel 82595-Based Ethernet Config Components checked are used by this connection:  Components checked are used by this connection:  IIII Client for Microsoft Networks IIIIIIIIIIIIIIIIIIIIIIIIIIIIIIIIIIII                                                                                                    | Cancel        |
| OK General Connect using: Connect using: Connect using: Components checked are used by this connection: Components checked are used by this connection: Components checked a  | Cancel        |
| Concel Area Connection Properties General Connect using Intel 82595-Based Ethernet Config Components checked are used by this connection: Config Components checked are used by this connection: Config Config Components checked are used by this connection: Config Config Con | Cancel        |
| OK         General         Connect using:         Image: Intel 82595-Based Ethernet         Components checked are used by this connection:         Image: Cleant for Microsoft Networks         Image: Cleant for Microsoft Networks         Image: Cleant for Microsoft Netwo                                                                                                    | Cancel        |
| OK General General Connect using:  Connect using:  Components checked are used by this connection:  Config Components checked are used by this connection:  Config Components checked are used by this connection:  Config Components checked are used by this connection:  Config Components checked are used by this connection:  Config Components checked are used by this connection:  Config Components checked are used by this connection:  Config Components checked are used by this connection:  Config Components checked are used by this connection:  Config Components checked are used by this connection:  Config Components checked are used by this connection:  Config Components checked are used by this connected  Close Close Clos  | Cancel        |

| is capability. Otherwise, you nee<br>e appropriate IP settings. | ed to ask your network administrator for |
|-----------------------------------------------------------------|------------------------------------------|
| C Obtain an IP address autom                                    | atically                                 |
| Use the following IP address                                    | s:                                       |
| IP address:                                                     | 192.168.1.100                            |
| Subnet mask:                                                    | 255 . 255 . 255 . 0                      |
| Default gateway:                                                | <u> </u>                                 |
| C Obtain DNS server address                                     | automatically                            |
| Use the following DNS serv                                      | er addresses:                            |
| Preferred DNS server:                                           | · · · ·                                  |
| Alternate DNS server:                                           |                                          |
|                                                                 |                                          |

## For Windows XP

From the **Start** menu, point to **Control Panel** and then click **Network and Internet Connections**.

Click **Network Connection** and then click **Properties**.

Click **Network Connection** and then click **Properties**.3. On the **General** tab, check out the list of installed network components.

**Option 1:** If you have **no** TCP/IP Protocol, click **Install**.

**Option 2:** If you have TCP/IP Protocol, go to Step 6.

Highlight **Protocol** and then click **Add**.

Click **Internet Protocol**(**TCP/IP**) and then click **OK**.

On the Local Area Connection Properties window, highlight Internet Protocol (TCP/IP) and then click Properties.

| Under the <b>General</b> tab. enable Use the |
|----------------------------------------------|
| following IP address. Enter the IP           |
| address: 192.168.1.x (x is between 2         |
| and 254), Subnet Mask: 255.255.255.0         |
| and Default gateway: 192.168.1.1. Then       |
| click Ok.                                    |

| eneral      | Authentication                                             | n Advanc                                   | ed                                      |                     |                       |      |
|-------------|------------------------------------------------------------|--------------------------------------------|-----------------------------------------|---------------------|-----------------------|------|
| Conne       | ect using:                                                 |                                            |                                         |                     |                       |      |
| <b>HB</b> ) | Intel 82595-Ba                                             | ised Ethe                                  | rnet                                    |                     |                       |      |
| This o      | onnection uses t                                           | he followin                                | a items:                                |                     | Configure.            |      |
|             | File and Printe<br>QoS Packet S<br>Internet Proto          | er Sharing I<br>Scheduler<br>col (TCP/I    | ior Microso<br>P)                       | ft Netwo            | rks                   |      |
| - Des       | Install                                                    | Uni                                        | nstall                                  |                     | Properties            |      |
| Trai<br>wid | nsmission Contro<br>e area network p<br>oss diverse interc | ol Protocol/<br>protocol that<br>connected | Internet Pr<br>at provides<br>networks. | otocol. T<br>commun | he default<br>ication | :    |
| Sh          | ow icon in notific                                         | ation area                                 | when con                                | nected              |                       |      |
|             |                                                            |                                            |                                         | οĸ                  |                       | nool |

| Internet Protocol (TCP/IP) Prope                                                                                    | rties 🛛 🥐 🔀                                                              |
|----------------------------------------------------------------------------------------------------|--------------------------------------------------------------------------|
| General                                                                                                    |                                                                          |
| You can get IP settings assigned auton<br>this capability. Otherwise, you need to a<br>the appropriate IP settings. | natically if your network supports<br>ask your network administrator for |
| Obtain an IP address automatical                                                                                    | y                                                                        |
| Ose the following IP address: ──                                                                                    |                                                                          |
| IP address:                                                                                                    | 192.168.1.100                                                            |
| S <u>u</u> bnet mask:                                                                                               | 255.255.255.0                                                            |
| Default gateway:                                                                                                    | 192.168.1.1                                                              |
| O D <u>b</u> tain DNS server address autor                                                                          | natically                                                                |
| ● Us <u>e</u> the following DNS server add                                                                          | Iresses:                                                                 |
| Preferred DNS server:                                                                                               | · · ·                                                                    |
| Alternate DNS server:                                                                                               | · · ·                                                                    |
|                                                                                                    | Advanced                                                                 |
|                                                                                                    | OK Cancel                                                                |

## Configure PC to get IP address from DHCP

If your ADSL Router operates as a DHCP server for the client PCs on the LAN, you should configure the client PCs to obtain a dynamic IP address. Please follow the previous section to install TCP/IP component. Only that you do not need to specify an IP address when configuring TCP/IP properties.

The following section describe the procedures for CPEs to get IP address:

#### For Windows 98

On the **IP Address** tab, select **Obtain an IP** address automatically. Then click **OK**.

| CP/IP Properties                                                                 |                                            |                                                     |                                         | ? >                                  |  |
|----------------------------------------------------------------------------------|--------------------------------------------|-----------------------------------------------------|-----------------------------------------|--------------------------------------|--|
| Bindings                                                                         | s Advanced NetBIOS                         |                                                     |                                         |                                      |  |
| DNS Configuration                                                                | Gateway                                    | WINS Confi                                          | guration                                | IP Address                           |  |
| An IP address can<br>If your network do<br>your network admi<br>the space below. | be automa<br>as not autor<br>nistrator for | tically assigne<br>natically assig<br>an address, a | d to this c<br>n IP addri<br>nd then ty | :omputer.<br>esses, ask<br>ype it in |  |
| Obtain an IP                                                                     | address au                                 | tomatically                                         |                                         |                                      |  |
| C Specify an IF                                                                  | address:-                                  |                                                     |                                         |                                      |  |
| IP Address:                                                                      |                                            |                                                     |                                         |                                      |  |
| S <u>u</u> bnet Mas                                                              | k:                                         |                                                     |                                         |                                      |  |
|                                                                                  |                                            |                                                     |                                         |                                      |  |
|                                                                                  |                                            |                                                     |                                         |                                      |  |
|                                                                                  |                                            |                                                     |                                         |                                      |  |
|                                                                                  |                                            |                                                     |                                         |                                      |  |
|                                                                                  |                                            |                                                     |                                         |                                      |  |
|                                                                                  |                                            | OK                                                  |                                         | Cancel                               |  |

#### For Windows ME

On the **IP Address** tab, select **Obtain an IP address automatically**. Then click **OK**.

| _ |                                                                                    |                                             |                                                    |                                        |                                      |
|---|------------------------------------------------------------------------------------|---------------------------------------------|----------------------------------------------------|----------------------------------------|--------------------------------------|
| Т | CP/IP Properties                                                                   |                                             |                                                    |                                        | ? ×                                  |
|   | Bindings                                                                           | Adv                                         | anced                                              | N                                      | etBIOS                               |
|   | DNS Configuration                                                                  | Gateway                                     | WINS Confi                                         | guration                               | IP Address                           |
|   | An IP address can<br>If your network doe<br>your network admin<br>the space below. | be automal<br>es not autor<br>histrator for | ically assigne<br>natically assig<br>an address, a | d to this c<br>n IP addr<br>nd then ty | :omputer.<br>esses, ask<br>µpe it in |
|   | 💌 🛄 Dtain an IP                                                                    | address au                                  | omatically                                         |                                        |                                      |
|   | ⊂C_ <u>S</u> pecify an IP                                                          | address:                                    |                                                    |                                        |                                      |
|   |                                                                                    |                                             |                                                    |                                        |                                      |
|   | IP Address:                                                                        |                                             |                                                    |                                        |                                      |
|   | S <u>u</u> bnet Mas                                                                | k:                                          |                                                    |                                        |                                      |
|   |                                                                                    |                                             |                                                    |                                        |                                      |
|   |                                                                                    |                                             |                                                    |                                        |                                      |
|   |                                                                                    |                                             |                                                    |                                        |                                      |
|   |                                                                                    |                                             |                                                    |                                        |                                      |
| 4 |                                                                                    |                                             |                                                    |                                        |                                      |
|   |                                                                                    |                                             | OK                                                 |                                        | Cancel                               |
|   |                                                                                    |                                             |                                                    |                                        |                                      |

#### **For Windows NT**

On the **IP Address** tab, click on the drop-down arrow of **Adapter** to select required adapter. Enable **Obtain an IP address from a DHCP server** and then click **OK**..

| icrosoft TCP/IP Prope                                                                           | erties                                                           | ? ×                                                                              |
|-------------------------------------------------------------------------------------------------|------------------------------------------------------------------|----------------------------------------------------------------------------------|
| IP Address DNS WI                                                                               | NS Address   Rou                                                 | uting ]                                                                          |
| An IP address can be a<br>by a DHCP server. If yo<br>ask your network admin<br>the space below. | utomatically assign<br>our network does r<br>istrator for an add | ned to this network card<br>not have a DHCP server,<br>ress, and then type it in |
| Adapter:<br>[11 Intel 82595-Base                                                                | d Ethernet                                                       |                                                                                  |
| <ul> <li>Obtain an IP addr</li> </ul>                                                           | ess from a DHCP :                                                | server                                                                           |
| C Specify an IP add                                                                             | ress                                                             |                                                                                  |
| IP Address:                                                                                     | •                                                                |                                                                                  |
| Sybnet Mask:                                                                                    |                                                                  |                                                                                  |
| Default <u>G</u> ateway:                                                                        |                                                                  | ·                                                                                |
|                                                                                                 |                                                                  | <u>Ad</u> vanced                                                                 |
|                                                                                                 | ОК                                                               | Cancel Apply                                                                     |

When prompted with the message below, click **Yes** to continue.

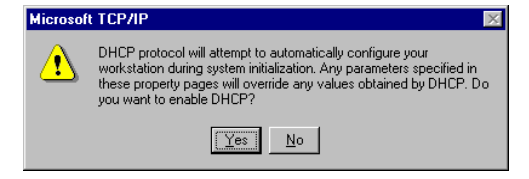

#### For Windows 2000

Enable **Obtain an IP address automatically** and then click OK.

| ou can get IP settings assig                                                | oned automatically if your network supports  |
|-----------------------------------------------------------------------------|----------------------------------------------|
| is capability. Otherwise, yo<br>e appropriate IP settings.                  | u need to ask your network administrator for |
| C 011 10 11                                                                 |                                              |
| <ul> <li>Uptain an IP address a</li> <li>Use the following IP ad</li> </ul> | automatically                                |
| IP address:                                                                 |                                              |
| Subnet mask:                                                                |                                              |
| Default gateway:                                                            |                                              |
|                                                                             | ,                                            |
| Obtain DNS server add<br>Control of the server add                          | dress automatically                          |
| Use the following DNS                                                       | server addresses:                            |
| Freiened Divip server:                                                      |                                              |
| Alternate DNS server:                                                       |                                              |
|                                                                             |                                              |
|                                                                             |                                              |

#### For Windows XP

On the **IP Address** tab, select **Obtain an IP address automatically**. Then click **OK**.

| Internet                                                                                                    | Protocol (TCP/IP) Prope         | rties     |    |      | ? 🔀       |
|----------------------------------------------------------------------------------------------------|---------------------------------|-----------|----|------|-----------|
| General                                                                                                    | Alternate Configuration         |           |    |      |           |
| You can get IP settings assigned automatically if your network supports<br>this capability. Otherwise, you need to ask your network administrator for<br>the appropriate IP settings. |                                 |           |    |      |           |
| 💿 Ot                                                                                                    | otain an IP address automatical | ly .      |    |      |           |
| -OU:                                                                                                    | se the following IP address: —  |           |    |      |           |
| IP ac                                                                                                    | ldress:                         |           |    |      | in charge |
| Subr                                                                                                    | iet mask:                       |           |    |      |           |
| Defa                                                                                                    | ult gateway:                    |           |    |      |           |
| 💿 O t                                                                                                    | otain DNS server address autor  | natically |    |      |           |
| -OU:                                                                                                    | e the following DNS server ad   | dresses:  |    |      |           |
| Prefe                                                                                                    | erred DNS server:               |           |    |      |           |
| Alter                                                                                                    | nate DNS server:                |           |    |      |           |
|                                                                                                    |                                 |           |    | Adva | nced      |
|                                                                                                    |                                 |           | OK |      | Cancel    |

## Renew IP Address on Client PC

There is a chance that your PC does not renew its IP address after the ADSL Router is on line and the PC cannot access the Internet. Please follow the procedures below to renew PC's IP address.

#### For Windows 98ME

1. Select **Run** from the **Start** menu.

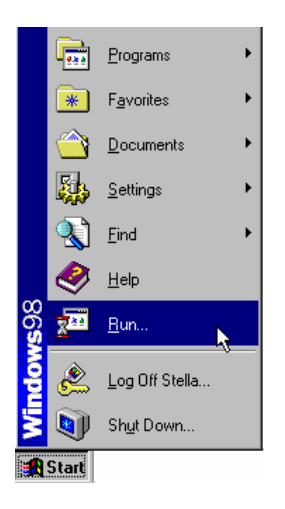

2. Type **winipcfg** in the dialog box and the click **OK**.

| Run           | ? 🗙                                                                                                   |
|---------------|----------------------------------------------------------------------------------------------------|
|               | Type the name of a program, folder, document, or Internet resource, and Windows will open it for you. |
| <u>O</u> pen: | winipcfg                                                                                              |
|               | OK         Cancel         Browse                                                                      |

3. When the figure below appears, click Release and then Renew to get an IP address.

|                 | Intel 82595-Based Ethernet |
|-----------------|----------------------------|
| Adapter Address |                            |
| IP Address      | 192.168. 1 .2              |
| Subnet Mask     | 255.255.255.0              |
| Default Gateway | 192.168. 1 .1              |
| OK              | elease Renew               |

### For Windows NT

1. Select **Run** from the **Start** menu.

|                     |          | WinZip             |   |  |
|---------------------|----------|--------------------|---|--|
| dows NT Workstation |          | <u>P</u> rograms   | • |  |
|                     |          | <u>D</u> ocuments  | • |  |
|                     |          | <u>S</u> ettings   | • |  |
|                     | <b>S</b> | <u>F</u> ind       | • |  |
|                     | 2        | <u>H</u> elp       |   |  |
|                     | 2        | <u>R</u> un        |   |  |
| Win                 |          | Sh <u>u</u> t Down |   |  |
| 🟦 Start             |          |                    |   |  |

- 2. Select **Run** from the **Start** menu.
- 3. Type **cmd** in the dialog box and the click **OK**.

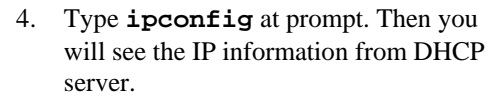

5. If you want to get a new IP address, type **ipconfig** /**release** to release the previous IP address and then type **ipconfig** /**renew** to get a new one.

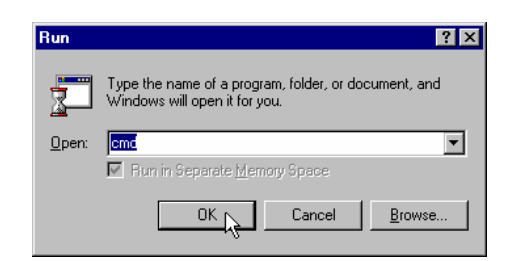

#### For Windows 2000

- 1. From the **Start** menu, point to **Programs**, **Accessories** and then click **Command Prompt**.
- 2. Type **ipconfig** at prompt. Then you will see the IP information from DHCP server.
- 3. If you want to get a new IP address, type **ipconfig** /**release** to release the previous IP address and then type **ipconfig** /**renew** to get a new one.

#### For Windows XP

- 1. Type **ipconfig** at prompt. Then you will see the IP information from DHCP server.
- 2. From the **Start** menu, point to **Programs**, **Accessories** and then click **Command Prompt**.
- 3. Type **ipconfig** at prompt. Then you will see the IP information from DHCP server.
- 4. If you want to get a new IP address, type **ipconfig** /**release** to release the previous IP address and then type **ipconfig** /**renew** to get a new one.

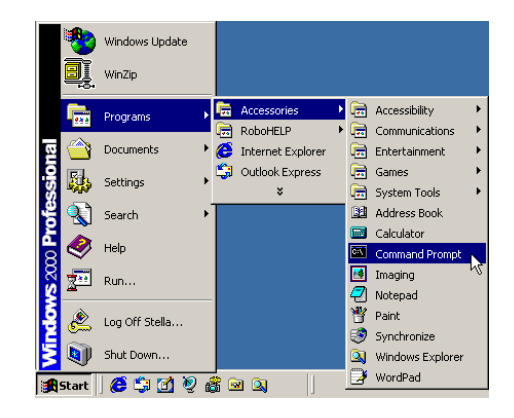

# Chapter 3: Connecting and Accessing Internet

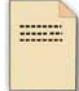

This chapter is to help you accessing into Internet with a quick and convenient way. If you need more detailed information for web configuration, please get into the next chapter for the advanced configuration.

Prior to configuring the ADSL Router, you must decide whether to configure the ADSL Router as a bridge or as a router. This chapter presents some deployment examples for your reference. Each mode includes its general configure procedures. For more detailed information about web configuration, refer to "Web Configuration".

- $\Box$  PPP over ATM (PPPoA)
- □ PPPoA IP Extension
- $\Box$  PPP over Ethernet (PPPoE)
- □ PPPoE IP Extension
- □ Numbered IP over ATM (IPoA)
- □ Numbered IP over ATM (IPoA)+NAT
- □ Unnumbered IP over ATM (IPoA)
- □ Unnumbered IP over ATM (IPoA)+NAT
- Bridging

For making sure that you can connect the ADSL to your computer well and get into Internet successfully, please make sure the following first.

- □ Make sure you have installed a network interface card into your computer.
- □ Make sure the connection between the ADSL and your computer is OK.
- □ Check to see the TCP/IP protocol and set the IP address as "Auto Get IP Address".

When you are sure all above is Ok, you can open the Browser and type in "192.168.1.1" and start to do the web configuration with different connection modes.

This chapter is going to introduce the function of each connection mode and tell you the basic configuring steps that you have to do. If you did not follow the configuring steps for using these connection modes, you might get some connection problems and cannot connect to Internet well.

## PPP over ATM (PPPoA) Mode

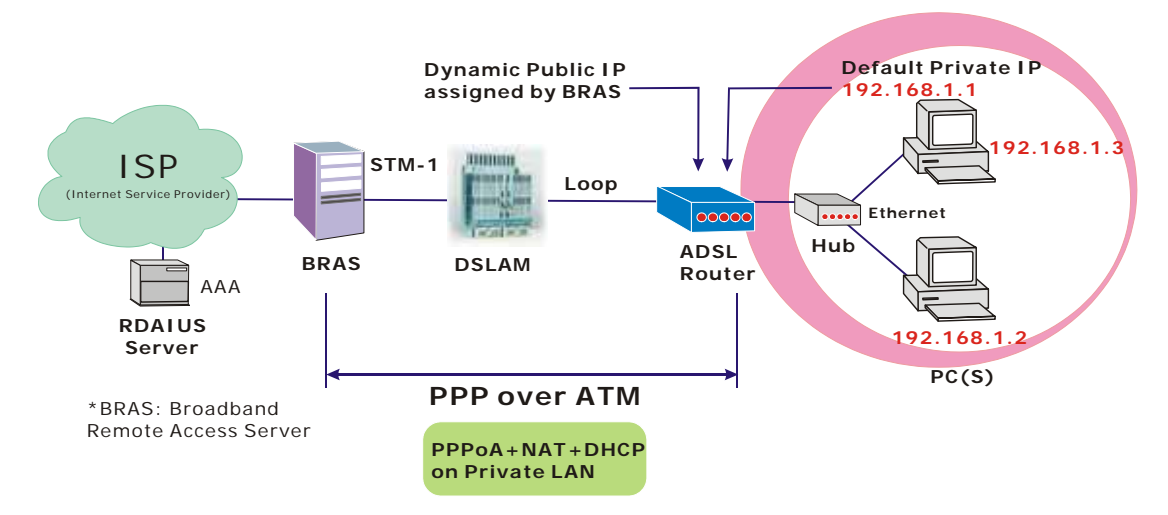

#### **Description:**

In this deployment environment, the PPPoA session is between the ADSL WAN interface and BRAS. The ADSL Router gets a public IP address from BRAS when connecting to DSLAM. The multiple client PCs will get private IP address from the DHCP server enabled on private LAN. The enabled NAT mechanism will translate the IP information for clients to access the Internet.

#### **Configuration:**

- 1. Start up your browser and type **192.168.1.1** as the address to enter this ADSL web-based manager.
- Go to Quick Start -Quick Setup. Uncheck Auto Scan Internet Connection (PVC). Type in the VCI and VPI value. Then click the Next button. eg: VPI - 0 VCI - 38
- 3. On the **Configure Internet Connection -Connection Type** page, select the **PPP over ATM** (**PPPoA**) then click the **Next** button.
- 4. In the WAN IP Settings page, select Obtain an IP address automatically and check Enable NAT box. Click Next.
- 5. In the **PPP Username and Password** page, enter the PPP username and password that you got from your ISP. Select **Dial on Demand** and type in the number for inactivity timeout. The default is 20. Or select **Always on**. Then click **Next**.
- In the Configure LAN side Settings page, type in the IP address and subnet mask for your LAN. Check DHCP Server on box. And type in the start and end points. Then type in the leased time that you want. And click Next. eg: Primary IP address:192.168.1.1 Subnet Mask:255.255.255.0 Start IP Address:192.168.1.2 End IP Address: 192.168.1.254
- 7. Check the network information. Make sure the settings match the settings provided by ISP. Click **Finish**.
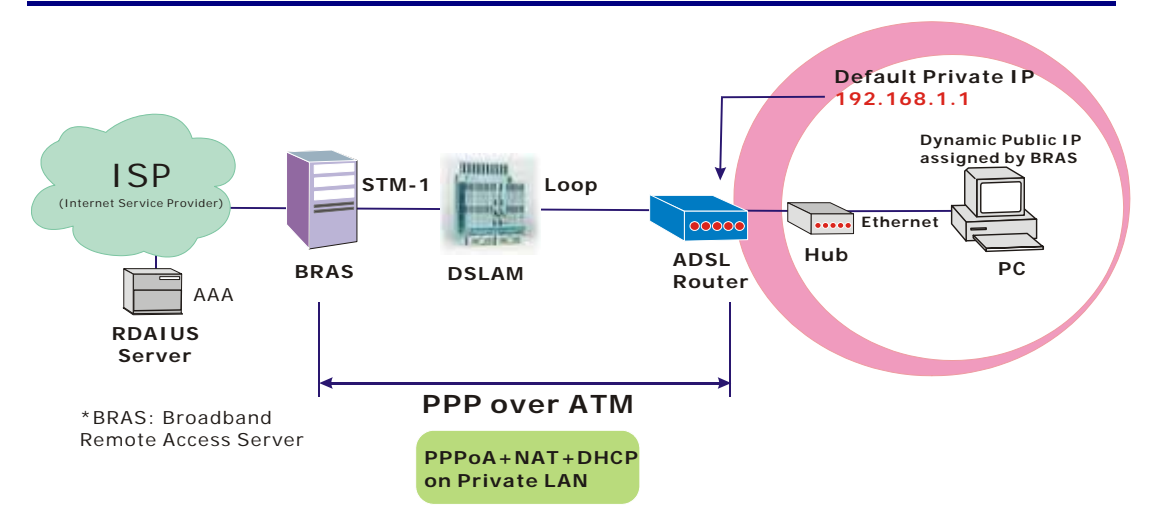

# PPP over ATM (PPPoA) IP Extension Mode

### **Description:**

In this deployment environment, the PPPoA session is between the ADSL WAN interface and BRAS. The ADSL Router acts as a bridge and gets a public IP address from BRAS for your computer. And only the one that got the public IP address is allowed to access to Internet. Moreover, no NAT translation will be done at this case.

- 1. Start up your browser and type **192.168.1.1** as the address to enter this ADSL web-based manager.
- 2. Go to Advanced Internet Connections. And click Add.
- Type in the VCI and VPI value. Then click the Next button. eg: VPI – 0 VCI – 38
- 4. On the **Configure Internet Connection -Connection Type** page, select the **PPP over ATM** (**PPPoA**) then click the **Next** button.
- 5. In the WAN IP Settings page, select Obtain an IP address automatically, uncheck Enable NAT box and check PPP IP extension then click Next.
- 6. In the **PPP Username and Password** page, enter the PPP username and password that you got from your ISP. Select **Dial on Demand** and type in the number for inactivity timeout. The default is 20. Or select **Always on**. Then click **Next**.
- In the Configure LAN side Settings page, type in the IP address and subnet mask for your LAN. And click Next. eg: Primary IP address:192.168.1.1 Subnet Mask:255.255.255.0
- 8. Check the network information. Make sure the settings match the settings provided by ISP. Click **Finish**.

# PPP over Ethernet (PPPoE) Mode

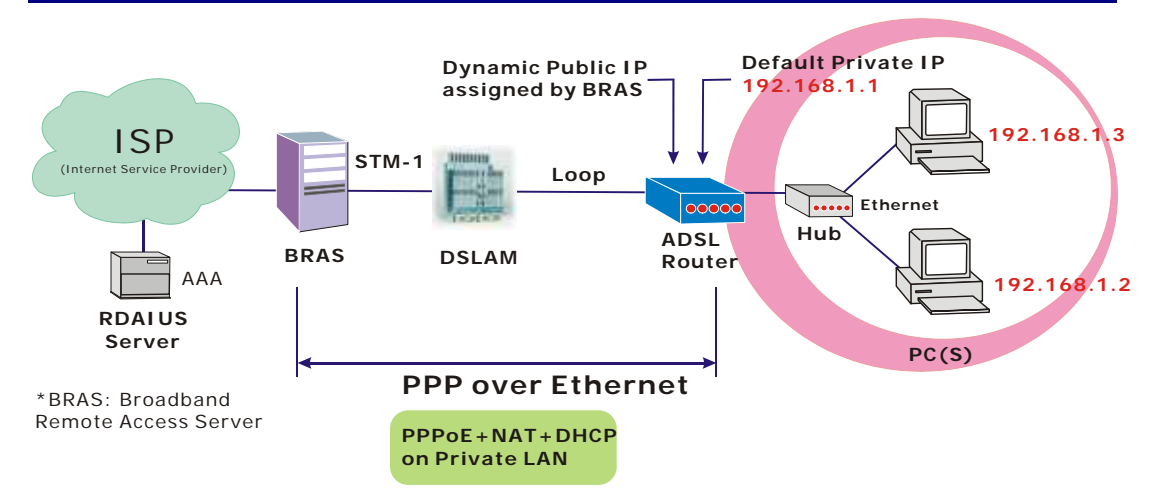

### **Description:**

In this deployment environment, the PPPoE session is between the ADSL WAN interface and BRAS. The ADSL Router gets a public IP address from BRAS when connecting to DSLAM. The multiple client PCs will get private IP address from the DHCP server enabled on private LAN. The enabled NAT mechanism will translate the IP information for clients to access the Internet.

- 1. Start up your browser and type **192.168.1.1** as the address to enter this ADSL web-based manager.
- Go to Quick Start -Quick Setup. Uncheck Auto Scan Internet Connection (PVC). Type in the VCI and VPI value. Then click the Next button. eg: VPI – 0 VCI – 39
- 3. On the **Configure Internet Connection -Connection Type** page, select the **PPP over Ethernet (PPPoE)** then click the **Next** button.
- 4. In the WAN IP Settings page, select Obtain an IP address automatically and check Enable NAT box. Click Next.
- 5. In the **PPP Username and Password** page, enter the PPP username and password that you got from your ISP. Select **Dial on Demand** and type in the number for inactivity timeout. The default is 20. Or select **Always on**. Then click **Next**.
- 6. In the Configure LAN side Settings page, type in the IP address and subnet mask for your LAN. Check DHCP Server on box. And type in the start and end points. Then type in the leased time that you want. And click Next. eg: Primary IP address:192.168.1.1 Subnet Mask:255.255.255.0 Start IP Address:192.168.1.2 End IP Address: 192.168.1.254
- 7. Check the network information. Make sure the settings match the settings provided by ISP. Click **Finish**.

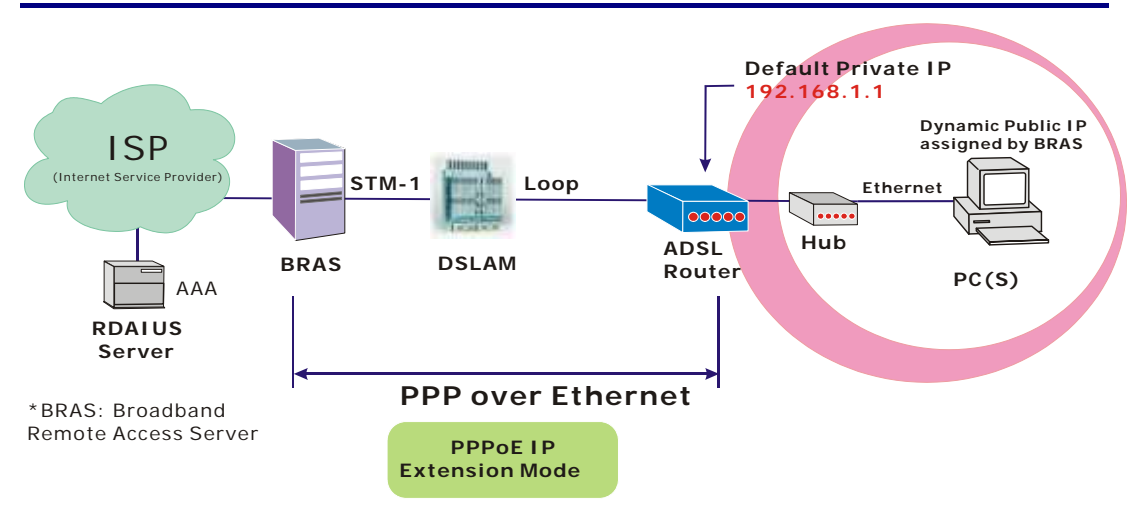

# PPP over Ethernet (PPPoE) IP Extension Mode

### **Description:**

In this deployment environment, the PPPoE session is between the ADSL WAN interface and BRAS. The ADSL Router acts as a bridge and gets a public IP address from BRAS for your computer. And only the one that got the public IP address is allowed to access to Internet. The real IP that you got is acquired from ISP. Moreover, no NAT translation will be done at this case.

- 1. Start up your browser and type **192.168.1.1** as the address to enter this ADSL web-based manager.
- 2. Go to Advanced Internet Connections. And click Add.
- Type in the VCI and VPI value. Then click the Next button. eg: VPI – 0 VCI – 39
- 4. On the **Configure Internet Connection -Connection Type** page, select the **PPP over Ethernet (PPPoE)** then click the **Next** button.
- 5. In the WAN IP Settings page, select Obtain an IP address automatically, uncheck Enable NAT box and check PPP IP extension then click Next.
- 6. In the **PPP Username and Password** page, enter the PPP username and password that you got from your ISP. Select **Dial on Demand** and type in the number for inactivity timeout. The default is 20. Or select **Always on**. Then click **Next**.
- In the Configure LAN side Settings page, type in the IP address and subnet mask for your LAN. And click Next. eg: Primary IP address:192.168.1.1 Subnet Mask:255.255.255.0
- 8. Check the network information. Make sure the settings match the settings provided by ISP. Click **Finish**.

# Numbered IP over ATM (IPoA)

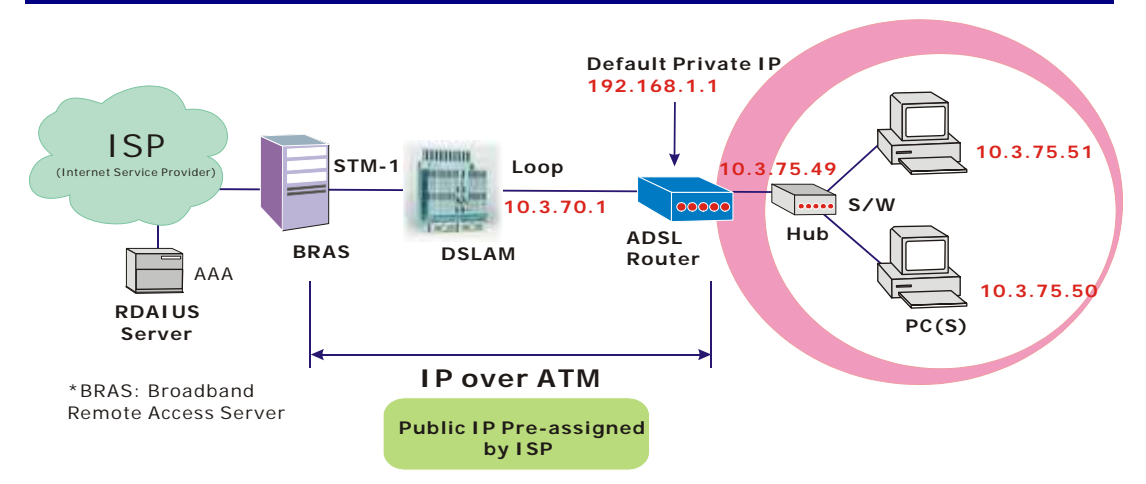

### **Description:**

If you apply for multiple IP addresses from your ISP, you can assign these public IP addresses to the ADSL Router and public server, e.g., Web or FTP server. Typically the first IP is network address, the second is used as router IP address and the last one is subnet broadcasting. Other remaining IP addresses can be assigned to PCs on the LAN.

The following example uses the LAN IP address ranging from 10.3.75.49 to 10.3.75.54 and the subnet mask for LAN is 255.255.255.248. The WAN address is 10.3.70.1, and the subnet mask for WAN is 255.255.255.252.

- 1. Start up your browser and type **192.168.1.1** as the address to enter this ADSL web-based manager.
- Go to Quick Start -Quick Setup. Uncheck Auto Scan Internet Connection (PVC). Type in the VCI and VPI value. Then click the Next button.
   VPI 0
   VCI 32
- 3. On the **Configure Internet Connection -Connection Type** page, select the **IP over ATM** (**IPoA**) then click the **Next** button.
- In the WAN IP Settings page, select Use the following IP address and type in the IP address, subnet mask and gateway that you got from ISP. Then, select Use the following DNS Server Address. Type in the Primary DNS server and Secondary DNS server. Uncheck Enable NAT. Click Next for next page.
  WAN IP Address: 10.3.70.1
  WAN Subnet Mask: 255.255.255.252
  Primary DNS server: 168.95.1.1
  Secondary DNS server: 168.95.192.1
- In the Configure LAN side Settings page, type in the IP address and subnet mask for your LAN.
   Primary IP Address: 192.168.1.1
   Subnet mask: 255.255.255.0
   Start IP Address: 192.168.1.2
   End IP Address: 192.168.1.254
- Check Configure the second IP Address and Subnet Mask for LAN Interface and type in the second IP address and subnet mask. Then click Next. Secondary IP Address: 10.3.75.49 Subnet mask: 255.255.258.248

- 7. Check the network information. Make sure the settings match the settings provided by ISP. Click **Finish**.
- Set TCP/IP for your computer. Specify an IP Address, subnet mask and set default gateway. eg: IP Address: 10.3.75.51 Subnet Mask: 255.255.255.248 Gateway: 10.3.75.49
- 9. Now the router is well configured. You can access to Internet.

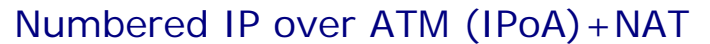

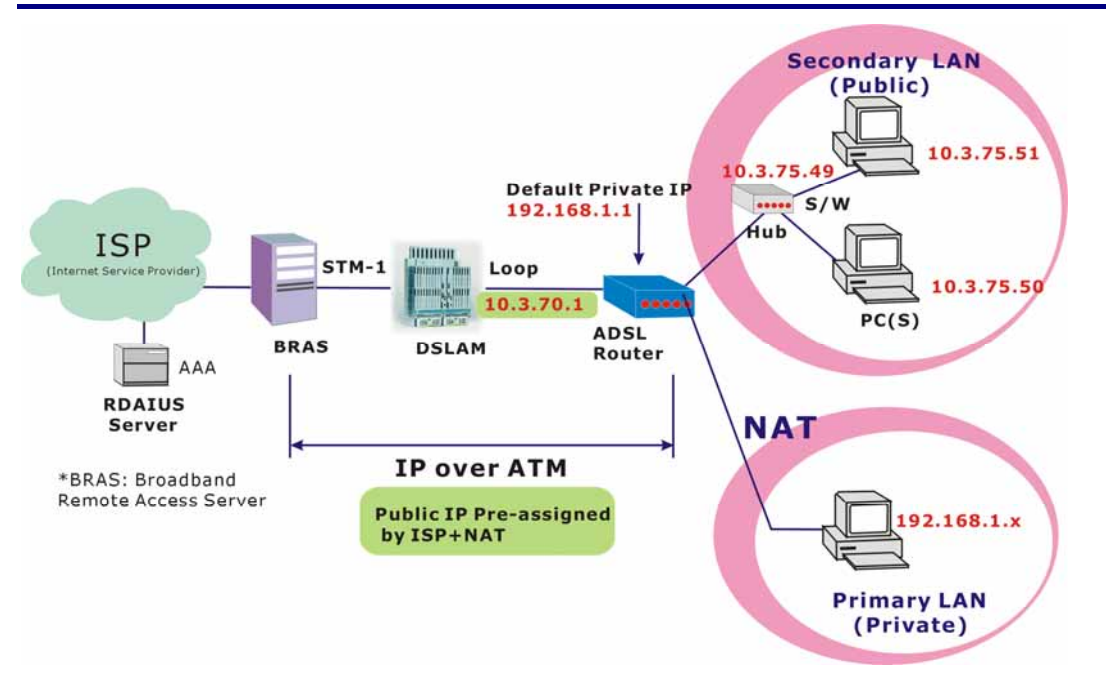

# **Description:**

In this deployment environment, we make up a private IP network of 192.168.1.1. NAT function is enabled (on ADSL Router or use another NAT box connected to hub) to support multiple clients to access the Router and some public servers (WWW, FTP).

If you apply for multiple IP addresses from your ISP, you can assign these public IP addresses to the ADSL Router and public server, e.g., Web or FTP server. Typically the first IP is network address, the second is used as router IP address and the last one is subnet broadcasting. Other remaining IP addresses can be assigned to PCs on the LAN.

The following example uses the LAN IP address ranging from 10.3.75.49 to 10.3.75.54 and the subnet mask for LAN is 255.255.255.248. The WAN address is 10.3.70.1, and the subnet mask for WAN is 255.255.255.252.

- 1. Start up your browser and type **192.168.1.1** as the address to enter this ADSL web-based manager.
- Go to Quick Start -Quick Setup. Uncheck Auto Scan Internet Connection (PVC). Type in the VCI and VPI value. Then click the Next button.
   VPI 0
   VCI 32
- 3. On the **Configure Internet Connection -Connection Type** page, select the **IP over ATM** (**IPoA**) then click the **Next** button.
- In the WAN IP Settings page, select Use the following IP address and type in the IP address, subnet mask and gateway that you got from ISP. Then, select Use the following DNS Server Address. Type in the Primary DNS server and Secondary DNS server.
  WAN IP Address: 10.3.70.1
  WAN Subnet Mask: 255.255.255.252
  Primary DNS server: 168.95.1.1
  Secondary DNS server: 168.95.192.1
- 5. Check the Enable NAT box. And click Next.
- 6. In the **Configure LAN side Settings** page, type in the IP address and subnet mask for your

LAN. Primary IP Address: 192.168.1.1 Subnet mask: 255.255.255.0 Start IP Address: 192.168.1.2 End IP Address: 192.168.1.254

- Check Configure the second IP Address and Subnet Mask for LAN Interface and type in the second IP address and subnet mask. Then click Next.
   Secondary IP Address: 10.3.75.49
   Subnet mask: 255.255.255.248
- 8. Check the network information. Make sure the settings match the settings provided by ISP. Click **Finish**.
- 9. Now the router is well configured. You can access to Internet.

# Unnumbered IP over ATM (IPoA)

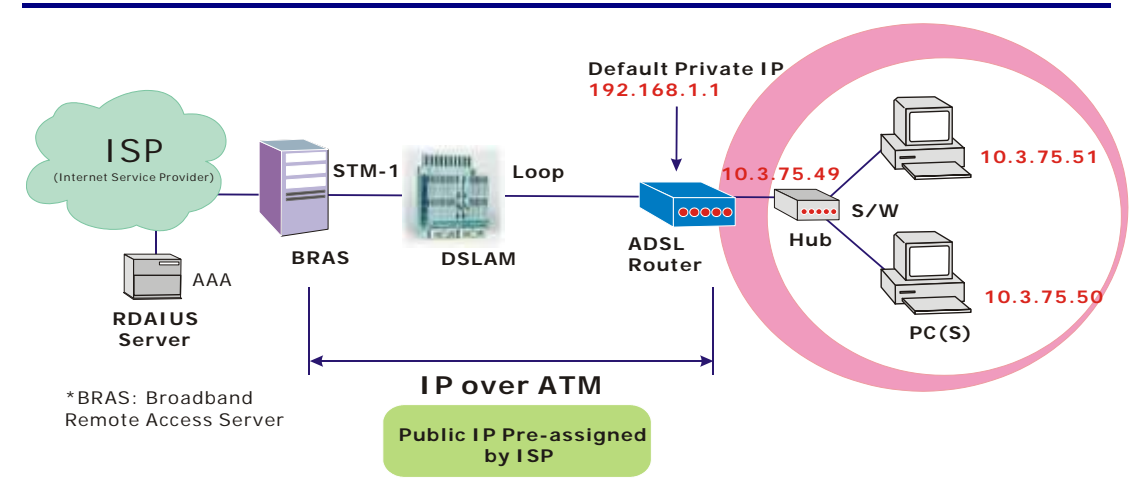

### **Description:**

If you apply for multiple IP addresses from your ISP, you can assign these public IP addresses to the ADSL Router and public server, e.g., Web or FTP server. Typically the first IP is network address, the second is used as router IP address and the last one is subnet broadcasting. Other remaining IP addresses can be assigned to PCs on the LAN.

The following example uses the LAN IP address ranging from 10.3.75.49 to 10.3.75.54 and the subnet mask for LAN is 255.255.255.248. The WAN address is 10.3.70.1, and the subnet mask for WAN is 255.255.255.252.

In such circumstance, we do not assign any WAN IP.

- 1. Start up your browser and type **192.168.1.1** as the address to enter this ADSL web-based manager.
- Go to Quick Start -Quick Setup. Uncheck Auto Scan Internet Connection (PVC). Type in the VCI and VPI value. Then click the Next button.
   VPI 0
   VCI 32
- 3. On the **Configure Internet Connection -Connection Type** page, select the **IP over ATM** (**IPoA**) then click the **Next** button.
- In the WAN IP Settings page, select None for WAN IP address settings. Then, select Use the following DNS Server Address. Type in the Primary DNS server and Secondary DNS server. Uncheck Enable NAT. Then Click Next for next page. Primary DNS server: 168.95.1.1 Secondary DNS server: 168.95.192.1
- In the Configure LAN side Settings page, type in the IP address and subnet mask for your LAN.
   Primary IP Address: 192.168.1.1
   Subnet mask: 255.255.255.0
   Start IP Address: 192.168.1.2
   End IP Address: 192.168.1.254
- Check Configure the second IP Address and Subnet Mask for LAN Interface and type in the second IP address and subnet mask. Then click Next. Secondary IP Address: 10.3.75.49 Subnet mask: 255.255.258.248
- 7. Check the network information. Make sure the settings match the settings provided by ISP. Click **Finish**.

- Set TCP/IP for your computer. Specify an IP Address, subnet mask and set default gateway. eg: IP Address: 10.3.75.51 Subnet Mask: 255.255.255.248 Gateway: 10.3.75.49
- 9. Now the router is well configured. You can access to Internet.

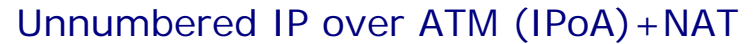

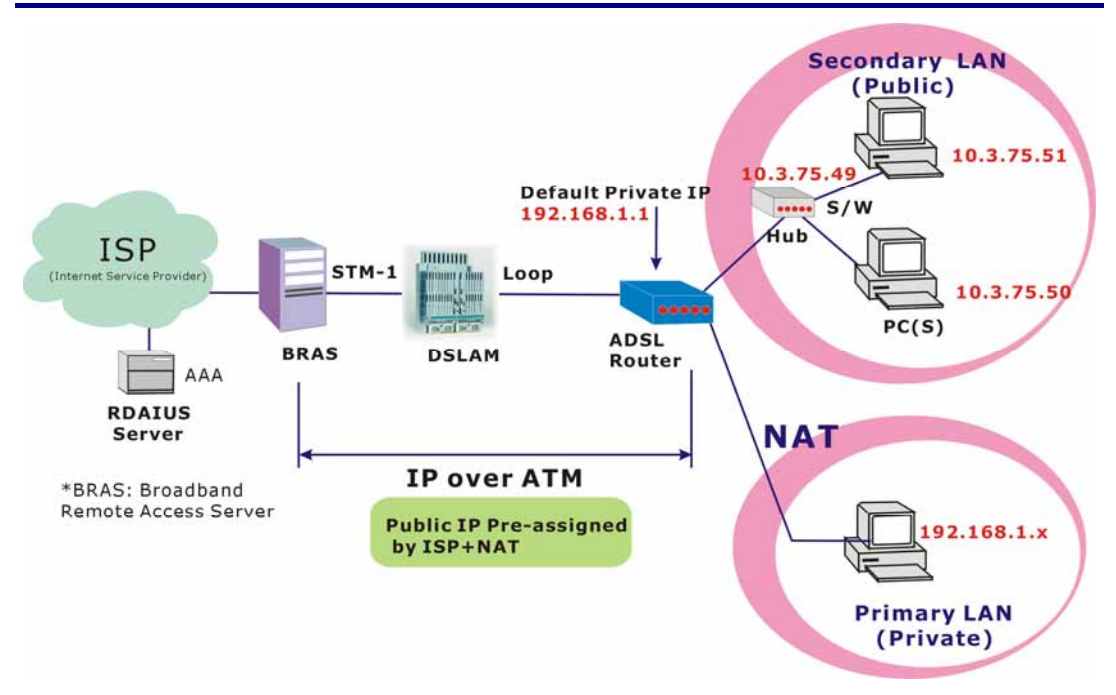

### **Description:**

If you apply for multiple IP addresses from your ISP, you can assign these public IP addresses to the ADSL Router and public server, e.g., Web or FTP server. Typically the first IP is network address, the second is used as router IP address and the last one is subnet broadcasting. Other remaining IP addresses can be assigned to PCs on the LAN.

The following example uses the LAN IP address ranging from 10.3.75.49 to 10.3.75.54 and the subnet mask for LAN is 255.255.255.248. The WAN address is 10.3.70.1, and the subnet mask for WAN is 255.255.255.252.

In such circumstance, we enable NAT function but not assign any WAN IP.

#### **Configuration:**

- 1. Start up your browser and type **192.168.1.1** as the address to enter this ADSL web-based manager.
- Go to Quick Start -Quick Setup. Uncheck Auto Scan Internet Connection (PVC). Type in the VCI and VPI value. Then click the Next button. VPI – 0 VCI – 32
- 3. On the **Configure Internet Connection -Connection Type** page, select the **IP over ATM** (**IPoA**) then click the **Next** button.
- In the WAN IP Settings page, select None for WAN IP address settings. Then, select Use the following DNS Server Address. Type in the Primary DNS server and Secondary DNS server. Click Next for next page.
   Primary DNS server: 168.95.1.1 Secondary DNS server: 168.95.192.1
- 5. Check the **Enable NAT** box. And click **Next**.
- 6. In the **Configure LAN side Settings** page, type in the IP address and subnet mask for your LAN.

Primary IP Address: 192.168.1.1 Subnet mask: 255.255.255.0 Start IP Address: 192.168.1.2 End IP Address: 192.168.1.254

- Check Configure the second IP Address and Subnet Mask for LAN Interface and type in the second IP address and subnet mask. Then click Next. Secondary IP Address: 10.3.75.49 Subnet mask: 255.255.2548
- 8. Check the network information. Make sure the settings match the settings provided by ISP. Click **Finish**.
- 9. Now the router is well configured. You can access to Internet.

# Bridge Mode

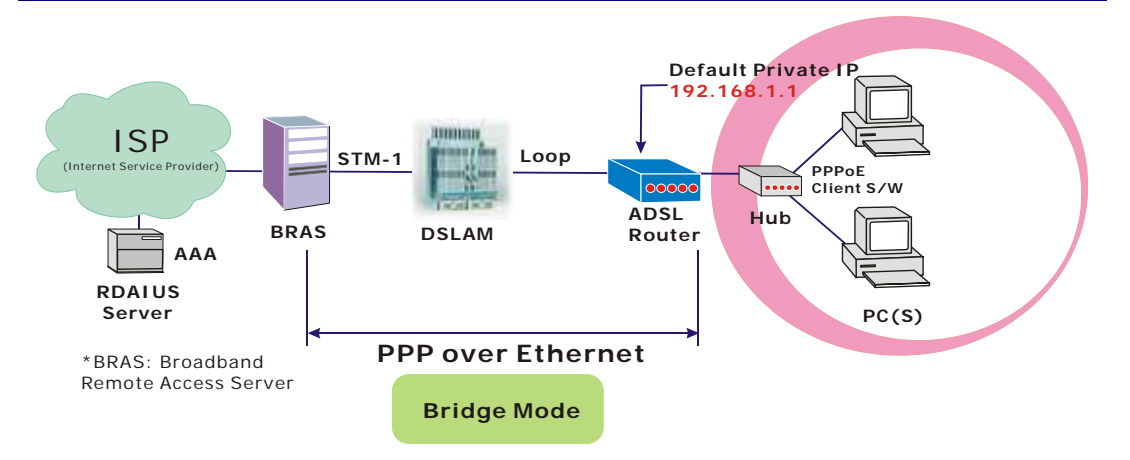

### **Description:**

In this example, the ADSL Router acts as a bridge which bridging PC IP address from LAN to WAN. PC IP address can be a static public address that is pre-assigned by ISP or a dynamic public address that is assigned by ISP DHCP server, or can be got from PPPoE software.

Therefore, it does not require a public IP address. It only has a default private IP address (192.168.1.1) for management purpose.

- 1. Choose a client PC and set the IP as 192.168.1.x (x is between 2 and 254) and the gateway as 192.168.1.1.
- 2. Start up your browser and type **192.168.1.1** as the address to enter the web-based manager.
- Go to Quick Start -Quick Setup. Uncheck Auto Scan Internet Connection (PVC). Type in the VCI and VPI value. Then click the Next button. eg: VPI - 0 VCI - 32
- 4. On the **Configure Internet Connection -Connection Type** page, select the **Bridging** then click the **Next** button.
- In the Configure LAN side Settings page, type in the IP address and subnet mask for your LAN. Finally click Next. eg: Primary IP address:192.168.1.1 Subnet Mask:255.255.255.0
- 6. Check the network information. Make sure the settings match the settings provided by ISP. Click **Finish**.
- Set TCP/IP for your computer. Specify an IP Address, subnet mask and set default gateway. eg: IP Address: 10.3.86.81
   Subnet Mask: 255.255.255.248
   Gateway: 10.3.86.1
- 8. Click **OK**. Now the router is well configured. You can access to Internet.

# **Chapter 4: Web Configuration**

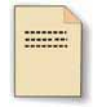

Some users might want to set specific configuration for the router such as firewall, data transmission rate... and so on. This chapter will provide you advanced information of the web pages for the router for your reference.

# Using Web-Based Manager

Once your host PC is properly configured, please proceed as follows:

| Connect to 192.168.1. | 1 ? ×                |
|-----------------------|----------------------|
| WebAdmin              |                      |
| User name:            | 🛿 admin 💌            |
| Password:             | ••••                 |
|                       | Remember my password |
|                       |                      |
|                       | OK Cancel            |

- 1. Start your web browser and type the private IP address of the ADSL Router in the URL field: **192.168.1.1.**
- 2. After connecting to the device, you will be prompted to enter username and password. By default, the username is **admin** and the password is **admin**. See the example for running under Windows XP.

If you login successfully, the main page will appear. From now on the ADSL Router acts as a web server sending HTML pages/forms on your request. You can fill in these pages/forms and apply them to the ADSL Router.

## **Outline of Web Manager**

For configure the web page, please use **admin** as the username and the password. The main screen will be shown as below.

| DSL                                | Quick Start   Status   Advanced   Wireless   Management                                                                                                    |
|------------------------------------|----------------------------------------------------------------------------------------------------|
| Connect to Internet<br>Quick Setup | Language: English <<br>Connect to Internet<br>Your ADSL router is not ready to connect to Broadband.<br>Status: Down                                                                   |
|                                    | Enter your Broadband user name and password, then click "Connect".         Internet Connection:       pppoe_8_35_1         Total Online Time:       0 secs         Broadband User Name |
|                                    |                                                                                                    |
| <b>Title</b> : It                  | indicates the title of this management interface.                                                                                                    |

Main Menu:Includes Quick Start, Status, Advanced, Wireless and Management.MainIt is the current workspace of the web management, containing configuration or statusWindow:information.

# To Have the New Settings Take Effect

After select or adjust the settings to your desire, your customizations will be saved to the flash memory before you restart the router. And only after restarting the router, your customizations take effect.

# Language

On the top to the right of this web page, it provides a language drop down menu for you to choose proper language to help you to set.

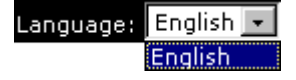

# **Quick Start**

The pages for the Quick Start provide user a quick way to set for the router. If you do not know more about the router, you can use the Quick Start pages to adjust basic settings to make your router activating.

# **Connect to Internet**

This is a quick way to connect to Internet by using PPPoE interface, click **Connect to Internet** to open the web page.

Enter the user name and password for your ADSL router and click **Connect**.

The system will connect automatically, then you can access Internet.

#### <u>Connect to Internet</u>

Your ADSL router is **not ready to connect** to Broadband **Status:** Down

| Enter your Broadband us | er name and password, then click "Connect". |
|-------------------------|---------------------------------------------|
| Internet Connection:    | pppoe_8_35_1                                |
| Total Online Time:      | 0 secs                                      |
| Broadband User Name     |                                             |
| Password                |                                             |
|                         |                                             |
| Connect                 |                                             |

# **Quick Setup**

The quick setup wizard will guide you to configure the DSL router through some steps.

#### Auto Scan Internet Connection (PVC):

The default setting is checked. If there is no any PVC configured in your ADSL router, you can check this item. Otherwise, please uncheck this box.

**VPI (Virtual Path Identifier)**: Identifies the virtual path between endpoints in an ATM network. The valid range is from 0 to 255. To enter the setting, please refer to the setting that the ISP gave you.

### VCI (Virtual Channel Identifier):

Identifies the virtual channel endpoints in an ATM network. The valid range is from 32 to 65535 (1 to 31 is reserved for well-known protocols). To enter the setting, please refer to the setting that the ISP gave you.

After finished entering the VPI/VCI value, please click **Next** for next step.

# **Connection Type**

The system provides several protocols for you to choose. Your ISP will offer you the most suitable settings of the protocol. Before you set this page, please refer to the protocol that your ISP gave you.

#### Quick Setup

This Quick Setup will guide you through the steps necessary to configure your ADSL router.

Select the check box below to scan the Internet connection automatically. It is recommended that there is no any PVC configured in your ADSL router before performing auto-scanning connection. Auto Scan Internet Connection (PVC)

Configure Internet Connection -- ATM PVC

Please enter VPI and VCI numbers for the Internet connection which is provided by your

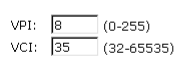

All original settings will be replaced by new settings after you finish these steps

Next >

After clicking on the **Next** button from the VPI/VCI web page, the following screen will appear. Please choose the connection type and encapsulation mode that you want to use and click **Next** for next page.

For example, PPP over Ethernet (PPPoE) in this screen is selected. Next, we are going to tell you different webpage for different protocol that you choose in this page.

#### Configure Internet Connection - Connection Type

Select the protocol and encapsulation type with the ATM PVC that your ISP has instructed you to use.

C PPP over ATM (PPPoA) © PPP over Ethernet (PPPoE) C IP over ATM (IPoA)

C Bridging

Encapsulation Type: LLC/SNAP 💌

Protocol:

< Back Next >

# PPP over ATM/ PPP over Ethernet

If the type you choose is PPP over ATM or PPP over Ethernet, please refer to the following information.

Protocol:

According to the ISP's configuration on the server, you can choose PPPoE and PPPoA modes. If the ISP provides PPPoE service, the connection type selection will be decided as whether the LAN side device is running a PPPoE client or the router is to run the PPPoE client. This router supports both situations simultaneously.

Choose PPPoA or PPPoE and click Next.

In this screen, you have to choose the settings for WAN IP. To get the IP address automatically, click the Obtain an IP address automatically radio button. Or click Use the following IP address button and enter the IP address for WAN interface.

Click Enable NAT if you want. As for the detailed NAT settings, it will be described in later sections.

Click Enable QoS for your necessity. It can improve the performance for selected classes of applications. Before you check this item, please assign the priorities for various applications from the Quality of Service menu of Advanced web page. Be aware that IP QoS also consumes system resources, the number of created PVCs will be reduced consequently.

The MTU means the maximum size of the packet that transmitted in the network. The packet of the data greater than the number set here will be divided into several packets for transmitting. Type in the number into the field of MTU. The default setting is 1492.

Click Next for next screen.

Configure Internet Connection - Connection Type

Select the protocol and encapsulation type with the ATM PVC that your ISP has instructed you to use.

| PPP over ATM (PPPoA)      |
|---------------------------|
| PPP over Ethernet (PPPoE) |
| IP over ATM (IPoA)        |
| Bridging                  |
|                           |

Encapsulation Type: LLC/SNAP 💌

< Back Next >

#### Configure Internet Connection - WAN IP Settings

Enter information provided to you by your ISP to configure the WAN IP settings.

- Obtain an IP address automatically C Use the following IP address:
- WAN IP Address: 0.0.0.0

☑ Enable QoS

MTU: 1492 (default: 1492)

< Back Next >

<sup>🗹</sup> Enable NAT

Enabling IP QoS for a PVC can improve performance for selected classes of applications. Please assign the priorities for various applications from the <u>Advanced...Quality of Service</u> menu. Be aware that IP QoS also consumes system resources, the number of created PVCs will be reduced consequently.

#### **PPP Username:**

Type in the username that you got from your ISP.

#### **PPP Password:**

Type in the password that you got from your ISP.

#### **Always On:**

Check this button to make the connection is always active.

#### **Dial on Demand:**

Click this button to make a connection while in demand. Enter the timeout to cut off the network connection if there is no activity for this router.

#### **Manually Connect:**

Click this button to make a connection by pressing the Connect button on the Advanced Setup- Internet-Connections web page.

In the Configure LAN side Settings web page, you have to fill in the data requested here.

#### Primary IP Address:

Type in the first IP address that you got from your ISP for your LAN connection.

#### Subnet Mask:

Type in the subnet mask that you got from your ISP for your LAN connection.

#### Configure the second IP Address and Subnet Mask for LAN interface:

Check this box to make another set of IP Address and Subnet Mask to connect to your router if they are not included in the range that DHCP server accepts.

#### Secondary IP Address:

Type in the second IP address that you got from your ISP for your LAN connection.

#### Subnet Mask:

Type in the subnet mask that you got from your ISP for your LAN connection.

### MTU:

It means the maximum size of the packet that transmitted in the network. The packet of the data greater than the number set here will be divided into several packets for transmitting. Type in the number into the field of MTU. The default setting is 1500.

### **DHCP Server On:**

Check this item if DHCP service is needed on the LAN. The router will assign IP address, gateway address for each of your

In order to establish the Internet connection, please enter PPP user name and password that your ISP has provided. PPP User Name : PPP Password: Г Session established by: C Always On

Configure Internet Connection - PPP User Name and Password

| œ | Dial on D | emand, 3 | (dle Ti | mer |  |  |
|---|-----------|----------|---------|-----|--|--|
|   |           |          |         |     |  |  |

- Disconnect if no activity for 20 minutes Manually Connect  $\cap$ Disconnect if no activity for 20 minutes

< Back Next >

Please type the username and password that you got from your ISP. Then click Next.

#### Configure LAN side Settings

Enter the ADSL router IP address and subnet mask for LAN interface and then enable DHCF server on LAN interface to provide IP address settings for your computers.

| Primary IP Address: | 192.168.1.1       |                          |
|---------------------|-------------------|--------------------------|
| Subnet Mask:        | 255.255.255.0     | 2                        |
| 🗖 Configure seconda | ary IP address ar | nd subnet mask           |
| MTU:                | 1500 (defau       | ılt: 1500)               |
| OHCP Server On      | Start IP:         | 192.168.1.2              |
|                     | End IP:           | 192.168.1.254            |
|                     | Lease Time:       | 1 days 0 hours 0 minutes |
| C DHCP Server Off   |                   |                          |

< Back Next >

On the Configure LAN side Settings web page, the IP address and subnet mask will be shown on it. You can modify them if needed.

Type in all the necessary settings and click Next for next page.

PCs.

**Start IP Address:** Type in the start point IP address.

**End IP Address:** Type in the end point IP address.

**Leased Time:** Type in the duration for the time. The default

is Iday.

### **DHCP Server Off:**

Check this item if DHCP service isn't needed on the LAN.

You can check it at this time. If you find something is incorrect, click **Back** to change the settings.

If everything is OK, click **Finish** to accept these settings.

This Internet Connection -- Summary

Make sure that the settings below match the settings provided by your ISP.

| Internet (WAN) Configuration: |                                                    |  |  |  |
|-------------------------------|----------------------------------------------------|--|--|--|
| VPI / VCI                     | 8/35                                               |  |  |  |
| Connection Type               | PPPoE LLC/SNAP, Dial on Demand, Idle Timer 20 mins |  |  |  |
| NAT                           | Enabled                                            |  |  |  |
| WAN IP Address                | Automatically Assigned                             |  |  |  |
| Default Gateway               | Automatically Assigned                             |  |  |  |
| DNS Server                    | Automatically Assigned                             |  |  |  |
| QoS                           | Enabled                                            |  |  |  |
| LAN Configuration:            |                                                    |  |  |  |
| Primary LAN IP                | 192.168.1.1 / 255.255.255.0                        |  |  |  |
| Secondary LAN IP              | 0.0.0.0 / 0.0.0.0                                  |  |  |  |
| DHCP Server                   | On 192 168 1 2 ~ 192 168 1 254                     |  |  |  |

1 days 0 hours 0 minutes

Click "Finish" to accept these settings, and reboot the system. Click "Back" to make any modifications.

< Back Finish

Reboot DSL Router

DHCP Lease Time

The DSL Router has been configured and is rebooting.

Close the DSL Router Configuration window and wait for 2 minutes before reopening your web browser. If necessary, reconfigure your PC's IP address to match your new configuration.

Please wait for 2 minutes for restarting the router.

Now, the system will reboot to activate the

new settings that you have done in this

section.

# **IP over ATM**

If the type you have to choose is IP over ATM, please refer to the following information.

IPoA is an alternative of LAN emulation. It allows TCP/IP network to access ATM network and uses ATM quality of service's features.

Choose IPoA and click Next.

Configure Internet Connection - Connection Type

Select the protocol and encapsulation type with the ATM PVC that your ISP has instructed you to use.

C PPP over ATM (PPPoA) C PPP over Ethernet (PPPoE) C IP over ATM (IPoA) C Bridging

Encapsulation Type: LLC/SNAP 💌

#### < Back Next >

#### None:

If it is not necessary to set the WAN IP address, please click this button.

#### **Obtain an IP address automatically:**

Click this button to make the system get an IP address automatically.

#### WAN IP Address:

Type in the IP address that you got from ISP for the WAN interface.

#### WAN Subnet Mask:

Type in the subnet mask address that you got from ISP for the WAN interface.

#### **Obtain DNS server address automatically:**

Click this button to make the system get DNS server automatically.

#### Use the following DNS server address:

If you want to set DNS server by yourself, you have to click on this button to invoke the following entries.

#### **Primary DNS server:**

Type in your preferred DNS server that you got from ISP.

#### Secondary DNS server:

Type in the alternate DNS server that you got from ISP.

Click **Enable NAT** if you want. As for the detailed NAT settings, it will be described in later sections.

Click **Enable QoS** for your necessity. It can improve the performance for selected classes of applications. Before you check this item, please assign the priorities for various applications from the Quality of Service menu of Advanced web page. Be aware that IP QoS also consumes system resources, the number of created PVCs will be reduced consequently.

Please type in the WAN IP address, Subnet Mask and DNS server addresses. Then Click **Next** to get the following page.

#### Configure Internet Connection - WAN IP Settings

Enter information provided to you by your ISP to configure the WAN IP settings.

O None

Protocol:

- Obtain an IP address automatically
- O Use the following IP address:

| WAN IP Address:  |  |
|------------------|--|
| WAN Subnet Mask: |  |

- Obtain DNS server address automatically
   O Use the following DNS server addresses:
- Primary DNS server: Secondary DNS server:

#### 🗹 Enable NAT

Enabling IP QoS for a PVC can improve performance for selected classes of applications. Please assign the priorities for various applications from the <u>Advanced...[Quality of Service</u> menu. Be aware that IP QOS also consumes system resources, the number of created PVCs will be reduced consequently.

< Back Next >

<sup>🗹</sup> Enable QoS

# In the **Configure LAN side Settings** web

page, you have to fill in the data requested here.

### **Primary IP Address:**

Type in the first IP address that you got from your ISP for your LAN connection.

### Subnet Mask:

Type in the subnet mask that you got from your ISP for your LAN connection.

#### Configure the second IP Address and Subnet Mask for LAN interface:

Check this box to make another set of IP Address and Subnet Mask to connect to your router if they are not included in the range that DHCP server accepts.

#### Secondary IP Address:

Type in the second IP address that you got from your ISP for your LAN connection.

#### Subnet Mask:

Type in the subnet mask that you got from your ISP for your LAN connection.

### MTU:

It means the maximum size of the packet that transmitted in the network. The packet of the data greater than the number set here will be divided into several packets for transmitting. Type in the number into the field of **MTU**. The default setting is 1500.

#### **DHCP Server On:**

Check this item if DHCP service is needed on the LAN. The router will assign IP address, gateway address for each of your PCs.

### Start IP Address:

Type in the start point IP address.

#### End IP Address:

Type in the end point IP address.

### Leased Time:

Type in the duration for the time. The default is 1day.

### **DHCP Server Off:**

Check this item if DHCP service isn't needed on the LAN.

#### Configure LAN side Settings

Enter the ADSL router IP address and subnet mask for LAN interface and then enable DHCP server on LAN interface to provide IP address settings for your computers.

| Primary IP Address: | 192.168.1.1       |                          |
|---------------------|-------------------|--------------------------|
| Subnet Mask:        | 255.255.255.0     | ם                        |
| 🗖 Configure seconda | ary IP address ar | nd subnet mask           |
| MTU:                | 1500 (defau       | lt: 1500)                |
| OHCP Server On      | Start IP:         | 192.168.1.2              |
|                     | End IP:           | 192.168.1.254            |
|                     | Lease Time:       | 1 days 0 hours 0 minutes |
| C DHCP Server Off   |                   |                          |

< Back Next >

On the Configure LAN side Settings web page, the IP address and subnet mask will be shown on it. You can modify them if needed. Click **Next** for next page.

You can check it at this time. If you find something is incorrect, click **Back** to change the settings. If everything is OK, click **Finish** to accept these settings. And the following page will appear.

#### This Internet Connection -- Summary

Make sure that the settings below match the settings provided by your ISP.

| Internet (WAN) Configuration: |                        |  |
|-------------------------------|------------------------|--|
| VPI / VCI                     | 8/35                   |  |
| Connection Type               | IPoA LLC/SNAP          |  |
| NAT                           | Enabled                |  |
| WAN IP Address                | Automatically Assigned |  |
| Default Gateway               | Automatically Assigned |  |
| DNS Server                    | Automatically Assigned |  |
| QoS                           | Enabled                |  |
| QoS                           | Enabled                |  |
| LAN Configuration:            |                        |  |

| LAN Configuration. |                                |  |
|--------------------|--------------------------------|--|
| Primary LAN IP     | 192.168.1.1 / 255.255.255.0    |  |
| Secondary LAN IP   | 0.0.0.0 / 0.0.0.0              |  |
| DHCP Server        | On 192.168.1.2 ~ 192.168.1.254 |  |
| DHCP Lease Time    | 1 days 0 hours 0 minutes       |  |
|                    |                                |  |

Click "Finish" to accept these settings, and reboot the system. Click "Back" to make any modifications. < Back Finish

Now, the system will reboot to activate the new settings that you have done in this section.

#### Reboot DSL Router

The DSL Router has been configured and is rebooting.

Close the DSL Router Configuration window and wait for 2 minutes before reopening your web browser. If necessary, reconfigure your PC's IP address to match your new configuration.

Please wait for 2 minutes for restarting the router.

# Bridging

If the type you choose is **Bridging**, please refer to the following information.

The bridging mode can configure your router Configure Internet Connection - Connection Type to send packets received on any port such as ATM PVC or Ethernet with a broadcast MAC address to all other ports.

Choose Bridging and click Next.

Select the protocol and encapsulation type with the ATM PVC that your ISP has instructed you to use

> C PPP over ATM (PPPoA) C PPP over Ethernet (PPPoE) C IP over ATM (IPoA) Bridging

Encapsulation Type: LLC/SNAP 💌

#### < Back Next >

#### None:

If it is not necessary to set the WAN IP address, please click this button.

### Obtain an IP address automatically: Click

this button to make the system get an IP address automatically.

#### WAN IP Address:

Type in the IP address that you got from ISP for the WAN interface.

#### WAN Subnet Mask:

Type in the subnet mask address that you got from ISP for the WAN interface.

#### **Obtain DNS server address automatically:**

Click this button to make the system get DNS server automatically.

### Use the following DNS server address:

If you want to set DNS server by yourself, you have to click on this button to invoke the following entries.

#### **Primary DNS server:**

Type in your preferred DNS server that you got from ISP.

#### Secondary DNS server:

Type in the alternate DNS server that you got from ISP.

Click Enable NAT if you want. As for the detailed NAT settings, it will be described in later sections.

Click Enable QoS for your necessity. It can improve the performance for selected classes of applications. Before you check this item, please assign the priorities for various applications from the Quality of Service menu of Advanced web page. Be aware that IP QoS also consumes system resources, the number of created PVCs will be reduced consequently.

In the Configure LAN side Settings web page, you have to fill in the data requested here.

#### Configure Internet Connection - WAN IP Setting

Enter information provided to you by your ISP to configure the WAN IP settings

#### C None

Protocol:

Obtain an IP address automatically C Use the following IP address:

| WAN IP Address:  |  |
|------------------|--|
| WAN Subnet Mask: |  |
| Default Gateway: |  |

 Obtain DNS server address automatically O Use the felle - DMC -

| ~ | Ose the following birds : | Server | auuresses. |
|---|---------------------------|--------|------------|
|   | Primary DNS server:       |        |            |
|   | Secondary DNS server:     |        |            |

<sup>✓</sup> Enable NAT

#### ✓ Enable OoS

Enabling IP QoS for a PVC can improve performance for selected classes of applications. Please assign the priorities for various applications from the Advanced...(Juality of Service menu. Be aware that IP QoS also consumes resources, the number of created PVCs will be reduced consequently. -nes system

< Back Next >

#### **Primary IP Address:**

Type in the IP address that you got from your Enter the ADSL router IP address and subnet mask for LAN interface and then enable DHCP server on LAN interface to provide IP address settings for your computers. ISP for LAN interface.

#### Subnet Mask:

Type in the subnet mask that you got from your ISP for LAN interface.

#### MTU:

It means the maximum size of the packet that transmitted in the network. The packet of the data greater than the number set here will be divided into several packets for transmitting. Type in the number into the field of **MTU**. The default setting is 1500.

#### **DHCP Server On:**

Check this item if DHCP service is needed on the LAN. The router will assign IP address, gateway address for each of your PCs.

### Start IP Address:

Type in the start point IP address.

#### **End IP Address:**

Type in the end point IP address.

#### Leased Time:

Type in the duration for the time. The default is 1day.

### **DHCP Server Off:**

Check this item if DHCP service isn't needed on the LAN.

Click **Next** to get into next web page.

You can check it at this time. If you find something is incorrect, click Back to change the settings. If everything is OK, click Finish to accept these settings. And the following page will appear.

#### Configure LAN side Settings

| Primary IP Address:                       | 192.168.1.1   |  |  |  |  |  |
|-------------------------------------------|---------------|--|--|--|--|--|
| Subnet Mask:                              | 255.255.255.0 |  |  |  |  |  |
| Configure secondary IP address and subnet |               |  |  |  |  |  |

1500 (default: 1500) MTU:

| OHCP Server On | Start IP:   | 192.168.1.2             |
|----------------|-------------|-------------------------|
|                | End IP:     | 192.168.1.254           |
|                | Lease Time: | 1 days 0 hours 0 minute |

C DHCP Server Off

< Back Next >

#### This Internet Connection -- Summary

Make sure that the settings below match the settings provided by your ISP.

| internet (WAN) Configuration:              |                             |  |  |  |
|--------------------------------------------|-----------------------------|--|--|--|
| VPI / VCI                                  | 8/35                        |  |  |  |
| Connection Type                            | Bridge LLC/SNAP             |  |  |  |
| QoS                                        | Enabled                     |  |  |  |
| LAN Configuration:                         |                             |  |  |  |
| Primary LAN IP                             | 192.168.1.1 / 255.255.255.0 |  |  |  |
| Secondary LAN IP                           | 0.0.0.0 / 0.0.0.0           |  |  |  |
| DHCP Server On 192.168.1.2 ~ 192.168.1.254 |                             |  |  |  |
| DHCP Lease Time 1 days 0 hours 0 minutes   |                             |  |  |  |
|                                            |                             |  |  |  |

Click "Finish" to accept these settings, and reboot the system. Click "Back" to make any modifications. < Back Finish</pre>

Now, the system will reboot to activate the new settings that you have done in this section.

Please wait for 2 minutes for restarting the router.

#### Reboot DSL Router

The DSL Router has been configured and is rebooting.

Close the DSL Router Configuration window and wait for 2 minutes before reopening your web browser. If necessary, reconfigure your PC's IP address to match your new configuration.

# Status

### **Overview**

This page is displaying the current status for the DSL connection. It includes if the wireless network is enabled or not, lists the LAN IP address, default gateway, DNS servers IP address, firmware version, the period of activating the router, and so on. The system status will be changed according to the settings that you configured in the web pages.

#### **Overview of Device Information**

This information reflects the current status of your ADSL router.

| System Up Time          | 00:00:09:55                     |
|-------------------------|---------------------------------|
| ADSL Speed (DS/US)      |                                 |
| LAN IP Address          | 192.168.1.1                     |
| Default Gateway         |                                 |
| Primary DNS server      |                                 |
| Secondary DNS server    |                                 |
|                         |                                 |
| Firmware Version        | 2.21.05.02n_A2pB018b2.d16d      |
| Boot Loader Version     | 1.0.37-21.6.3                   |
| Wireless Driver Version | 3.91.39.0 (Wireless is enabled) |
| Wireless BSSID          | 00:90:96:00:00:04               |
| Ethernet MAC Address    | 00:90:96:00:00:01               |

# **ADSL Line**

This page shows all information for ADSL. For knowing the quality of the ADSL connection, please click ADSL BER Test button to have advanced information.

Click More Information to show more detailed information about ADSL Line Status.

#### ADSL Line Status

Current adsl line status is as the below.

| Line Mode            | Lin        | e State                                | Down |
|----------------------|------------|----------------------------------------|------|
| Latency Type         | Lin        | Line Up Time Duration<br>Line Up Count |      |
| Line Coding          | Lin        |                                        |      |
|                      |            |                                        |      |
| Statistics           | Downstream | Upstream                               |      |
| Line Rate            |            |                                        |      |
| Attainable Line Rate |            |                                        |      |
| Noise Margin         |            |                                        |      |
| Line Attenuation     |            |                                        |      |
| Output Power         |            |                                        |      |

More Information >>

#### ADSL BER Test

### **ADSL BER Test**

This test determines the quality of the ADSL connection. It is done by transferring idle cells containing a known pattern and comparing the received data with this known pattern to check for errors.

| http://192.168.1.1/berstart.tst?berState=0 - Microsoft Internet Explorer 📃 🗖 🗙                                                                                                    |
|----------------------------------------------------------------------------------------------------|
| ADSL BER Test - Start                                                                                                    |
| The ADSL Bit Error Rate (BER) test<br>determines the quality of the ADSL<br>connection. The test is done by transferring<br>idle cells containing a known pattern and<br>comparing the received data with this<br>known pattern to check for any errors. |
| Select the test duration below and click<br>"Start".                                                                                                    |
| Tested Time (sec): 20 💌                                                                                                    |
| Start Close                                                                                                    |
| *                                                                                                    |

After select the test duration time and click **Start**, the following dialog appears to tell you the test is running. You can stop the test by click **Stop** or close this dialog by click **Close**.

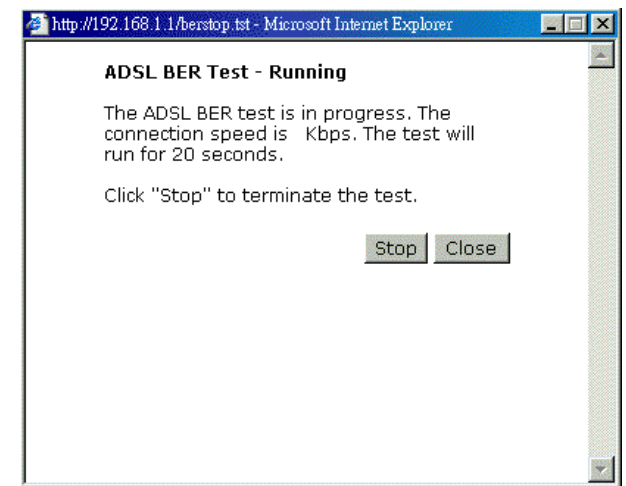

When the test is over, the result will be shown on the following dialog for your reference. Click **Close** to close this dialog.

| ë | http://192.168.1.1/berstop.tst - Mic:               | rosoft Internet Explor | er 📃 🗙 |
|---|-----------------------------------------------------|------------------------|--------|
|   | ADSL BER Test - Result<br>The ADSL BER test complet | <u>A</u>               |        |
| L | Tested Time                                         | 20                     |        |
| L | Total Transferred Bits                              | 0                      |        |
| L | Total Error Bits                                    | 0                      |        |
| L | Error Ratio                                         | Not Applicable         |        |
|   |                                                     |                        | Close  |

# **Internet Connection**

This page displays the connection information for your router, such as PVC name, category, protocol, invoking NAT or not, IP address, link status and so on.

#### Internet Connection

Current Internet connections are listed below

| PVC Name     | VPI/VCI | Category | Protocol          | NAT | QoS | WAN IP Address | Status /<br>Online Time |
|--------------|---------|----------|-------------------|-----|-----|----------------|-------------------------|
| pppoe_8_35_1 | 8/35    | UBR      | PPPoE<br>LLC/SNAP | On  | On  |                | Down<br>00:00:00:00     |

# **Traffic Statistics**

This table shows the records of data going through the LAN and WAN interface. For each interface, cumulative totals are displayed for **Received** and **Transmitted**.

#### Traffic Statistics

The statistics of user data going through your ADSL router are listed below.

| Interface | Received |         |        | Transmitted |        |         |        |       |
|-----------|----------|---------|--------|-------------|--------|---------|--------|-------|
| Interrace | Bytes    | Packets | Errors | Drops       | Bytes  | Packets | Errors | Drops |
| Ethernet  | 169261   | 1633    | 0      | 0           | 703268 | 2065    | 0      | 0     |
| USB       | 0        | 0       | 0      | 0           | 0      | 0       | 0      | 0     |
| Wireless  | 0        | 0       | 0      | 0           | 8560   | 71      | 15     | 0     |
| WAN       | 0        | 0       | 0      | 0           | 0      | 0       | 0      | 0     |

Reset

# **DHCP** Table

This table shows all DHCP clients who get their IP addresses from your ADSL Router. For each DHCP client, it shows the **Host Name**, **MAC Address**, **IP Address** and the **Lease Time**.

#### <u>DHCP Table</u>

Those devices which get their IP addresses from your ADSL router are listed below.

| Host Name | MAC Address       | IP Address  | Lease Time  |  |
|-----------|-------------------|-------------|-------------|--|
| CN        | 00:C1:26:0A:69:2B | 192.168.1.2 | 00:23:47:17 |  |

# **Wireless Client**

This table shows the MAC address for all of wireless LAN clients currently associated to your DSL Router.

#### Wireless Clients Table

All of wireless LAN clients currently associated to your DSL Router are listed below. NOTE: The list below might include wireless clients which are no longer connected to your DSL Router.You need to wait for a few seconds for the list to be fully updated.

MAC Address On-line Time

# **Routing Table**

This table shows the routing method that your router uses.

#### <u>Routing Table</u>

All of current routing rules in your DSL Router are listed below.

| Destination | Netmask       | Gateway | Interface | Metric |  |
|-------------|---------------|---------|-----------|--------|--|
| 192.168.1.0 | 255.255.255.0 | 0.0.0.0 | br0       | 0      |  |

# **ARP** Table

This table shows the IP address record for IP-to-Physical translation in your router.

#### <u>ARP Table</u>

The IP-to-Physical address translation entries recorded in your DSL Router are listed below.

| IP address  | Physical Address  | Interface | Туре    |
|-------------|-------------------|-----------|---------|
| 192.168.1.2 | 00:C1:26:0A:69:2B | br0       | Dynamic |

# Advanced Setup

# Local Network- IP Address

This page is the same as you can see in the Configure LAN side Settings page while running the Quick Setup. It allows you to set IP Address and Subnet Mask values for LAN interface.

### **Primary IP Address:**

Type in the first IP address that you got from your ISP for your LAN connection.

#### Subnet Mask:

Type in the subnet mask that you got from your ISP for your LAN connection.

#### **Host Name:**

List the host name of this device.

#### **Domain Name:**

List the name of domain.

# Configure the second IP Address and

Subnet Mask for LAN interface: Check this box to make another set of IP Address and Subnet Mask to connect to your router if they are not included in the range that DHCP server accepts.

#### Secondary IP Address:

Type in the second IP address that you got from your ISP for your LAN connection.

### Subnet Mask:

Type in the subnet mask that you got from your ISP for your LAN connection.

#### MTU:

It means the maximum size of the packet that transmitted in the network. The packet of the data greater than the number set here will be divided into several packets for transmitting. Type in the number into the field of MTU. The default setting is 1500.

### Apply:

Click this button to activate the settings listed above.

# Local Network - DHCP Server

This allows you to set DHCP server on LAN interface.

#### LAN IP Address Configuration

Enter the ADSL router IP address and subnet mask for LAN interface

| Primary IP Address: | 192.168.1.1   |
|---------------------|---------------|
| Subnet Mask:        | 255.255.255.0 |
| Host Name:          | RTA1030W      |
| Domain Name:        | home          |
|                     |               |

Configure secondary IP address and subnet mask

MTU: 1500 (default: 1500)

Apply New settings only take effect after your ADSL router is rebooted. If necessary, reconfigure your PC's IP address to match new settings.

#### **DHCP Server On:**

Check this item if DHCP service is needed on the LAN. The router will assign IP address, gateway address for each of your PCs.

#### Start IP Address:

Type in the start point IP address.

#### End IP Address:

Type in the end point IP address.

#### Leased Time:

Type in the duration for the time. The default is 1day.

### **Relay On:**

Click this button to have a relay setting. And type in the Server IP in this field.

#### Server and Relay Off:

Check this item if DHCP service isn't needed on the LAN.

### Apply:

Click this button to activate the settings listed above.

You can reserve one specific IP address for a 🖉 http://192.168.1.1/viewdhcprelist.html - Microsoft Internet Explore certain PC for certain purpose. Simply add a mapping entry of MAC address & IP address for that PC by pressing the View Reserved IP Address List button. The following picture will appear.

Click the Add button to open another dialog as follows. On PCs MAC Address and Assigned IP Address boxes, please type in the correct information for the one that you want to add and click Apply.

| Add a new reserved IP add                                                                   | ress entry   |
|---------------------------------------------------------------------------------------------|--------------|
| PC's MAC Address:<br>(e.g.,00:90:96:01:2A:3B)<br>Assigned IP Address:<br>(e.g.,192.168.1.2) |              |
|                                                                                             | < Back Apply |
|                                                                                             |              |
|                                                                                             |              |

You can reserve one specific ip address for a certain PC by adding the mapping entry of MAC address & IP address.

**IP Address** 

Delete

Add Close

\_ 🗆 🗙

#### DHCP Server Configuration

Enabling DHCP Server on LAN interface can provide the proper IP address settings to your computer.

NOTE: New settings only take effect after the router is rebooted. If necessary, reconfigure your PC's IP address to match new settings.

| DHCP Server | On Start IP:        | 192.168.1.2              |
|-------------|---------------------|--------------------------|
|             | End IP:             | 192.168.1.254            |
|             | Lease Time:         | 1 days 0 hours 0 minutes |
|             |                     | Reserved IP Address List |
| C Relay On  | Relay to Server IP: | 192.168.1.2              |

C Server and Relay Off

**Reserved IP Address List** 

MAC Address

Apply

The new one will be shown on the dialog right away. That is, the specified address will be reserved and not be assigned by DHCP for other computer.

| MAC Address IP Address Dele     |
|---------------------------------|
|                                 |
| 00:90:96:01:2A:3B 192.168.1.2 🕅 |

# Local Network – UPnP

The UPnP is available only for Windows XP. If you are not user of Windows XP, this page does not have any meaning to you.

This page allows you to enable the UPnP function through the web page for your router.

UPnP Configuration

Enabling the UPnP IGD and NAT Traversal function allows the users to perform more applications behind NAT without additional configuration settings or ALG support on your ADSL router.

🗹 Enable UPnP

Apply

# **Internet-Connections Setting**

To set WAN settings for each service, please open **Advanced– Internet Setting**. This page allows you to add new WAN settings, to edit or remove created WAN settings.

If you click the **Connect** line under the PVC Name item, the system will connect to WAN automatically. If the WAN connection is OK, you can check the detailed information directly.

#### Internet Connection Configuration

Choose Add or Edit to configure Internet connection. Choose Finish to apply the changes and reboot the system

| PVC Name                                                                  | <b>V</b> PI/VCI | Category | Protocol          | NAT | QoS | WAN IP<br>Address | мти  | Edit            |
|---------------------------------------------------------------------------|-----------------|----------|-------------------|-----|-----|-------------------|------|-----------------|
| pppoe_8_35_1<br><u>Connect</u> ≫                                          | 8/35            | UBR      | PPPoE<br>LLC/SNAP | On  | On  | Auto<br>assigned  | 1492 | <b>&gt;</b> . 🕅 |
| The Internet connection is NOT active if PVC name is marked with (?). You |                 |          |                   |     |     |                   |      |                 |

need to click "Finish" to apply changes and reboot the system for activating this PVC.

#### Adding a New One

You have to type in the VPI and VCI values in the entry boxes. Then click **Next**. The screen will get into the **Connection Type** page of **Quick Setup** and ask you to fill in the data according to the request of the screen. Refer to **Quick Setup** for more information if you don't know how to set the configuration.

To add a new WAN connection, please click the Add button. The following screen appears.

DI

#### **VPI (Virtual Path Identifier):**

Identifies the virtual path between endpoints in an ATM network. The valid range is from 0 to 255. You cannot type in the number randomly if you desire. Please refer to the value that your ISP gave.

#### VCI (Virtual Channel Identifier):

Identifies the virtual channel endpoints in an ATM network. The valid range is from 32 to 65535 (1 to 31 is reserved for well-known protocols). You cannot type in the number randomly if you desire. Please refer to the value that your ISP gave.

### Service Category:

It decides the size and rate for the packets of the data in different service type. There are five categories provided here for your selection. Please choose any one of it as you desired.

#### Configure Internet Connection -- ATM PVC

| ease enter VPI | and VCI | numbers | for the | Internet | connection | which is |
|----------------|---------|---------|---------|----------|------------|----------|
| ovided by your | ISP.    |         |         |          |            |          |
|                |         |         |         |          |            |          |

| VPI: 8      | (0-255)  |                   |
|-------------|----------|-------------------|
| VCI: 35     | (32-6553 | 35)               |
| Service Cat | egory:   | UBR Without PCR 💌 |

< Back Next >

If you choose Non Realtime VBR, you have to type in the following data.

The range for Peak Cell Rate is from 1 to 1690.

The range for Sustainable Cell Rate is from 1 to 1689 and must be smaller than Peak Cell Rate.

The range for Maximum Burst Size is from 1 Maximum Burst Size: Concells/s (1-100) to 100.

Configure Internet Connection -- ATM PVC

Please enter VPI and VCI numbers for the Internet connection which is provided by your ISP.

| VPI: | 3  | (0-255)    |
|------|----|------------|
| VCI: | 35 | (32-65535) |

| Service Category:         | Realtime | VBR 🗖                   |
|---------------------------|----------|-------------------------|
| Peak Cell Rate:           | 0        | cells/s (1-1690)        |
| Sustainable Cell<br>Rate: | 0        | cells/s (1-1689)        |
|                           |          | 11 1 11 1 1 1 1 1 1 1 1 |

.elis/s (1-100)

#### < Back Next >

After click **Next**, you will see the web page listed as the right. Choose the protocol that you want. And click **Next** again.

#### Configure Internet Connection - Connection Type

Select the protocol and encapsulation type with the ATM PVC that your ISP has instructed you to use.

• PPP over Ethernet (PPPoE)

C Bridging

Encapsulation Type: LLC/SNAP 💌

#### < Back Next >

The WAN IP settings will differ slightly according to the protocol that you choose. This graphic is the one that you will get if you choose to add a new interface of PPPoA/PPPoE mode. You can check **Enable NAT** or **Enable Qos** for your necessity. And you can set the MTU value in this page.

#### **Configure Internet Connection - WAN IP Settings**

Enter information provided to you by your ISP to configure the WAN IP settings.

- Obtain an IP address automatically
- C Use the following IP address:
  - WAN IP Address: 0.0.0.0
- 🗹 Enable NAT

#### ✓ Enable OoS

Enabling IP QoS for a PVC can improve performance for selected classes of applications. Please assign the priorities for various applications from the <u>Advanced...|Quality of Service</u> menu. Be aware that IP QoS also consumes system resources; the number of created PVCs will be reduced consequently.

MTU: 1492 (default: 1492)

#### < Back Next >

If you want to add a new interface of **PPPoE** mode and choose **PPPoE** from the previous web page, you will get a web page as the graphic listed in right side.

Please refer to **Quick Setup** for more information if you don't know how to set the configuration.

#### Configure Internet Connection - PPP User Name and Password

In order to establish the Internet connection, please enter PPP user name and password that your ISP has provided.

PPP User Name: PPP Password: Session established by: C Always On C Dial on Demand Disconnect if no activity for 20 Manually Connect

Disconnect if no activity for 20 minutes

#### < Back Next >

If you want to add a new interface of **Bridging** mode and choose **Bridging** from the previous web page, you will get a web page as the graphic listed in right side.

Please refer to **Quick Setup** for more information if you don't know how to set the configuration.

#### Configure Internet Connection - WAN IP Setting

Enter information provided to you by your ISP to configure the WAN IP settings.

None
 Obtain an IP address automatical

|   | obtain an Ir addited          | 5 docomodoany |  |
|---|-------------------------------|---------------|--|
| 0 | Use the following IP address: |               |  |
|   | WAN IP Address:               |               |  |
|   | WAN Subnet Mask:              |               |  |
|   | Default Gateway:              |               |  |

- Obtain DNS server address automatically
   Use the following DNS server addresses:
   Primary DNS server:
   Secondary DNS server:
- 🗹 Enable NAT
- 🗹 Enable QoS

Endouc Que Construction of the second second

< Back Next >

# **Internet - DNS Server**

If Enable Automatic Assigned DNS checkbox is selected, this router will accept the first received DNS assignment from one of the PPPoA, PPPoE or MER/DHCP enabled PVC(s) during the connection establishment. If the checkbox is not selected, it is necessary for you to enter the primary and optional secondary DNS server IP addresses. After type in the address, click Apply button to save it and invoke it.

#### **Enable Automatic Assigned DNS:**

Check this box to enable this function, or uncheck this box to disable it.

### **Primary DNS server:**

Type in your primary DNS server.

#### Secondary DNS server:

Type in the secondary DNS server.

If you are satisfied the settings, click **Apply**.

# DNS Server Configuration If Enable Automatic Assigned DNS checkbox is selected, this router will accept the first received DNS assignment from the PPPoA, PPPoE or MER/DHCP enabled PVC(s) during the connection establishment. If the checkbox is not selected, enter the primary and optional secondary DNS server IP addresses. Click "Apply" to save it. Enable Automatic Assigned DNS Primary DNS server: Secondary DNS server: Apply If changing from unselected Automatic Assigned DNS to selected Automatic Assigned DNS, you must restart your ADSL router to get DNS addresses

# Internet - IGMP Proxy

The Internet Group Management Protocol (IGMP) is an Internet protocol that provides a way for an Internet computer to report its multicast group membership to adjacent routers.

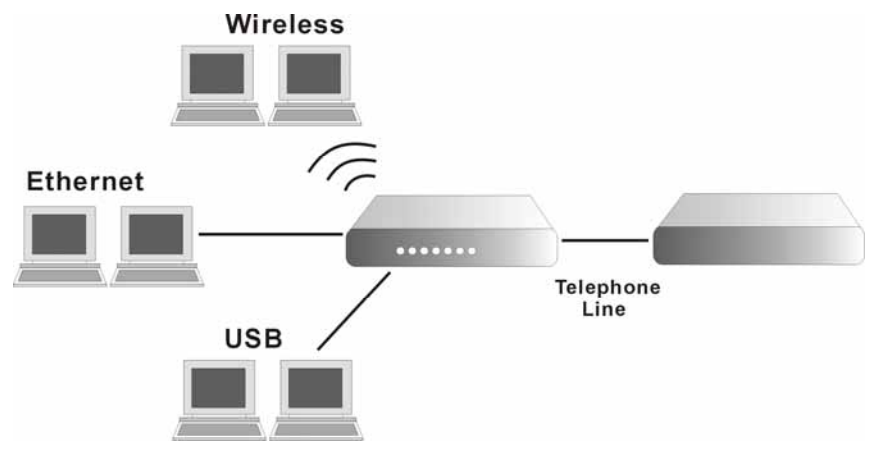

The hosts interact with the system through the exchange of IGMP messages. When you want to configure IGMP proxy, the system will interact with other router through the exchange of IGMP messages. However, when acting as the proxy, the system performs the host portion of the IGMP task as follows:

- $\triangleright$ When it is queried, the system will send group membership reports to the group.
- $\triangleright$ When one of the hosts joins a multicast address group to which none of other hosts belong, the system will send unsolicited group membership reports to that group.
- $\geq$ When the last of hosts in a particular multicast group leaves the group, the system will send a leave group membership report to the routers group.

#### **Internet Connection:**

**IGMP Proxy Enabled:** 

This field displays the internet connection that you currently use.

#### Internet Connection pppoe\_8\_35\_1

Check this box to enable this function or uncheck this box to disable this function.

After finish the settings, click **Apply**.

Apply

IGMP Proxy Configuration

Enabling IGMP proxy function can allow the users on your local network to play the multimedia (video or audio) which sent from the servers on the Internet.

IGMP Proxy Enabled

Г

# Internet - ADSL Settings

### **Enable ADSL Port:**

Check this box to enable this function. It simply invokes the line mode that you choose here for the router.

#### Select the support of line modes:

There are several selections for your choosing. Select the one that you need. For Example, if you want to change one or more physical layer parameters while the ATU-x is in data transfer state, and the transmission errors will not be present, please choose ADSL2.

#### **Capability Enabled:**

Two items are provided here for you to choose.

### Bitswap:

It is a mandatory receiver initiated feature to maintain the operating conditions of the modem during changing environment conditions. It reallocates the data bits and power among the allowed carriers without modification of the higher layer control parameters in the ATU. After a bit swapping reconfiguration, the total data rate and the data rate on each latency path is unchanged. Check this box to enable the function. If not, uncheck this box to close the function.

#### **Seamless Rate Adaptation:**

It enables the ADSL2 system to change the data rate of the connection while in operation without any service interruption or bit errors. Check this box to enable the function. If not, uncheck this box to close the function.

# **IP Routing - Static Route**

Routing Table shows all static route status and allows you to add new static IP route or delete IP route. A Static IP Routing is a manually defined path, which determines the data transmitting route. If your local network is composed of multiple subnets, you may want to specify a routing path to the routing table.

s

### **Destination Network Address:**

Display the IP address that the data packets are to be sent.

#### Netmask:

Display the subnet mask that the data transmitting is passing through.

#### Gateway:

Display the gateway that the data transmitting is passing through.

# WAN Interface:

Display the interface that the data transmitting is passing through.

#### **Delete:**

Allow you to remove the selected static route

#### ADSL Settings

| Select the support of line mod | des: 🗹 G.dmt | 🗹 G.lite      | <b>▼</b> T1.413 |
|--------------------------------|--------------|---------------|-----------------|
|                                | 🗹 ADSL2      | 🗹 READSL2     | 🗹 ADSL2+        |
|                                | 🗆 Annex      | м             |                 |
| Capability Enabled:            | 🗹 Bitswap 🗖  | Seamless Rate | Adaptation      |

Apply

| rrent static ro | utes:   |         |                  |        |
|-----------------|---------|---------|------------------|--------|
| Destination     | Netmask | Gateway | WAN<br>Interface | Delete |

settings.

### Adding a New One

To add a static route, please choose Static Route - Add. Type the destination network address, subnet mask and gateway that you get from ISP and click **Apply**.

#### **Destination Network Address:**

The destination IP address of the network where data packets are to be sent.

#### Subnet Mask:

Type in the subnet mask that you got from ISP.

### Gateway IP Address:

Click this button to invoke this function. Type in the gateway that you got from ISP.

#### WAN Interface:

Click this button to invoke this function and choose the one from the drop down menu.

| Add New Static Route                                        |                                                                                           |
|-------------------------------------------------------------|-------------------------------------------------------------------------------------------|
| Enter the Destination Netw<br>then click "Apply" to add the | ork Address, Netmask, Gateway or available WAN interface<br>a entry to the routing table. |
| Destination Network                                         | (For default route, type 0.0.0.0 or leave blank)                                          |
| IP Address:<br>Netmask:                                     |                                                                                           |
| Forward Packets to                                          |                                                                                           |
| C Gateway IP Address:<br>C WAN Interface:                   | pppoe_8_35_1 💌                                                                            |
| < Back Apply                                                |                                                                                           |

Click **Apply** to view the routing result. This page shows all the routing table of data packets going through your ADSL Router.

## **Remove Static Route**

If you don't want the static route that you created, please click the icon under **Delete** from Routing Table.

| Destination | Netmask       | Gateway     | WAN Interface | Delete |
|-------------|---------------|-------------|---------------|--------|
| 0.0.0       | 255.255.255.0 | 192.168.1.1 |               | Û      |

A dialog appears to ask you to confirm the action. Click Yes to remove the static route, or click No to keep the setting.

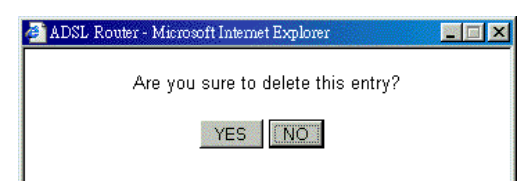

### **Configuring Other Routers on Your LAN**

It is essential that all IP packets for devices that are not on the local LAN can be passed to the Router, so that they can be forwarded to the external LAN, WAN, or Internet. To achieve this, the local LAN must be configured to use the Router as the default route or default gateway.

### Local Router

The local router is the Router installed on the same LAN segment as the Router. This router requires that the default route is the Router itself. Typically, routers have a special entry for the default route. It should be configured as follows.

| Destination: | Normally 0.0.0 but check your router documentation.     |
|--------------|---------------------------------------------------------|
| Subnet Mask: | Normally $0.0.0.0$ but check your router documentation. |
| Gateway:     | The IP Address of the Router.                           |

### Other Routers on the Local LAN

Other routers on the local LAN must use the Router's Local Router as the Default Route. The entries will be the same as the Router's local router, with the exception of the Gateway IP Address.

□ For a router with a direct connection to the Router's local Router, the Gateway IP Address is the address of the Router's local router.
□ For routers which must forward packets to another router before reaching the Router's local router, the Gateway IP Address is the address of the intermediate router.

# Example – Static Route

Here provides you an example of Static Route.

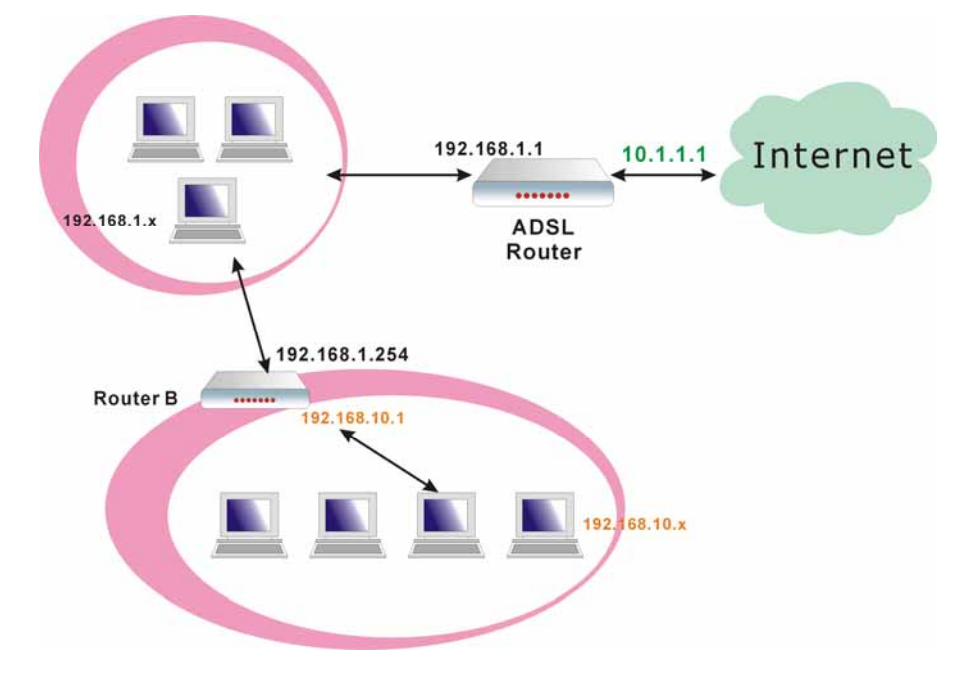

### For the Router's Routing Table

For the LAN shown above, with 2 routers and 3 LAN segments, the Router requires to add 2 static routes as follows:

| ADSL Router | Destination | 192.168.10.0                     |
|-------------|-------------|----------------------------------|
|             | Subnet Mask | 255.255.255.0 (Standard Class C) |
|             | Gateway     | 192.168.1.254 (Router B)         |

# **IP Routing – Dynamic Routing**

Routing Information Protocol (RIP) is utilized as a means of exchanging routing information between routers. It helps the routers to determine optimal routes. This page allows you to enable/disable this function.

# **RIP Version:**

It incorporates the RIP information when receiving and broadcasting the RIP packets. From the drop down list, select a RIP version to be accepted, 1, 2 or both.

### **Operation Mode:**

There are two modes for you to choose, Active and Passive. Select Active for transmitting and receiving data, or select Passive for receiving data only.

### **Enabled:**

Click Enabled to enable the RIP function on different interface. Otherwise, disable this function.

Click Apply to invoke the settings set here.

### Dynamic Routing

You can enable RIP function on serveral interfaces of your ADSL router. Select the desired RIP version and operation mode, then tick the 'Enabled' checkbox to enable RIP when you click 'Apply'', or leave it unticked if you would like to disable RIP on those interfaces.

| Interface    | <b>RIP</b> Version | Operation Mode | Enabled |  |
|--------------|--------------------|----------------|---------|--|
| LAN          | 2 💌                | Active 💌       |         |  |
| pppoe_8_35_1 | 2 🗸                | Passive 💌      |         |  |

Apply

# Virtual Servers-Port Forwarding

The Router implements NAT to let your entire local network appear as a single machine to the Internet. The typical situation is that you have local servers for different services and you want to make them publicly accessible. With NAT applied, it will translate the internal IP addresses of these servers to a single IP address that is unique on the Internet. NAT function not only eliminates the need for multiple public IP addresses but also provides a measure of security for your LAN.

When the router receives an incoming IP packet requesting for access to your local server, the router will recognize the service type according to the port number in this packet (e.g., port 80 indicates HTTP service and port 21 indicates FTP service). By specifying the port number, you tell the router which service should be forwarded to the local IP address you specify.

After you setting the virtual server you should modify the filter rule whichever port and service you set on virtual server. Because the firewall has protect the route by filter rule so that you should update the filter rule after you set up virtual server.

Virtual Server allows you to make servers on your LAN accessible to Internet users. Normally, Internet users would not be able to access a server on your LAN because:

- □ Your server does not have a valid external IP Address.
- Attempts to connect to devices on your LAN are blocked by the firewall in this device.

The Virtual Server feature solves these problems and allows Internet users to connect to your servers, as illustrated below:

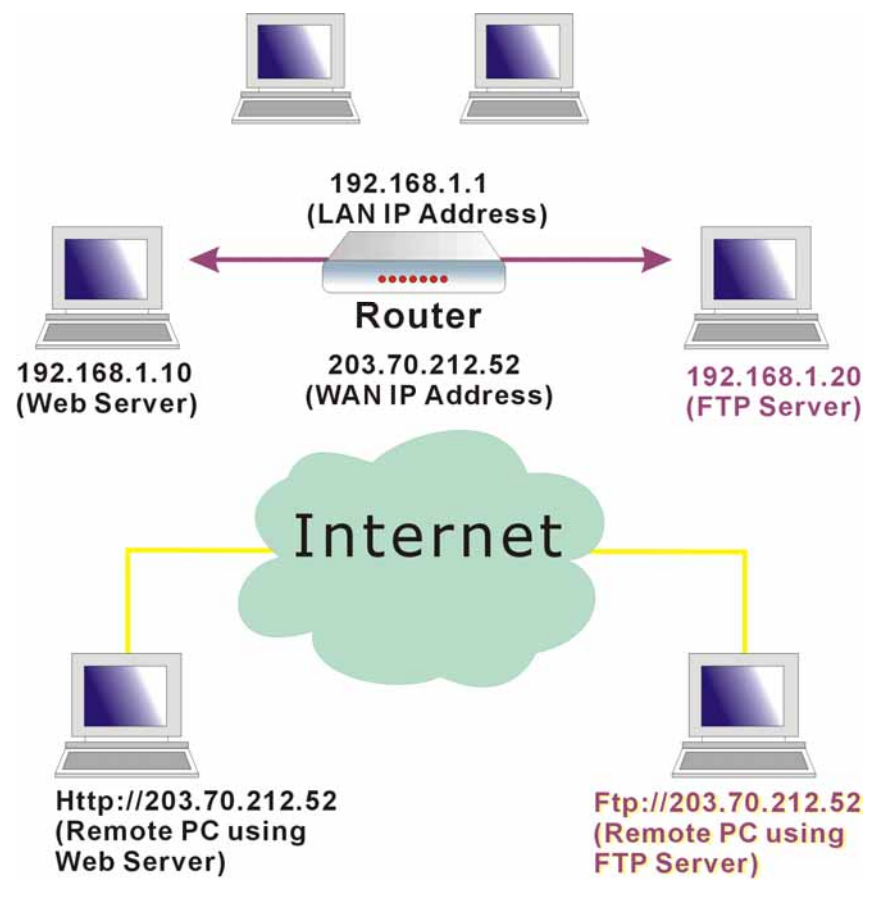

# IP Address seen by Internet Users

Please note that, in the above picture, both Internet users are connecting to the same IP address, but using different protocols.

To Internet users, all virtual servers on your LAN have the same IP Address. This IP Address is allocated by your ISP. This address should be static, rather than dynamic, to make it easier for Internet users to connect to your Servers. However, you can use Dynamic DNS feature to allow users to connect to your virtual servers by using a URL, instead of an IP address.

To set a virtual server, please open the Virtual Servers item from the Advanced Setup - NAT menu.

Create the port forwarding rules to allow certain applications or server software to work on your computers if the Internet connection uses NAT.

|                | External Packet |          |      | Internal H | Delete |        |
|----------------|-----------------|----------|------|------------|--------|--------|
| аррисации мате | IP Address      | Protocol | Port | IP Address | Port   | Delete |
|                |                 |          |      |            |        |        |
|                |                 |          |      |            |        |        |
|                |                 |          |      |            |        | Add    |

### Add New Port Forwarding

To add a new Port Forwarding, please click Add from the Port Forwarding web page.

### **Pre-defined**

Choose one of the services type from the first drop down list, such as Audio/Video, Games and so on. In the second drop down list, choose the name of the application that you want to use with the type that you select in the first list.

### User defined:

Type a new service name for building a customized service for specific reason.

### Add New Port Forwarding Rule

| Application Name:<br>Pre-defined:<br>O User defined: | Audio/Video                    | •   | Gamerades | ¥ |
|------------------------------------------------------|--------------------------------|-----|-----------|---|
| From Internet Host II<br>Forward to Internal I       | P Address:<br>Host IP Address: | ALL | ×         |   |

### < Back Apply

### Add New Port Forwarding Rule

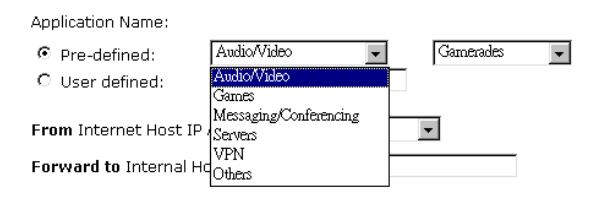

### < Back Apply

### Add New Port Forwarding Rule

Application Name:

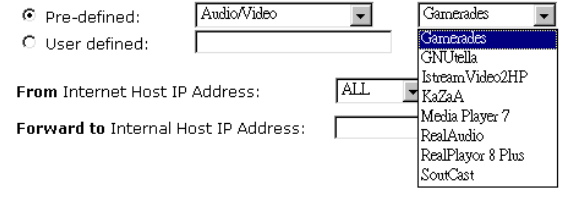

### < Back Apply

### From Internet Host IP Address:

Select the initial place for port forwarding. If you choose SINGLE, a box will appear for you to fill in the IP address for the specific host. And, if you choose SUBNET, the boxes of IP and Subnet will appear for you to fill in the IP address and subnet mask for the specific host as the start point.

### Forwarded to Internet Host IP Address:

Type in the address for the host used as the place that information will be forwarded.

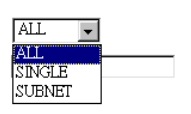

< Back Apply

From Internet Host IP Address:

Forward to Internal Host IP Address:

IP addresses can be automatically redirected to local servers configured with private IP addresses. In other words, depending on the requested service (TCP/UDP port number), the router redirects the external service request to the appropriate server (located at another internal IP address).

Port Forwarding

After adding a new virtual server, click Apply.

The following screen will be shown to display the status for new ones.

If you do not want the new server that you added, please check the **Delete** box of that one and click the Delete button to discard it.

Or if you want to add another one again, click Add to add a new one.

# **Connecting to the Virtual Servers**

Once configured, anyone on the Internet can connect to your Virtual Servers. They must use the Internet IP Address (the IP Address allocated to you by your ISP.) For example,

Http://203.70.212.52

Ftp://203.70.212.52

It is more convenient if you are using a Fixed IP Address from your ISP, rather than Dynamic. However, you can use the Dynamic DNS feature to allow users to connect to your Virtual Server through a URL, rather than an IP Address.

# Virtual Servers-Port Triggering

When the router detects outbound traffic on a specific port, it will set up the port forwarding rules temporarily on the port ranges that you specify to allow inbound traffic. It is supposed to increase the support for Internet gaming, video conferencing, and Internet telephony due to the applications require multiple connection.

To add a new port triggering, click Add to open this web page. Than choose an application name from the Pre-defined list box. The system provides 9 items for your choice.

### Port Triggering

Port triggering funcion is a conditional port forwarding feature. When you ADSL router detects outbound traffic on a specific port (forwarding redute, when your ADSL router detects outbound traffic on a specific port (trigger port), it will set up the port forwarding rules temporarily on the port ranges you specify to allow inbound traffic. This is supposed to increase the support for Internet gaming, video conferencing, and Internet telephony due to these applications require multiple connection.

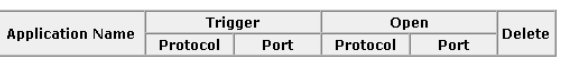

Add

-

### Add New Port Triggering Rule

| oplication Name: | O Pre-defined:  | Aim Talk |
|------------------|-----------------|----------|
|                  | O User defined: |          |

Apply

A

Create the port forwarding rules to allow certain applications or server software to work on your computers if the Internet connection uses NAT External Packet Internal Host Application Name Delete IP Address Protocol Port IP Address Port TCP/UDP 2047 - 192.168.1.200 2047 ALL Camerades Г 2048 Select All Г Add Delete

# Add New Port Triggering Rule Application Name: Pre-defined: Aim Talk C User defined: Aim Talk Apply O User defined: Delta Force (Client/Server) IQ Napeter Ned2Phone QuickTime 4 Client Rainbow Six Rogue Spear He by yourself by typing the words Delta Force Six Apply

Or define by yourself by typing the words into the field of User defined.

Click Apply to complete the setting.

# **Virtual Servers - DMZ Host**

Direct Mapping Zone (DMZ) uses a technology that makes Router forwarding all incoming packet to internal specific server.

To close the function of DMZ Host, please click Discarded.

To activate a DMZ host, please click Forwarded to the DMZ host radio button and type the IP Address into the field of IP address of DMZ host, then click **Apply**.

DMZ Host

A DMZ host is a computer on your local network that can be accessed from the Internet regardless of port forwarding and firewall settings.

Those IP packets from the Internet that do NOT belong to any applications configured in the port forwarding table will be:

Discarded
 Forwarded to the DMZ host
 IP address of DMZ host:

Apply

This feature allows one computer on your LAN to be exposed to all users on the Internet, allowing unrestricted 2-way communication between the specified IP address and other Internet users or Servers.

- □ This allows almost any application to be used on the specified IP address.
- □ The specified IP address will receive all "Unknown" connections and data.
- □ If the DMZ feature is enabled, you must type in numbers to specify an IP address.
- □ The DMZ feature can be Enabled and Disabled on the NAT setting screen.

# **Virtual Servers - Dynamic DNS**

The Dynamic DNS (Dynamic Domain Name System) combines both functions of DNS and DHCP to map a dynamic IP into a fixed domain name. This page allows you to access into virtual servers with a domain name and password.

### **Dynamic DNS:**

Selects Enable to enable DDNS; select Disabled to disable this function.

# **Internet Connection :**

Selects the interface that you want to use for connecting Internet.

### User Name:

Type in the user name that you registered in www.dyndns.org.

### Password :

Type in the password that you registered in www.dyndns.org.

### **Domain Name :**

Type in the domain name that you registered in www.dyndns.org. You can use letters and dash for naming, yet other characters are not allowed to use for preventing from making troubles.

### Status :

It displays current status.

### Dynamic DNS Configuration

This page allows you to provide Internet users with a domain name (instead of an IP address) to access your virtual servers. This ADSL router supports dynamic DNS service provided by the provider <u>'http://www.dvndns.org</u>' or '<u>http://www.tzo.com</u>'. Please register this service at these providers first.

| Dynamic DNS: | C | Disabled | Enabled |
|--------------|---|----------|---------|
|              |   |          |         |

| Dynamic DNS Provider: | DynDNS.org 💌   |
|-----------------------|----------------|
| Internet Connection:  | pppoe_8_35_1 💌 |
| User Name:            |                |
| Password:             |                |
| Domain Name:          |                |
| Status:               |                |

Apply

# **Firewall**

The firewall is a software that interrupts the data between the Internet and your computer. It is the TCP/IP equivalent of a security gate at the entrance to your company. All data must pass through it, and the firewall (functions as a security guard) will allow only authorized data to be passed into the LAN.

What the firewall can do? It can:

- □ deny or permit any packet from passing through explicitly
  - distinguish between various interfaces and match on the following fields:
    - source and destination IP address
    - port

To keep track of the performance of IP Filter, a logging device is used which supports logging of the TCP/UDP and IP packet headers and the first 129 bytes of the packet (including headers) when a packet is successfully **passed** through, a packet is **blocked** from passing through and it matches a rule setup to look for suspicious packets

# Filtering by IP address

An example for firewall setup:

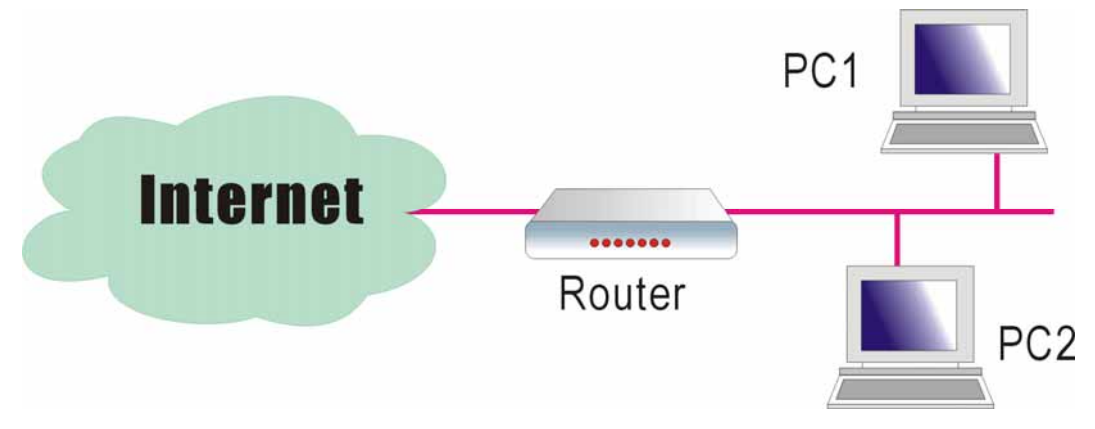

This picture is the most common and easiest way to employ the firewall. Basically, you can install a packet-filtering router at the Internet gateway and then configures the filter rule in the router to block or filter protocols and addresses. The systems behind the router usually have a direct access to the Internet, however some dangerous services such as NIS and NFS are usually blocked.

For the security of your router, set the firewall is an important issue.

Choose **Disabled** to disable the firewall function. Click **Enabled** to invoke the settings that you set in this web page.

### **IP Filtering**

This page allows you to specify the IP packet filtering rules to prevent the services accessed from the Internet hosts or limit the Internet access for local hosts.

| O Disabled | C Enabled | Apply                |
|------------|-----------|----------------------|
|            |           |                      |
|            | Oisabled  | O Disabled O Enabled |

To open the IP Filtering, please click the **Enabled** radio button. The web page will be shown as the right picture.

### Select the direction to filter packets:

The way of the data transmission. In Bound means the data is transferred from outside onto your computer. Out Bound means the data is transferred from your computer onto outside through Internet. Please choose **Outbound traffic** or **Inbound traffic** as the direction for filtering packets.

### IP Filtering

This page allows you to specify the IP packet filtering rules to prevent the services accessed from the Internet hosts or limit the Internet access for local hosts.

| IP Filtering:  | 🔘 Disabled             | Enabled      |          |        | Ar       | ply       |
|----------------|------------------------|--------------|----------|--------|----------|-----------|
| Select the dir | rection to filter pack | ets: 💿 Outb  | ound tra | ffic 🤇 | ) Inboun | d traffic |
|                | 6 78 dd                | D            | Port F   | lange  |          | e .414    |
| Protocol       | Source IP addr         | Dest IP addr | Start    | End    | Allow    | Edit      |

Then, to add a new IP Filtering, click Add.

This page provides some settings for you to adjust for adding a new outbound IP Filtering.

### **Allow Traffic:**

No stops the data transmission, Yes lets the data pass through.

### Add New Outbound IP Filtering Rule

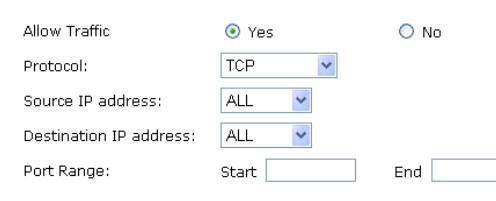

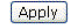

Protocol:

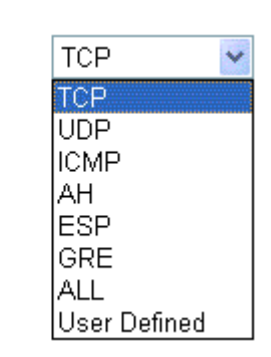

### Add New Outbound IP Filtering Rule

| Allow Traffic | <ul><li>Yes</li></ul> | 🔘 No |
|---------------|-----------------------|------|
| Protocol:     | User Defined ⊻        | as   |

### Source/Destination IP address:

To specify IP address to allow or deny data transmission, please pull down the drop-down menu to choose a proper one. All: This setting means that all the IP addressed in the network are allowed or denied to pass through in Internet. If you choose Single, an IP address field will appear to the right side. You have to type in the specific IP address as the start/end point to let the router identify for granting or denying pass through. If you choose Subnet, the IP address and Netmask will appear to the right side. Please type in the specific IP address and Netmask as the start/end point to let the router identify for granting or denying pass through.

### **Port Range:**

The port range is from 0 to 65535. Please type in the start point and end point for the IP Filtering.

After finish the settings, click **Apply**. A new one will be added and shown on the web page.

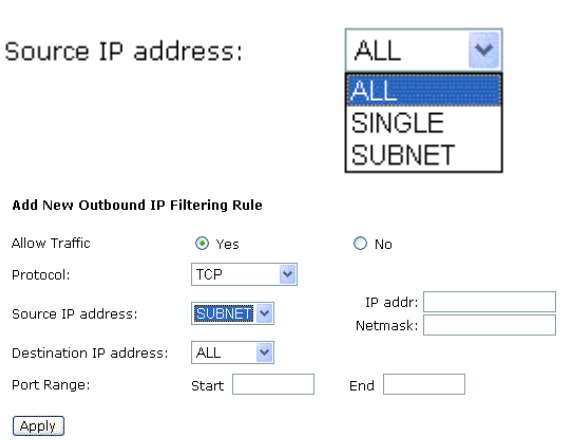

### Protocol: Here prov

Here provide several default policies for security levels for you to choose. If you don't want to use the predefined setting, you can use **User Defined** to set a customized protocol for your necessity. When you choose **User Defined** setting, you have to type in a port number in the "as" field. A new IP filtering setting for Outbound traffic is created in the web page. To edit the setting, please click the pencil mark to get into the editing page. To delete the setting, click the trash mark to erase it. To set another IP filtering, click **Add** again.

### IP Filtering

This page allows you to specify the IP packet filtering rules to prevent the services accessed from the Internet hosts or limit the Internet access for local hosts.

| IP Filtering: | 🔘 Disabled            | Enabled      |            |              | A                | pply     |
|---------------|-----------------------|--------------|------------|--------------|------------------|----------|
| elect the di  | rection to filter pac | kets: 💿 Out  | bound tr   | affic 🤇      | ) Inbour         | nd traff |
|               |                       |              |            |              | LODGO DAGAGAGAGA |          |
| Drotocol      | Source ID addr        | Doct ID addr | Port       | Range        | Allow            | Edit     |
| Protocol      | Source IP addr        | Dest IP addr | Port Start | Range<br>End | Allow            | Edit     |

For adding a new Inbound IP Filtering, click **Inbound traffic** in the item of **Select the direction to filter packets.** Use the same way to add a new one as stated above.

### Add New Inbound IP Filtering Rule

| Allow Traffic           | 💿 Yes | 🔘 No |
|-------------------------|-------|------|
| Protocol:               | TCP 💌 |      |
| Source IP address:      | ALL 💌 |      |
| Destination IP address: | ALL 💌 |      |
| Port Range:             | Start | End  |
| Apply                   |       |      |

# Quality of Service

QoS (Quality of Service) is an industry-wide initiative to provide preferential treatment to certain subsets of data, enabling that data to traverse the Internet or intranet with higher quality transmission service.

Bridge QoS

### Bridge QoS

To classify the upstream traffic by assigning the transmission priority for data of different users, please use Bridge QoS to prioritize the data transmission.

The Bridge QoS allows you to set the settings based on layer two IP packets.

### **Traffic Class Name:**

Type in a name as the traffic class for identification.

### 802.1p Priority:

Each incoming packet will be mapped to a specific priority level, so that these levels may be acted on individually to deliver traffic differentiation. Please choose the number (from 0 to 7) for the 802.1p Priority.

### **Traffic Priority:**

There are three options – Low, Medium, and High that you can choose.

# **IP Precedence:**

The number you choose here decides the type of the IP address processed. No change

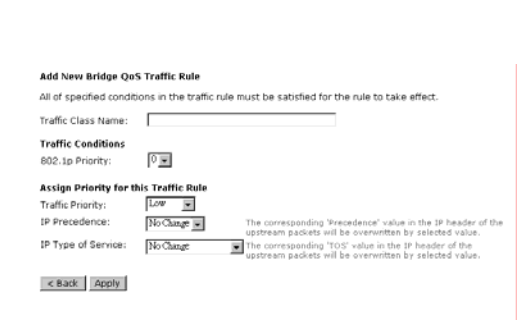

This page allows you to classify the upstream traffic (to the Internet) by assigning the transmission priority for various: user data. Bridge QoS function prioritizes the data transmission based on layer 2 bridge packets.

 Traffic Name
 Priority
 IP Precedence
 IP TOS
 802.1p
 Delete

Add

is the default setting.

### **IP type of Service:**

The system provides some types of service for you to choose. The meaning of each type is the same as the denotation. The default one is No change.

### **IPQoS**

To classify the upstream traffic by assigning the transmission priority of the data for different users, please use IP QoS to prioritize the data transmission.

The IP QoS allows you to set the settings based on layer three IP packets.

To add a new QoS setting, please Add in the page of Quality of Service, a page same as the right side will appear.

### **Traffic Class Name:**

Type in a name as the traffic class for identification.

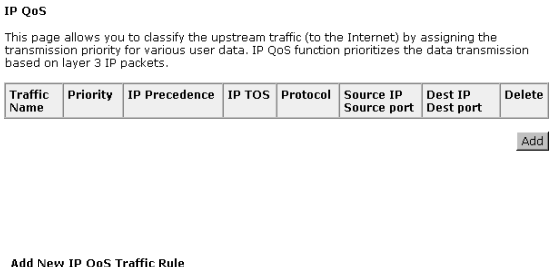

### Add New IP QoS Traffic Rule

All of specified conditions in the traffic rule must be satisfied for the rule to take effect

| Tramic Class Name:                    |             |  |
|---------------------------------------|-------------|--|
| Traffic Conditions<br>Protocol:       | TCP/UDP     |  |
| Source IP Address:                    | Subnet Mask |  |
| Source Port (start-end):              | -           |  |
| Destination IP Address:               | Subnet Mask |  |
| Destination Port(start-end):          | -           |  |
| Accian Drinrity for this Traffic Rule |             |  |

Traffic Priority: Low 💌 IP Precedence: No Change 💌 IP Type of Service: No Change

The corresponding 'Precedence' value in the IP header of th upstream packets will be overwritten by selected value. The corresponding 'TOS' value in the IP header of the upstream packets will be overwritten by selected value

< Back Apply

Protocol:

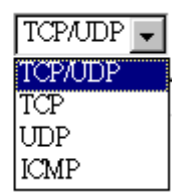

# **Protocol:**

Choose the proper interface for this function. If you don't know how to select, simply use the default one, TCP/UDP.

### Source IP Address/ Subnet Mask:

You have to type in the source IP address (ex: 192.168.1.50) and subnet mask (ex:255.255.255.0) for the application (ex: FTP, HTTP and so on) that you want to invoke the QoS traffic rule.

### Source Port:

Except the IP address, you also have to enter the source port. Type in the source port for the traffic rule. The range is from 0 to 65535.

### **Destination IP Address/Subnet Mask:**

You have to type in the destination IP address (ex: 192.168.1.254) and subnet mask (ex:255.255.255.0) for the application that

Low

7

you want to invoke the QoS traffic rule.

### **Destination Port:**

Type in the destination port for the traffic rule. The range is from 0 to 65535.

### **Traffic Priority:**

There are three options – Low, Medium, and High that you can choose. It decides the order of each data transmitted through this device.

### **IP Precedence:**

The number you choose here decides the type of the IP address processed. No change is the default setting.

### **IP type of Service:**

The system provides some types of service for you to choose. The meaning of each type is the same as the denotation. The default one is No change. Traffic Priority:

IP Precedence:

IP Type of Service:

IP Type of Service:

Apply

Apply.

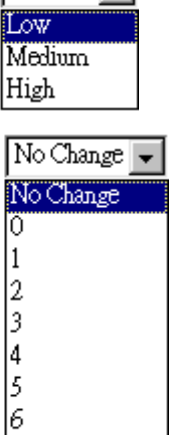

| No Change            | • |
|----------------------|---|
| No Change            |   |
| Normal Service       |   |
| Minimize Cost        |   |
| Maximize Reliability |   |
| Maximize Throughput  |   |
| Minimize Delay       |   |

After you click **Apply**, the new QoS setting will be shown on the graphic as the right side. To delete the one you set, simply click the check button below **Delete** item and click **Delete** button.

| Quality of Service  |     |            |              |                    |                               |                    |                                |            |  |
|---------------------|-----|------------|--------------|--------------------|-------------------------------|--------------------|--------------------------------|------------|--|
| Traffic Priority IP | IP  | IP TOS     | 802.1P       | Source IP          |                               | Destination IP     |                                | Delete     |  |
| Name                |     | Precedence |              | Address<br>Netmask | Start<br>Port<br>End Port     | Address<br>Netmask | Start<br>Port<br>End Port      |            |  |
| Number              | Low | No Change  | No<br>Change |                    | 192.168.1.25<br>255.255.255.0 | 123<br>321         | 192.168.1.100<br>255.255.255.0 | 123<br>321 |  |

Add Delete

# **Voice Quality**

This page allows you to reserve bandwidth to guarantee the voice quality for a VOIP phone call.

### Voice Quality

Reserve bandwidth to guarantee voice quality of VOIP phone call

Apply

# Port Mapping

This page allows you to configure various port mapping groups which contains specific Internet connections and LAN ports. All the user data can be only *transmitted and received* among the interfaces in the groups that you specified in this page.

### Port Mapping Configuration

This page allows you to configure various port mapping groups which contains specific Internet connections and LAN ports. The user data are only transmitted and received among the interfaces in the group.

NOTE: DHCP server and all routing/firewall functions are only available at the Default group.

| Group Name | Internet Connections | LAN Ports               | Edit |
|------------|----------------------|-------------------------|------|
| Default    | pppoe_8_35_1         | Ethernet, USB, Wireless |      |
|            |                      |                         | Add  |

### Group Name:

Type in a name here as a group name. It must be unique. The word length must not be over the length of the field.

### **Available Interfaces:**

The available interfaces (such as Ethernet, USB, wireless, etc.) will be displayed in the left side box. When you choose it and click **Add**, it will be transferred into the right side box of **Grouped Interfaces**. Yet, if you want to remove the interface from the current group, it will be returned back to the Default group (left side box) after you click **Remove**.

After finish the settings, click **Apply**.

### Add New Port Mapping Group

Available interfaces can be LAN ports or Internet connections of ATM PVC bridge mode.

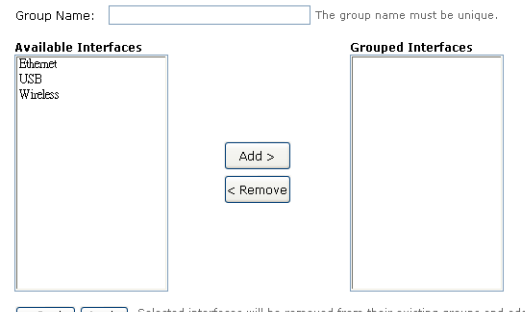

Back Apply Selected interfaces will be removed from their existing groups and added to the new group. If you remove one interface from current group, this interface will be returned back to the Default group.

# Wireless

The Wireless setting must match the other Wireless stations.

# Basic

To set the basic configuration for the wireless features, please open Basic item from the Wireless menu.

### **Enable Wireless Network:**

Click this check box to enable the wireless network function.

### **Hide Wireless Network:**

Checking this box can hide the SSID of this access point. Then other people in the network cannot find the SSID of this device.

### Wireless Network Name (SSID):

The system will detect the SSID of your router and displayed in this field for your reference.

# The SSID is the identification

characters of a router. The default words will be shown on this page. If you do not check the Hide Access Point item, the router will periodically broadcasts its SSID to allow the wireless clients within the range to recognize its presence. This can create a security hole since any wireless clients which got the broadcast might associate to your system.

Please be noted that if you want to communicate, all wireless clients should use the same SSID with the router or access point.

### **Channel:**

The frequency in which the radio links are about to be established. Select one channel that you want from the drop down list.

As an administrator of network, he/she must search which channels are available and then assign one available channel as the communication channel. All the other clients that want to transmission through this device should choose the same channel that you set in this field.

# **Transmission Mode:**

It decides the mode of data transmission. Choose the one that you want to use from the drop-down menu. There are 802.11b only, 802.11g only and Mixed Mode provided here.

### Wireless Basic Settings

This page allows you to configure basic features of your wireless network. You can enable or disable the wireless interface, hide the network from active scans, set the wireless network name (also known as SSID) and select the working channel.

### Enable Wireless Network Hide Wireless Network (Hidden SSID) Wireless Network Name (SSID): RTA1030W-000004 Channel: 11 🗸 Transmission Mode: mixed mode 💌 Transmission Rate: Auto 🔽 Multicast Rate: Auto 🔽 Disabled O Enabled Turbo Mode: Wireless User Isolation: Off 🗸

Apply

| Transmission Mode:       | mixed mode 💌               |
|--------------------------|----------------------------|
| Transmission Rate:       | mixed mode<br>802.11b only |
| Multicast Rate:          | 802.11g only               |
| Turbo Mode:              | 💿 Disabled 🔘 Enabled       |
| Wireless User Isolation: | Off 🐱                      |

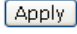

Transmission Mode:

Transmission Rate:

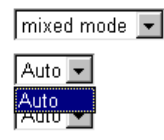

### **Transmission Rate:**

It decides the speed of data transmission. Choose any one of it by using the drop-down menu. This setting will change by the transmission mode that you set above. If you choose 802.11b only as the transmission mode, the transmission rate settings include 1, 2, 5.5, 11Mbit/s and auto. If you choose **802.11g**, the transmission rate settings include 1, 2, 5.5,6,9, 11,12,18,24,36,48, 54Mbit/s and auto. If you choose mixed mode, only Auto is available.

Transmission Mode:

Transmission Rate:

Transmission Mode:

Transmission Rate:

Transmission Mode: Transmission Rate:

Transmission Mode:

Transmission Rate:

Transmission Mode:

Transmission Rate:

Multicast Rate:

Multicast Rate:

Multicast Rate:

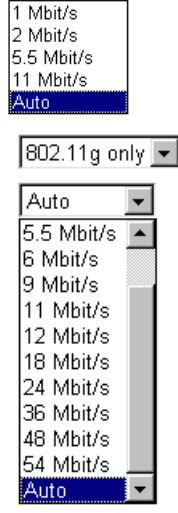

802.11b only 💌

Auto

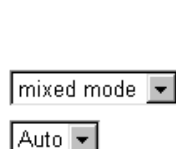

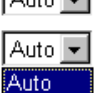

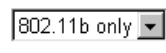

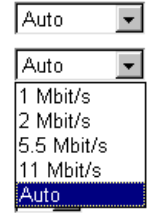

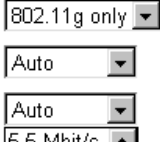

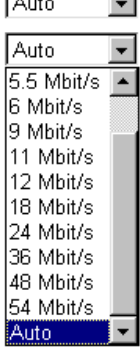

Wireless User Isolation:

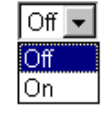

# **Multicast Rate:**

When the traffics of the file are large, the condition of delay will be happened in some way, especially for transmitting multicast movie or service. You can use the default setting. If you want to speed up the rate, choose the one from the drop-down list. In addition, the selections for this item will be different according to the transmission mode that you choose on this page.

### **Turbo Mode:**

When it is enabled, the data transmission will be faster for this router. Check Enabled to invoke this function for speeding up the transmission, or check **Disabled** to close this function.

### Wireless User Isolation:

To make the communication between the clients, please choose Off. To cut the communication between the clients, please choose On.

Click Apply to invoke the settings.

# Security

To configure security features for the Wireless interface, please open Security item from Wireless menu. This web page offers four authentication protocols for you to secure your data while connecting to networks. There are four selections including None WPA, 802.1X, WPA, and WPA-PSK. Different item leads different web page settings. Please read the following information carefully.

# For WPA Disabled

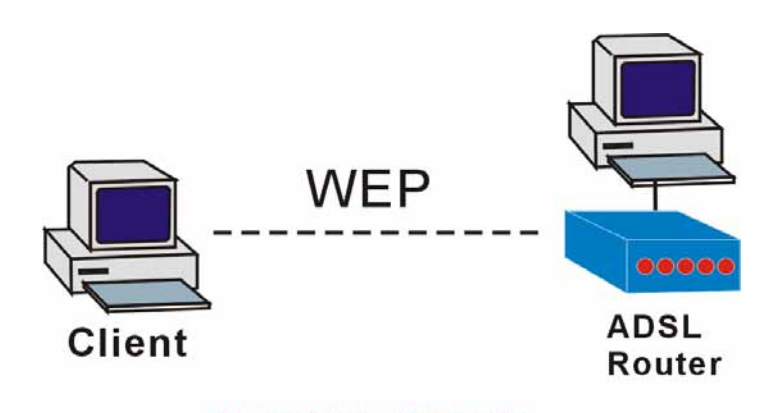

# **Protected by WEP only**

# For Wiresless Security Disabled

### Wireless Security:

The **Disabled** item offers you the less protection for wireless communication. If you choose **Disabled**, the Encryption Keys will not be shown on this page.

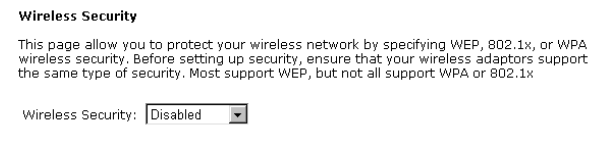

Apply

### For 64-Bit WEP

### Wireless Security:

Select the WEP mode for the WEP key function. You can choose **64-bit** or **128-bit** for your necessity. If selected, data is encrypted using the key before being transmitted. For example, if you set 64-bit in this field, then the receiving station must be set to use 64 Bit Encryption, and have the same Key value too. Otherwise, it will not be able to decrypt the data. Please choose 64-Bit WEP for this page.

### **Authentication Type:**

The ADSL Router supports two authentication types: **Open System** and **Shared key**. This should be considered with the WEP (Wired Equivalent Privacy) mechanism.

**Open System** means that it allows any client to authenticate and attempt to communicate with a bridge. The client can only communicate if its WEP keys match the router's WEP keys.

### Wireless Security

This page allow you to protect your wireless network by specifying WEP, 802.1x, or WPA wireless security. Before setting up security, ensure that your wireless adaptors support the same type of security. Most support WEP, but not all support WPA or 802.1x

| Wireless Security:    | 64-bit WEP                                              |
|-----------------------|---------------------------------------------------------|
| Authentication Type:  | Open System 💌                                           |
| Encryption Keys       |                                                         |
| Enter 5 ASCII charact | ers or 10 bexadecimal digits for 64-bit encryption keys |

| Format: | C Hexadecimal digits (0-9,A-F,and a-f are valid)        |
|---------|---------------------------------------------------------|
|         | • ASCII characters (any printable characters are valid) |
| Key1:   |                                                         |
| Key2:   |                                                         |
| КеуЗ:   |                                                         |
| Key4:   |                                                         |

Default Transmission Key: 1 💌

Apply After enabling security and clicking Apply, you will lose the connection with your wireless ADSL router. You should now set-up security on your wireless adapters in order to re-establish the connection. Shared Key means that a bridge or router will send an unencrypted text string to any client attempting to communicate with the router. The client requesting authentication encrypts the text and sends back to the router. Both unencrypted and encrypted can be monitored, yet it leaves the bridge open to attack from any intruder if he calculates the WEP key by comparing the text strings That is why shared key authentication can be less secure than open authentication.

### Format:

Choose the typing method of encryption key. You have to click either Hexadecimal digits or ASCII characters and type the keys on the fields of Key 1 to Key 4.

### Key 1 to 4:

Type the encryption key length and fill out WEP keys. For 64-bit WEP mode, the number you can type is that 5 characters or 10 hexadecimal digits.

### **Default Transmission Key:**

Select one of network key that you set on the Key boxes as the default one.

After finished settings, click Apply for activation.

### For 128-Bit WEP

Wireless Security: Select the WEP mode for the WEP key function. You can choose 64-bit or 128-bit for your necessity. If selected, data is encrypted using the key before being transmitted. For example, if you set 128-bit in this field, then the receiving station must be set to use 128 Bit Encryption, and have the same Key value too. Otherwise, it will not be able to decrypt the data. Please choose 128-Bit WEP for this page.

### **Authentication Type:**

The ADSL Router supports two authentication types: Open System and Shared key. This should be considered with the WEP (Wired Equivalent Privacy) mechanism.

Open System means that it allows any client to authenticate and attempt to communicate with a bridge. The client can only communicate if its WEP keys match the router's WEP keys.

Shared Key means that a bridge or router will send an unencrypted text string to any client attempting to communicate with the router. The client requesting authentication encrypts the

### Wireless Security

This page allow you to protect your wireless network by specifying WEP, 802.1x, or WPA wireless security. Before setting up security, ensure that your wireless adaptors support the same type of security. Most support WEP, but not all support WPA or 802.1x

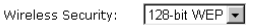

|                |       | ,           |     |
|----------------|-------|-------------|-----|
| Authentication | Type: | Open Syster | n 🔻 |

Encryption Keys

Enter 13 ASCII characters or 26 hexadecimal digits for 128-bit encryption keys. Format:

C Hexadecimal digits (0-9,A-F,and a-f are valid)

• ASCII characters (any printable characters are valid)

| ey1:                     |     |
|--------------------------|-----|
| ey2:                     |     |
| ey3:                     |     |
| ey4:                     |     |
| efault Transmission Key: | 1 - |

Apply After enabling security and clicking Apply, you will lose the connection with your wireless ADSL router. You should now set-up security on your wireless adopters in order to re-establish the connection.

text and sends back to the router. Both unencrypted and encrypted can be monitored, yet it leaves the bridge open to attack from any intruder if he calculates the WEP key by comparing the text strings That is why shared key authentication can be less secure than open authentication.

### Format:

Choose the typing method of encryption key. You have to click either **Hexadecimal digits** or **ASCII characters** and type the keys on the fields of Key 1 to Key 4.

# Key 1 to 4:

Type the encryption key length and fill out WEP keys. As for **128-bit** WEP mode, the number you can type is that 13 characters or 26 hexadecimal digits.

# **Default Transmission Key:**

Select one of network key that you set on the Key boxes as the default one.

After finished settings, click **Apply** for activation.

### For 802.1X Wireless Network

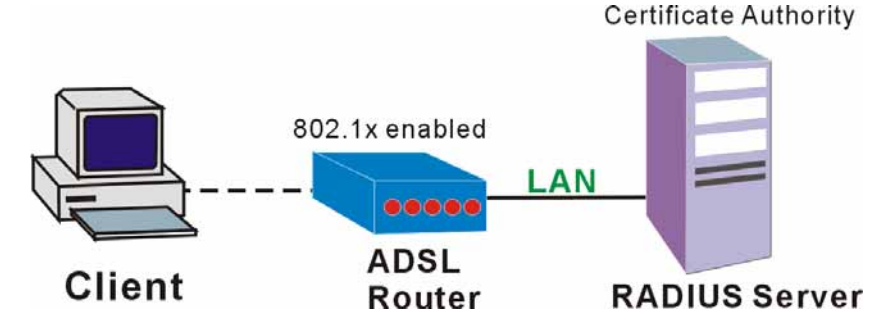

When a wireless client requests access to a network, it is required to be authenticated by a central authentication server (RADIUS Server). Only an authenticated user can be granted by the network access and thereby unauthorized is blocked.

### Wireless Security:

Choose 802.1x as the authentication protocol, your data transmission between the router and the clients will be protected with the settings that you set in this web page.

### **RADIUS Server IP Address:**

RADIUS Server is a protocol for carrying authentication, authorization, and configuration information between a Network Access Server which desires to authenticate its links and a shared Authentication Server. Please type in the IP Address for the RADIUS Server.

### **RADIUS UDP Port:**

Except for the IP address of the RADIUS Server, you have to enter the port number for the server. Port 1812 is the reserved RADIUS-authentication port described in RFC 2138. Earlier AP (RADIUS clients) use port 1945. The default value will be shown on this box. You can keep and use it.

### **RADIUS Share Secret:**

A share secret is like a password, which is used between RADIUS Server and the specific AP (RADIUS client) to verify identity. Both RADIUS Server and the AP (RADIUS client) must be use the same shared secret for successful communication to occur. Type in the words for the share secret.

After finished settings, click **Apply** for activation.

### Example for Configuration 802.1x environment

You will need the following components for establishing an 802.1x environment in your network.

- □ Windows 2000 Server: RADIUS server installed using "Internet Authentication Service". Certificate Services is installed
- AP (Router): It should be connected to Windows 2000 Advanced Server through the LAN port. The DHCP server for the router is used and 802.1x must be enabled.
- □ 802.1x client: A WLAN card supporting WEP is used.

### Wireless Security

This page allow you to protect your wireless network by specifying WEP, 802.1x, or WPA wireless security. Before setting up security, ensure that your wireless adaptors support the same type of security. Most support WEP, but not all support WPA or 802.1x

| Wireless Security:        | 802.1x 💌 |
|---------------------------|----------|
| RADIUS Server IP Address: | 0.0.0    |
| RADIUS UDP Port:          | 1812     |
| RADIUS Shared Secret:     |          |

Apply After enabling security and clicking Apply, you will lose the connection with your wireless ADSL router. You should now set-up security on your wireless adapters in order to re-establish the connection.

Authentication Mechanism 

# For WPA (Wi-Fi Protected Access)

### WiFi-Protected Access:

The WPA is suitable for enterprises. It must be used in conjunction with an authentication server such as RADIUS to provide centralized access control and management. It can provides stronger encryption and authentication solution than others WPA mode.

### **Data Encryption (WPA):**

Select the data encryption for the WPA mode. There are three types that you can choose, TKIP, AES, TKIP+AES.

TKIP takes the original master key only as a starting point and derives its encryption keys mathematically from this master key. Then it regularly changes and rotates the encryption keys so that the same encryption key will be never used twice.

**AES provides security between client** workstations operating in ad hoc mode. It uses a mathematical ciphering algorithm that employs variable key sizes of 128, 192 or 256 bits.

**TKIP+AES combines the features and** functions of TKIP and AES.

### WPA Group Rekey Interval:

Type in the time for the WPA group rekey interval. The unit is second.

### **RADIUS Server IP Address:**

RADIUS Server is a protocol for carrying authentication, authorization, and configuration information between a Network Access Server which desires to authenticate its links and a shared Authentication Server. Please type in the IP Address for the RADIUS Server.

### **RADIUS UDP Port:**

Except for the IP address of the RADIUS Server, you have to enter the port number for the server. Port 1812 is the reserved RADIUS-authentication port described in RFC 2138. Earlier RADIUS clients use port 1945. The default value will be shown on this box. You can keep and use it.

### **RADIUS Share Secret:**

A share secret is like a password, which is used between IAS and the specific RADIUS client to verify identity. Both IAS and the RADIUS client must be use the same shared secret for successful communication to occur. Type in the words for the share secret.

After finished settings, click Apply for activation.

### Wireless Security

This page allow you to protect your wireless network by specifying WEP, 802.1x, WPA, or WPA2 wireless security. Before setting up security, ensure that your wireless adaptors support the same type of security. Most support WEP, but not all support WPA, WPA2, or 802.1x.

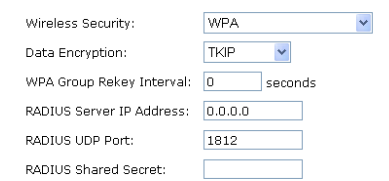

Apply After enabling security and clicking Apply, you will lose the connection with your wireless ADSL router. You should now set-up security on your wireless adapters in order to re-setablish the connection.

# For WPA-PSK/WPA2-PSK/Mixed WPA-PSK

### WiFi-Protected Access:

WPA-PSK is useful for small places such as home environment without having authentication servers. It allows the use of manually-entered keys or passwords and is designed to be easy to set up for home users.

### Format:

Choose the typing method of encryption key. You have to click either **Hexadecimal digits** or **ASCII characters** and type the keys on the field of Pre-Share Key.

### **Pre-Share Key:**

Please type with the key between 8 and 63 characters, or 64 hexadecimal digits. Only the devices with a matching key that you set here can join this network.

### WPA Group Rekey Interval:

Type in the time for the WAP group rekey interval. The unit is second.

### **Data Encryption (WPA):**

Select the data encryption for the WPA mode. There are three types that you can choose, TKIP, AES, TKIP+AES.

TKIP takes the original master key only as a starting point and derives its encryption keys mathematically from this master key. Then it regularly changes and rotates the encryption keys so that the same encryption key will be never used twice.

AES provides security between client workstations operating in ad hoc mode. It uses a mathematical ciphering algorithm that employs variable key sizes of 128, 192 or 256 bits.

TKIP+AES combines the features and functions of TKIP and AES.

After finished settings, click **Apply** for activation.

### Wireless Security

This page allow you to protect your wireless network by specifying WEP, 802.1x, or WPA wireless security. Before setting up security, ensure that your wireless adaptors support the same type of security. Most support WEP, but not all support WPA or 802.1x

Wireless Security: WPA-PSK 👤

### WPA Pre-Shared Key

Enter the key to be between 8 and 63 ASCII characters, or 64 hexadecimal digits

| Format:                   | C Hexadecimal digits (0-9,A-F,and a-f are valid)          |  |  |
|---------------------------|-----------------------------------------------------------|--|--|
|                           | f e ASCII characters (any printable characters are valid) |  |  |
| Pre-Shared Key:           |                                                           |  |  |
| WPA Group Rekey Interval: | 0 seconds                                                 |  |  |
| Data Encryption (WPA):    | TKIP -                                                    |  |  |

Apply After enabling security and clicking Apply, you will lose the connection with your wireless ADSL router. You should now set-up security on your wireless adapters in order to re-establish the connection.

# For WPA-2 (Wi-Fi Protected Access)/For Mixed WPA2/WPA

### WiFi-Protected Access:

The WPA2 is suitable for enterprises. It must be used in conjunction with an authentication server such as RADIUS to provide centralized access control and management. It can provides stronger encryption and authentication solution than others WPA mode.

### **Data Encryption (WPA):**

Select the data encryption for the WPA mode. There are three types that you can choose, TKIP, AES, TKIP+AES.

TKIP takes the original master key only as a starting point and derives its encryption keys mathematically from this master key. Then it regularly changes and rotates the encryption keys so that the same encryption key will be never used twice.

AES provides security between client workstations operating in ad hoc mode. It uses a mathematical ciphering algorithm that employs variable key sizes of 128, 192 or 256 bits.

TKIP+AES combines the features and functions of TKIP and AES.

### WPA2 Pre-authentication:

The wireless client that has associated with an AP (A) can do the authentication with another AP (B) in advance. If the client roams to AP(B), it can associate with AP(B) quickly. Please click Enabled to inactivate this function.

### **Network Re-auth Interval:**

When a wireless client has associated with the number greater than the setting here, it would be disconnected and the authentication will be executed again. The default value is 36000.

### WPA Group Rekey Interval:

Type in the time for the WPA group rekey interval. The unit is second.

### **RADIUS Server IP Address:**

RADIUS Server is a protocol for carrying authentication, authorization, and configuration information between a Network Access Server which desires to authenticate its links and a shared Authentication Server. Please type in the IP Address for the RADIUS Server.

### **RADIUS UDP Port:**

Except for the IP address of the RADIUS Server, you have to enter the port number for the server. Port 1812 is the reserved

### Wireless Security

This page allow you to protect your wireless network by specifying WEP, 802.1x, WPA, or WPA2 wireless security. Before setting up security, ensure that your wireless adaptors support the same type of security. Most support WEP, but not all support WPA, WPA2, or 802.1x.

| Wireless Security:        | WPA2                   |
|---------------------------|------------------------|
| Data Encryption:          | AES 💌                  |
| WPA2 Pre-authentication:  | 💿 Disabled 🛛 🔿 Enabled |
| Network Re-auth Interval: | 36000 seconds          |
| WPA Group Rekey Interval: | 0 seconds              |
| RADIUS Server IP Address: | 0.0.0.0                |
| RADIUS UDP Port:          | 1812                   |
| RADIUS Shared Secret:     |                        |

Apply After enabling security and clicking Apply, you will lose the connection with your wireless ADSL router. You should now set-up security on your wireless adapters in order to re-establish the connection. RADIUS-authentication port described in RFC 2138. Earlier RADIUS clients use port 1945. The default value will be shown on this box. You can keep and use it.

# **RADIUS Share Secret:**

A share secret is like a password, which is used between IAS and the specific RADIUS client to verify identity. Both IAS and the RADIUS client must be use the same shared secret for successful communication to occur. Type in the words for the share secret.

After finished settings, click **Apply** for activation.

# Access Controls

The web page allows you to enable the wireless MAC control configuration.

### **Access Control:**

Click Off to disable this function. Click On in Allow mode to make any wireless MAC address can be linked to. And click On in Deny mode to disturb any wireless MAC address to be linked to.

# View Access Control List:

Click this button to view the wireless access control list and to add a new access control.

The Wireless Access Control List dialog allows you to add a new MAC address and view current MAC address that you had added.

To add a new MAC address to your wireless MAC address filters, click on the Add button from the Wireless Access Control List dialog to show next page.

# **MAC Address of Wireless:**

You have to type in the MAC Address that you want it to be linked to your router. And click Apply.

The result of adding a new MAC address will be shown the example as the right picture.

If you want to delete the added MAC address, simple click the delete button (like a trash can), a dialog box will be shown to ask you. Click Yes, then the new one will be erased.

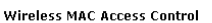

This page lets you to specify the wireless adaptors that are allowed to connect to your ADSL router. This offers additional protection against unwarited connections. Click "Apply" to configure the wireless access control mode.

### Access Control: 💿 Off

- On in Allow mode (Only those wireless adaptors listed in the access control table are allowed to connect to your ADSL router, others are
- denied.) C On in Deny mode (Only those wireless adaptors listed in the access control table cannot connect to your ADSL router, others are allowed.)

=view - Microsoft Internet Explorer

- 🗆 ×

View Access Control List Apply

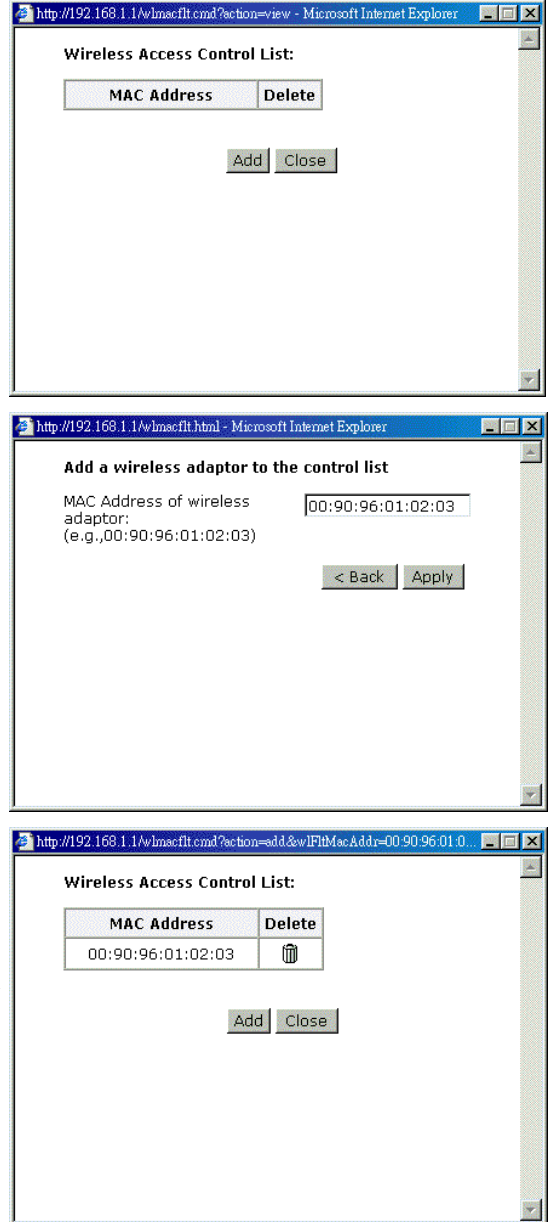

# Repeater

The web page allows you to configure the wireless distribution system for the wireless network.

### **AP Mode:**

Choose either one of the selection as the AP mode.

### **Search Other Repeaters:**

Click the **Scan Now** button to scan search other repeater in the wireless network. The result will be shown under below.

Click **Apply** to invoke the wireless repeater options.

If you click **Manual** as the Search Other Repeaters, you will need to type the MAC address for wireless repeaters in the boxes of MAC Address of Remote Wireless Repeaters.

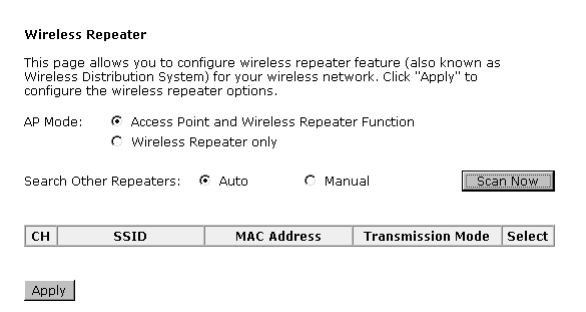

### Wireless Repeater

This page allows you to configure wireless repeater feature (also known as Wireless Distribution System) for your wireless network. Click "Apply" to configure the wireless repeater options.

| AP Mode:                    | <ul> <li>Access Po</li> <li>Wireless</li> </ul> | Point and Wireless Repeater Function<br>ss Repeater only |                          |  |  |
|-----------------------------|-------------------------------------------------|----------------------------------------------------------|--------------------------|--|--|
| Search Other                | r Repeaters:                                    | O Auto                                                   | • Manual                 |  |  |
| MAC Address<br>Wireless Rep | of Remote<br>eaters:                            |                                                          | (e.g.,00:90:96:01:02:03) |  |  |

The right picture shows an example of executing the function of wireless repeater.

When you finish settings, please click **Apply** to invoke them actually.

Wireless Repeater

This page allows you to configure wireless repeater feature (also known as Wireless Distribution System) for your wireless network. Click "Apply" to configure the wireless repeater options.

AP Mode: 📀 Access Point and Wireless Repeater Function

C Wireless Repeater only

| СН | SSID       | MAC Address       | Transmission Mode | Select |
|----|------------|-------------------|-------------------|--------|
| 12 | EMI        | 00:90:96:AF:47:75 | 802.11g           |        |
| 1  | ADSL_D200  | 00:90:96:FA:76:B2 | 802.11g           |        |
| 2  | Askey-WLan | 00:90:96:28:CC:72 | 802.11b           |        |
| З  | roy        | 00:90:96:67:8E:99 | 802.11g           |        |
| 6  | EMI-2      | 00:90:96:52:2D:74 | 802.11g           |        |

Apply

Apply

# Management

# **Diagnostics**

To check the link status for the network and your computer, a diagnostic test can guide you to detect the network problem. The testing items are listed and accomplished one by one. If the previous one is failed, than the items below that failed one will be failed too. Use this diagnostic test to detect the connectivity mistakes whenever you happen to the linked problem.

For the item which passes through the diagnostics, a PASS word will be shown on the right side of that item.

If not, a Fail word will be there.

N/A means that item is not necessary for the system to test.

| Diagnostic 1 | Fests |
|--------------|-------|
|--------------|-------|

This DSL Router is capable of testing your DSL connection. The individual tests are listed below. If a test displays a fail status, click "Run Diagnostic tests" again to make sure the fail status is consistent. If the test continues to fail, click "Help" and follow the troubleshooting procedures.

N/A

Help

Run Diagnostic Tests

Select the Internet Connection: pppoa\_8\_35 💌

### Test the connection to your local network Test your Ethernet Connection: PASS Help

 Test the connection to your DSL service provider

 Test ADSL Synchronization:
 FAIL
 Help

 Test ATM OAM F5 segment ping:
 N/A
 Help

 Test ATM OAM F5 end-to-end ping:
 N/A
 Help

 Test ATM OAM F5 segment ping:
 N/A
 Help

 Test ATM OAM F5 segment ping:
 N/A
 Help

| Test the connection to your Internet s | ervice p | rovider |
|----------------------------------------|----------|---------|
| Test PPP server connection:            | N/A      | Help    |
| Test authentication with ISP:          | N/A      | Help    |
| Test the assigned IP address:          | N/A      | Help    |
| Ping default gateway:                  | N/A      | Help    |
| Ping primary Domain Name Server:       | N/A      | Heln    |

The Help link lets you know what the result (Pass, Down, Fail) represents for. In this page you still can rerun diagnostic test at any time.

### **ADSL Synchronization Test**

Test ATM OAM F4 end-to-end ping:

| Pass: | Indicates that the DSL router has detected a DSL signal from the<br>telephone company. A solid DSL LED on the router also indicates the<br>detection of a DSL signal from the telephone company. |
|-------|----------------------------------------------------------------------------------------------------|
|-------|----------------------------------------------------------------------------------------------------|

Fail: Indicates that the DSL router does not detect a signal from the telephone company's DSL network. The DSL LED will continue to flash green.

If the test fails, follow the troubleshooting procedures listed below and rerun the diagnostics tests by clicking "Rerun Diagnostic Tests" at the bottom of this page. If all the tests pass, close and restart your Web browser to access the Internet.

### Troubleshooting

- 1. Make sure your phone line is plugged into the router.
- After turning on your DSL router, wait for at least one minute to establish a connection. Run the diagnostic tests again by clicking "Rerun Diagnostic Tests" at the bottom of this page.
- 3. Make sure there is no DSL micro filter on the phone cord connecting the DSL router to the wall jack.
- Make sure you are using the phone cord that was supplied with your DSL router or another similar phone cord with four copper wires visible in the plug
- If your DSL has been functioning properly for a long period of time and you suddenly are experiencing this problem, there may be a problem with the DSL network. You may need to wait from 30 minutes to a couple of hours, and if you still do not have a solid DSL LED on your router, call Technical Support.
- Turn off the power to the DSL router, wait 10 seconds and turn it back on. Wait at least one minute and if the DSL LED on the router remains a solid color, close your Web browser and restart it.

Rerun Diagnostic Tests

Contact ISP Technical Support if you have tried all of the above and still are experiencing a fail condition.

# Admin Account

This page allows you to type in the password for accessing into your DSL Router.

For the **Admin Account**, the default setting for user password is **admin**. If you want to change the username and the password, please retype the new password in the Confirm field for confirmation. Then click **Apply**.

Admin Account

Admin account has unrestricted access to change and view configuration of your DSL Router.

| User Name:    | admin |
|---------------|-------|
| New Password: | ****  |

| Confirm New | Password: | **** |
|-------------|-----------|------|

Apply

# **Remote Access**

There are four interfaces for the remote access. Please choose one of them if you want to enable the remote access control.

### Select the Internet Connection:

Select one connection item from the drop down list to enable the function.

# Web Browser:

Choose this box if you want to have remote control through HTTP. The default port number will be shown in the box. Modify this number whenever you want.

### **Telnet:**

Choose this box if you want to have remote control through telnet.

### FTP:

Choose this box if you want to have remote control through FTP.

### SNMP:

Choose this box if you want to have remote control through SNMP agent.

### **TFTP:**

Choose this box if you want to have remote control through TFTP.

### Secure Shell (SSH):

Choose this box if you want to have remote control through SSH.

### Ping:

Choose this box if you want to have remote control through ping command under DOS prompt.

### Remote Access Control

Enable remote access to let an expert, e.g. helpdesk, configure your ADSL router remotely.

| Select the Internet Conn | ection: pppoe 8 35 1 👻                                                                            |
|--------------------------|---------------------------------------------------------------------------------------------------|
| To allow remote access t | o your router via                                                                                 |
| 🗖 Web Browser            |                                                                                                   |
| Web server port on W     | /AN interface: 8080                                                                               |
| 🗖 Telnet                 | □ FTP                                                                                             |
| SNMP                     | TFTP                                                                                              |
| 🗖 Secure Shell (SSH)     | PING                                                                                              |
|                          | If enabling remote access to your router via PING,<br>all Internet hosts can ping to your router. |

Authorized Host IP Address List Apply

# **Interntet Time**

The router's clock must synchronize with global Internet's time. The time you set in the screen will be adapted to system log.

### Update:

Click this button to refresh the current time.

### Set Time by:

The default setting is Manual. If you select Time Server, you don't need to type in the time setting manually. The system will set automatically.

### Time:

Set the start time by typing the year, the month, the day, the hour, and the date to help the router perform tasks.

### Timezone:

Choose the time zone of your country where you are going to use the router.

### Apply:

Save the data on the screen and apply the data after restarting the router.

| nternet | Time |
|---------|------|

To synchronize your router with other network devices, you can set its time manually or with an Internet time server.

| Current time: 2004/0 | 1/01, 00:09 Update Now                     |   |
|----------------------|--------------------------------------------|---|
| Set Time by:         | C Time Server                              |   |
| Time:                | Year 2004 Month 1 Day 1<br>Heur 0 Minute 9 |   |
| Time Zone:           | (GMT+08:00) Taipei                         | - |
|                      |                                            |   |

Apply

### Internet Time

To synchronize your router with other network devices, you can set its time manually or with an Internet time server.

| Current time: 2004/01/0 | 1, 00:09 Update Now    |   |
|-------------------------|------------------------|---|
| Set Time by:            | C Time Server C Manual |   |
| Primary Time Server:    | time.windows.com 💌     |   |
| Secondary time Server:  | time.nist.gov          |   |
| Time Zone:              | (GMT+08:00) Taipei     | • |

Apply

# System Log

As shown in the web page, you can view the system log and configure system log whenever you want.

### System Log

The System Log dialog allows you to view the System Log and configure the System Log options.

Click "View System Log" to view the System Log.

Click "Configure System Log" to configure the System Log options.

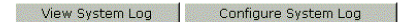

# **Configure System Log**

After you click **Configure System Log**, the following screen will appear. You can enable or disable the log function, choose log level, display level and proper mode as you like. Then click **Apply**.

### System Log Configuration

This dialog allows you to configure System Log settings. All events greater than or equal to the selected level will be logged or displayed. If the selected mode is "Remote" or "Both" events will be sent to the specified UDP port of the specified log server.

Select the desired values and click "Apply" to configure the system log options.

| g: | ⊙ | Disabled | 0 | Enabled |  |
|----|---|----------|---|---------|--|
| g: | ⊙ | Disabled | 0 | Enabled |  |

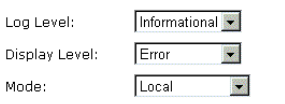

Apply

Lo

There are 8 types for log level and display Log Level: Informational 👻 level for your choose. The default is Emergency Debugging. Display Level: Alert Critical Mode: Error Warning Notice Informational Debugging Apply The mode selection includes Local, Remote Informational 💌 Log Level: and Both. The default one is Local. If you choose Remote or Both, all the events will Error Display Level: be sent to the specified UDP port of the specified log server. Local -Mode: Local Remote Both Apply **Viewing System Log** For viewing the system log, please click the System Log View System Log button. The System Log dialog allows you to view the System Log and configure the System Log options. Click "View System Log" to view the System Log. Click "Configure System Log" to configure the System Log options. View System Log Configure System Log

The screen will be shown immediately for your reference.

| Attp://192.168.1.1/logview.cml - Microsoft Internet Explorer |          |
|--------------------------------------------------------------|----------|
| System Log                                                   | <b>A</b> |
| Date/Time Facility Severity Message                          |          |
| Refresh Close                                                |          |
|                                                              |          |
|                                                              |          |
|                                                              |          |
|                                                              |          |
|                                                              |          |
|                                                              |          |
|                                                              |          |
|                                                              |          |
|                                                              |          |
|                                                              |          |
|                                                              | ¥        |

# **SNMP Setting**

The SNMP, the abbreviation of Simple Network Management Protocol, is used to refer to a collection of specifications for network management that include the protocol itself, the definition of data structures and associated concepts.

A management station performs the monitoring function by retrieving the value of MIB objects. The management station and agents are linked by a network management protocol that is SNMP. The SNMP includes three key capabilities, get, set and trap. A single management station can handle many agents as long as SNMP remains relatively "simple", so the number can be high (hundreds or so).

The **following picture** is the typical configuration of protocols for SNMP. As for a stand-alone management station, a manager process controls access to a central MIB at the management station and provides an interface to the network manager. The manager process achieves network management by using SNMP, which will be implemented on top of the UDP, IP and the relevant network-dependent protocols (e.g., Ethernet).

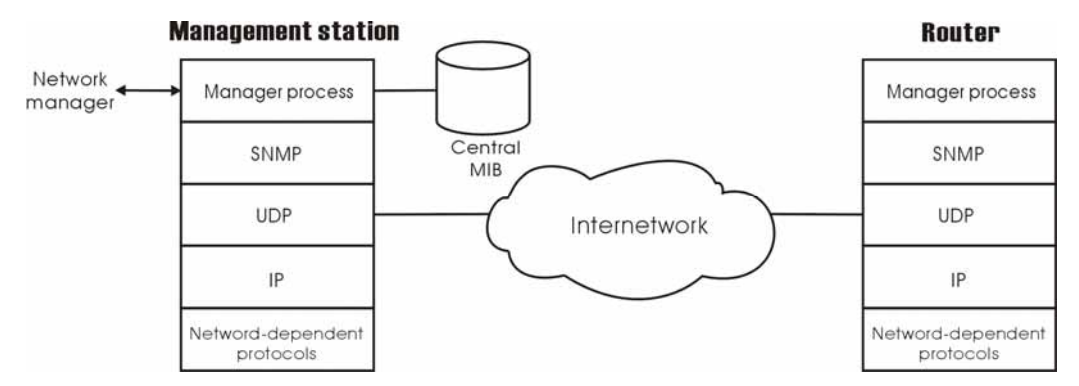

For an agent device that supports other applications, such as FTP, both TCP and UDP are required. An agent may issue a trap message in response to an event that effects the MIB and the underlying managed resources.

Note: There are no ongoing connections are maintained between a management station and its agents. Instead, each exchange is a separate transaction between a management station and an agent.

Each agent is responsible for notifying the management station of any *unusual event*; for example, if the agent crashes and is rebooted, a link fails or an overload condition as defined by the packet load crosses some threshold. These events are communicated in SNMP messages known as traps.

Please select the SNMP menu from Management. The dialog will appear.

### **SNMP Agent:**

Choose Disable to close this function; choose Enabled to open this function.

### **Read Community:**

The default setting is **public**, please type in the data that your ISP provided.

### Write Community:

The default setting is **private**, please type in the data that your ISP provided.

# **Enable TRAP Service:**

Check this box to enable this function, otherwise uncheck this box to disable this function.

### **TRAP Manager IP:**

Type in an IP address as the remote workstation. If there is any abnormal condition happened, you can advice remote

### SNMP Configuration

| Simple Network Management Protocol (SNMP) allows a management application to<br>retrieve statistics and status from the SNMP agent in this device. |
|----------------------------------------------------------------------------------------------------|
| Select the desired values and click "Apply" to configure the SNMP options.                                                                         |

| SNMP Agent                        |                   |  |  |  |
|-----------------------------------|-------------------|--|--|--|
| Read Community<br>Write Community | public<br>private |  |  |  |
| Frable Trap Service               |                   |  |  |  |

Apply

workstation by way of SNMP agent.

# **Backup Config**

To backup your configuration for the router to your computer, you can use **Backup Config** web page to save the settings.

And when you want to restore the settings in the future, simply open Backup Config web page and use **Browse** button to locate the file and click **Restore**.

### Backup Configuration

Use to save your DSL Router's current settings into the computer.

### Backup

### Restore Configuration

Use to reset your DSL Router with settings previously saved on the computer.

瀏覽...

Backup File:

Restore

# **Update Firmware**

If you have to or want to update the firmware for this router, you can open the update software web page and choose the correct file by pressing **Browse**. Then click the **Update Software** button. The system will execute the update procedure automatically. When it is finished, the system will tell you the update is successfully.

# **Reset Router**

To make effect the settings that you set for this router, please open the **Reset Router** web page and click the **Reboot** button to invoke all settings.

You can restore your web pages default settings. Simply check **Reset to factory default settings** and click **Reboot**.

### Update Firmware

Step 1: Obtain an updated firmware image file from your ISP.
 Step 2: Enter the path to the image file location in the box below or click "Browse" to locate the image file.
 Step 3: Click "Update Firmware" once to upload the new image file.

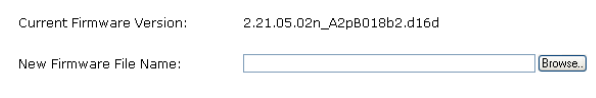

Update Firmware The update process takes about 2 minutes to complete, then your ADSL router will reboot.

### **Reset Router**

This page allows you to restart your ADSL router after changing settings that require rebooting. It also allows you to reset all settings to factory default settings if you have problems with your current configuration.

### Reset to factory default settings

Reboot After clicking "Reboot", please wait for 2 minutes to let the system reboot.

### **Restore Factory Default Settings**

The DSL Router configuration has been restored to factory default settings and the router is rebooting.

Close the DSL Router Configuration window and wait for 2 minutes before reopening your web browser. If necessary, reconfigure your PC's IP address to match your new configuration.

# UPnP for XP

Universal plug and play (UPnP) is an architecture for pervasive peer to peer network connectivity of intelligent appliances and PCs of all form factors. It is designed to bring easy-to-use, flexible, standards-based connectivity to ad-hoc or unmanaged networks whether in the home, in a small business, public spaces, or attached to the Internet.

Only Windows XP supports UPnP function.

Please follow the steps below for installing UPnP components.

- 1. Click on the **Start** menu, point to **Settings** and click on **Control Panel**.
- 2. Select Add or Remove Programs > Add/Remove Windows Components to open Windows Components Wizard dialog box

3. Select **Network Services** and click **Details.** Click the **Universal Plug and Play** check box.

| You can add or remove components of Windows XP.                                                                                                    |                                                                                                    |
|----------------------------------------------------------------------------------------------------|----------------------------------------------------------------------------------------------------|
| To add as seening a susceptional stall the shealthese A s                                                                                                    | -                                                                                                    |
| To add of femove a component, click the checkbox, wis<br>part of the component will be installed. To see what's inc<br>Details                                                                                                    | haded box means that univ<br>luded in a component, click                                                  |
| Components:                                                                                                    |                                                                                                    |
| 🗆 🚅 Message Queuing                                                                                                    | 0.0 MB 🔼                                                                                                  |
| MSN Explorer                                                                                                    | 13.5 MB                                                                                                   |
| Networking Services                                                                                                    | 0.3 MB                                                                                                    |
| Cher Network File and Print Services                                                                                                    | 0.0 MB                                                                                                    |
| V Pall Indate Boot Certificates                                                                                                    |                                                                                                    |
| Description: Contains a variety of specialized, network-re                                                                                                    | elated services and protocols.                                                                            |
| Total disk space required: 0.2 MB                                                                                                    |                                                                                                    |
| Space available on disk: 1034.2 MB                                                                                                    | <u>U</u> etails                                                                                           |
| Kervices add or remove a component, click the check box. A second pressure of the check box. A second pressure of the check box. A second pressure of the check box. A second pressure of the check box. A second pressure of the check box. A second pressure of the check box.                                                                                                    | Next > Car                                                                                                |
| Know a component, click the check box. A state component will be installed. To see what's included                                                                                                    | Next > Car                                                                                                |
| <u>A Back</u> working Services add or remove a component, click the check box. A s the component will be interviced. To see what's included becomponents of Networking Services:      DEDIR Listerer                                                                                                    | Next> Car                                                                                                 |
| C Back      Working Services      add or remove a component, click the check box. As     the component will be installed. To see what's included     bigomponents of Networking Services:     ■ Simple Listener      ■ Simple ToP/IP Services                                                                                                    | Next> Car<br>haded box means that only<br>d in a component, click Del<br>0.0 MB                           |
| < Back tworking Services add or remove a component, click the check box. As the component will be installed. To see what's included bigomponents of Networking Services: I I I Listener I I Simple TCP/IP Services I I I Isiane Data and Plan.                                                                                                    | Next> Car<br>haded box means that only<br>in a component, click Del<br>0.0 MB<br>0.0 MB                   |
|                                                                                                    | haded box means that only<br>in a component, click Del<br>0 0 MB<br>0.0 MB<br>0.2 MB                      |
| < Back           tworking Services           add or remove a component, click the check box. A s           the component will be installed. To see what's included           ubgomponents of Networking Services:           Image: RIP Listener           Image: Simple TCP/IP Services           Image: Universal Plug and Play                                                                                                    | Next > Car<br>haded box means that only<br>in a component, click De<br>0.0 MB<br>0.0 MB<br>0.2 MB         |
| C Back      tworking Services      add or remove a component, click the check box. As     the component will be installed. To see what's included     ubgomponents of Networking Services:     ■ IPI Listener     Simple TCP/IP Services     ■ Simple TCP/IP Services     ■ Universal Plug and Play                                                                                                    | Next> Car<br>haded box means that only<br>in a component, click Del<br>0.0 MB<br>0.2 MB                   |
| ★ Back tworking Services add or remove a component, click the check box. A s the component will be installed. To see what's included becomponents of Networking Services:    Brill Listener   Simple TCP/IP Services   Simple TCP/IP Services   Universal Plug and Play                                                                                                    | Next > Car<br>haded box means that only<br>in a component, click Del<br>0.0 MB<br>0.0 MB<br>0.2 MB        |
| < Back           tworking Services           add or remove a component, click the check box. As           the components of Networking Services:           ubgomponents of Networking Services:           Image: RIP Listener           Image: Simple TCP/IP Services           Image: Simple TCP/IP Services           Image: Universal Plug and Play           escription:         Listens for route updates sent by routers the Protocol version 1 (RIP-V1).                                                                                                    | <u>Next</u> > Car<br>haded box means that only<br>in a component, click Del<br>0.0 MB<br>0.2 MB<br>0.2 MB |
|                                                                                                    | Next > Car<br>haded box means that only<br>in a component, click Del<br>0.0 MB<br>0.2 MB<br>0.2 MB        |
| C Back      Working Services      add or remove a component, click the check box. As     the component will be installed. To see what's included     bgomponents of Networking Services:     ■ <b>RIP Listener</b> ■ <b>Simple TCP/IP Services</b> ■ Universal Plug and Play  escription: Listens for route updates sent by routers th     Protocol version 1 (RIPv1).  Atal disk space required: 0.2 MB     mode and the set of the set of the se |                                                                                                    |

- 4. Click Ok. The system will install UPnP components automatically
- 5. After finishing the installation, go to **My Network Places**. You will find an icon (e.g., RTAXXX) for UPnP function.

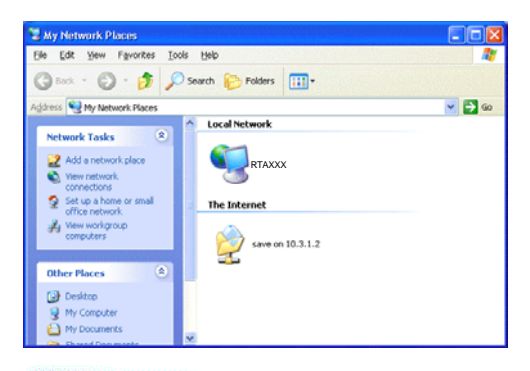

6. Double click on the icon, the ADSL router will open another web page with port for UPnP function. The IE address will be changed as shown as the graphic.

| Wireless ADSL Router O                  | iontrol Panel | Microsoft | Internet Exp | lorer  |
|-----------------------------------------|---------------|-----------|--------------|--------|
| Eile Edit View Favorites                | Iools Help    |           |              |        |
| 🚱 Back 🔹 🛞 🕤 💌                          | 2 🏠 🌙         | Search    | Ravorites    | 😒 Medi |
| Address Address Address Address Address | index.html    |           |              |        |

7. Now, the NAT traversal function will be provided. The ADSL router will create a new virtual server automatically for mapping while the router detecting the computer running some Internet applications.

# **Chapter 5: Troubleshooting**

If the suggested solutions in this section do not resolve your issue, contact your system administrator or Internet service provider.

# Problems with LAN

PCs on the LAN cannot get IP addresses from the ADSL Router.

The chances are that the interface used as DHCP server is modified and the client PCs do not renew IP addresses.

If your DHCP server is enabled on Private IP Address previously and you modify the interface to Public IP Address, the client PCs should renew IP addresses.

The PC on the LAN cannot access the Web page of the ADSL Router.

Check that your PC is on the same subnet with the ADSL Router.

The virtual server can't be access after setting virtual server.

Check the filter rule of the port that virtual server service setting for example, the virtual server service set FTP 21 you need update the filter rule of the ftp 21 **Direction** setting: Choose filter the packets that incoming action (In Bound) are **Allow** on the interface.

# Problems with WAN

You cannot access the Internet.

□ Check the physical connection between the ADSL Router and the LAN.

If the LAN LED on the front panel is off or keeps blinking, there may be problem on the cable connecting to the ADSL Router.

At the DOS prompt, ping the IP address of the ADSL Router, e.g, ping 192.168.1.1. If the following response occurs:

Relay from 192.168.1.1 bytes=32 time=100ms TTL=253

Then the connection between the ADSL Router and the network is OK.

If you get a failed ping with the response of:

Request time out

Then the connection is fail. Check the cable between the ADSL Router and the network.

□ Check the DNS setting of the ADSL Router.

At the DOS prompt, ping the IP address of the DNS provided by your ISP. For example, if your DNS IP is 168.95.1.1, then ping 168.95.1.1. If the following response occurs:

Relay from 168.95.1.1 bytes=32 time=100ms TTL=253

Then the connection to the DNS is OK.

If you get a failed ping with the response of:

Request time out

Then the DNS is not reachable. Check your DNS setting on the ADSL Router.

# Problems with Upgrading

The following lists the error messages that you may see during upgrading and the action to take.

**Error**: All the ADSL LEDs light up and cannot light off as usual.

**Possible cause**: When users execute firmware upgrade and save settings to the router, the power for the router is lost for some unknown reasons, the normal web page for the router might be damaged. After power on your router, the LEDs might not work normally.

Boot Loader, Version 1.0.37-5.5.05

This device is currently running on the boot loader.

### Update Firmware

| Step | 1: | Obtain an updated firmware image file from your ISP.                            |
|------|----|---------------------------------------------------------------------------------|
| Step | 2: | Enter the path to the image file location in the box below or click "Browse" to |
|      |    | locate the image file.                                                          |
| Step | 3: | Click "Update Firmware" once to upload the new image file.                      |
|      |    |                                                                                 |

NOTE: The update process takes about 2 minutes to complete, and your DSL Router will reboot.

Browse.

| New Firmware File Name: |  |
|-------------------------|--|
|-------------------------|--|

Update Firmware

Action: Use the browser to connect to the router for executing image upgrade.

Error Message: Image uploading failed. The selected file contains an illegal image.
 Possible cause: The firmware file format is invalid.

Action: Check the file format is correct, otherwise download a firmware file with correct format.

Error Message: Image uploading failed. The system is out of memory.
 Possible cause: It may be caused by the lack of memory.

Action: Reboot your ADSL Router and perform the upgrade task again.

Error Message: Image uploading failed. No image file was selected.
 Possible cause: You did not select a file correctly.

Action: Download a compatible firmware from the web.

# **Chapter 6: Glossary**

# ARP (Address Resolution Protocol)

ARP is a TCP/IP protocol for mapping an IP address to a physical machine address that is recognized in the local network, such as an Ethernet address.

A host wishing to obtain a physical address broadcasts an ARP request onto the TCP/IP network. The host on the network that has the IP address in the request then replies with its physical hardware address.

Inverse ARP (In-ARP), on the other hand, is used by a host to discover its IP address. In this case, the host broadcasts its physical address and a RARP server replies with the host's IP address.

# **DHCP (Dynamic Host Configuration Protocol)**

When operates as a DHCP server, the ADSL Router assign IP addresses to the client PCs on the LAN. The client PCs "leases" these Private IP addresses for a user-defined amount of time. After the lease time expires, the private IP address is made available for assigning to other network devices.

The DHCP IP address can be a single, fixed public IP address, an ISP assigned public IP address, or a private IP address.

If you enable DHCP server on a private IP address, a public IP address will have to be assigned to the NAT IP address, and NAT has to be enabled so that the DHCP IP address can be translated into a public IP address. By this, the client PCs are able to access the Internet.

# LAN (Local Area Network) & WAN (Wide Area Network)

A LAN is a computer network limited to the immediate area, usually the same building or floor of a building. A WAN, on the other hand, is an outside connection to another network or the Internet.

The Ethernet side of the ADSL Router is called the LAN port. It is a twisted-pair Ethernet 10Base-T interface. A hub can be connected to the LAN port. More than one computers, such as server or printer, can be connected through this hub to the ADSL Router and composes a LAN.

The DSL port of the ADSL Router composes the WAN interface, which supports PPP or RFC 1483 connecting to another remote DSL device.

# NAT (Network Address Translation) IP Address

NAT is an Internet standard that translates a private IP within one network to a public IP address, either a static or dynamic one. NAT provides a type of firewall by hiding internal IP addresses. It also enables a company to use more internal IP addresses.

If the IP addresses given by your ISP are not enough for each PC on the LAN and the ADSL Router, you need to use NAT. With NAT, you make up a private IP network for the LAN and assign an IP address from that network to each PC. One of some public addresses is

configured and mapped to a private workstation address when accesses are made through the gateway to a public network.

For example, the ADSL Router is assigned with the public IP address of 168.111.2.1. With NAT enabled, it creates a Virtual LAN. Each PC on the Virtual LAN is assigned with a private IP address with default value of 192.168.1.2 to 192.168.2.254. These PCs are not accessible by the outside world but they can communicate with the outside world through the public IP 168.111.2.1.

# **Private IP Address**

Private IP addresses are also LAN IP addresses, but are considered "illegal" IP addresses to the Internet. They are private to an enterprise while still permitting full network layer connectivity between all hosts inside an enterprise as well as all public hosts of different enterprises.

The ADSL Router uses private IP addresses by assigning them to the LAN that cannot be directly accessed by the Internet or remote server. To access the Internet, private network should have an agent to translate the private IP address to public IP address.

# **Public IP Address**

Public IP addresses are LAN IP addresses that can be considered "legal" for the Internet, because they can be recognized and accessed by any device on the other side of the DSL connection. In most cases they are allocated by your ISP.

If you are given a range of fixed IP addresses, then one can be assigned to the router and the others to network devices on the LAN, such as computer workstations, ftp servers, and web servers.

# **PVC (Permanent Virtual Circuit)**

A PVC is a logical point-to-point circuit between customer sites. PVCs are low-delay circuits because routing decisions do not need to be made along the way. Permanent means that the circuit is preprogrammed by the carrier as a path through the network. It does not need to be set up or turned down for each session.

# **RIP (Routing Information Protocol)**

RIP is a routing protocol that uses the distance-vector routing algorithms to calculate least-hops routes to a destination. It is used on the Internet and is common in the NetWare environment. It exchanges routing information with other routers. It includes V1, V2 and V1&V2, which controls the sending and receiving of RIP packets over Ethernet.

# **UDP (User Datagram Protocol)**

UDP is a connectionless transport service that dispenses with the reliability services provided by TCP. UDP gives applications a direct interface with IP and the ability to address a particular application process running on a host via a port number without setting up a connection session.

# **Virtual Server**

You can designate virtual servers, e.g., a FTP, web, telnet or mail server, on your local network and make them accessible to the outside world. A virtual server means that it is not a dedicated server -- that is, the entire computer is not dedicated to running on the public network but in the private network.

# VPI (Virtual Path Identifier) & VCI (Virtual Channel Identifier)

A VPI is a 8-bit field while VCI is a 16-bit field in the ATM cell header. A VPI identifies a link formed by a virtual path and a VCI identifies a channel within a virtual path. In this way,
the cells belonging to the same connection can be distinguished. A unique and separate VPI/VCI identifier is assigned in advance to indicate which type of cell is following, unassigned cells, physical layer OAM cells, metasignaling channel or a generic broadcast signaling channel. Your ISP should supply you with the values.

## **Appendix A: Specifications**

| Interface                                   | <ul> <li>One RJ-11 poi</li> </ul>                                                                         | t for ADSL connection                       |  |  |
|---------------------------------------------|----------------------------------------------------------------------------------------------------|---------------------------------------------|--|--|
|                                             | • One RJ-45 ports for IEEE 802.3/802.3u 10/100 Base-T auto-sensing and auto-crossover Ethernet connection |                                             |  |  |
|                                             | • One USB client port compliant to USB 1.1                                                                |                                             |  |  |
|                                             | GHz) wireless LAN module for IEEE 802.11g (2.4 GHz) wireless LAN connection                               |                                             |  |  |
|                                             | <ul> <li>One hidden re<br/>settings</li> </ul>                                                            | set button for restoring to factory default |  |  |
| Regulatory<br>Approvals and<br>Compliance   | EMI: FCC part 15 Class B, CE                                                                              |                                             |  |  |
|                                             | Immunity: FCC part 68 Class B                                                                             |                                             |  |  |
|                                             | Safety: UL, CB, LVD                                                                                       |                                             |  |  |
| Power Requirement                           | Power Adaptor:                                                                                            | Input 110±10 or 230±10 VAC;                 |  |  |
| and Operation<br>Environment<br>Requirement |                                                                                                    | Output 12 VAC, 1A                           |  |  |
|                                             | Power Consumptio                                                                                          | n: less than 10 Watt                        |  |  |
|                                             | Ambient Temperati                                                                                         | ure: 0 to 40°C (32 to 96°F)                 |  |  |
|                                             | Relative Humidity:                                                                                        | 20% to 90% (non-condensing)                 |  |  |
| Physical                                    | Dimensions:                                                                                               | 165mm(L) x 120mm(W) x 42mm(H)               |  |  |
|                                             | Weight:                                                                                                   | 300g                                        |  |  |

## Appendix B: Server Setup for 802.1x Client

## **Getting Client Certificate**

- 1. Please connect the client to a network that doesn't require port authentictaion.
- 2. Open up Microsoft Explorer in Windows XP, and go to http://<yourserver>/certsrv.
- 3. Authenticate to the server using your account that you created at the end of the server setup. (e.g. 123) and click OK. A dialog box might appear for you to choose.
- 4. Make sure that **Request a certificate** is selected, and click **Next**.

| Connect to 192.168.0.2                                                                                                    |                                                                                                    |                                                                                                    |
|----------------------------------------------------------------------------------------------------|----------------------------------------------------------------------------------------------------|----------------------------------------------------------------------------------------------------|
|                                                                                                    |                                                                                                    |                                                                                                    |
| Connecting to 192.1                                                                                                    | 68.0.2                                                                                                    |                                                                                                    |
| <u>U</u> ser name:                                                                                                    | <b>1</b> 23                                                                                                    | <b>•</b>                                                                                                 |
| Password:                                                                                                    |                                                                                                    |                                                                                                    |
|                                                                                                    | Remember my p                                                                                                    | password                                                                                                 |
|                                                                                                    |                                                                                                    |                                                                                                    |
|                                                                                                    | ОК                                                                                                    | Cancel                                                                                                   |
|                                                                                                    |                                                                                                    |                                                                                                    |
| Microsoft Certificate Servi     File Edit View Favorites To                                                                                    | ices - Microsoft Internet E<br>ools Help                                                                                                | xplorer 📮 🗆 🔀                                                                                            |
| 🚱 Back 🔹 🕥 - 💌 😰                                                                                                    | 🛛 🏠 🔎 Search   👷 F                                                                                                    | avorites 💽 Media 🧑 🂙                                                                                     |
| Address 🗿 http://192.168.0.2/cer                                                                                                    | tsrv                                                                                                    | 🔽 🄁 Go 🛛 Links 🌺                                                                                         |
| Microsoft Certificate Service                                                                                                    | s WirelessCA                                                                                                    | Home                                                                                                    |
| Welcome                                                                                                    |                                                                                                    |                                                                                                    |
| You use this web site to r<br>mail client, or other secur<br>will be able to securely id<br>sign your e-mail messag<br>depending upon the type | request a certificate for<br>re program. Once you a<br>lentify yourself to other<br>es, encrypt your e-mail<br>of certificate you reque | your web browser, e-<br>acquire a certificate, you<br>people over the web,<br>messages, and more<br>est. |
| Select a task:                                                                                                    | rtificate or certificate re<br>te<br>g certificate                                                                                      | evocation list                                                                                           |
|                                                                                                    |                                                                                                    | Next >                                                                                                   |
|                                                                                                    |                                                                                                    | Tabarat .                                                                                                |

5. Make sure that **User certificate** request: User Certificate is selected, and click Next.

6. Click **Submit** in this dialog.

7. Now, you'll see status messages on the screen, then your certificate will be returned to you. Click **Install this certificate.** 

8. You'll receive a confirmation message about accepting the certificate, click **Yes** 

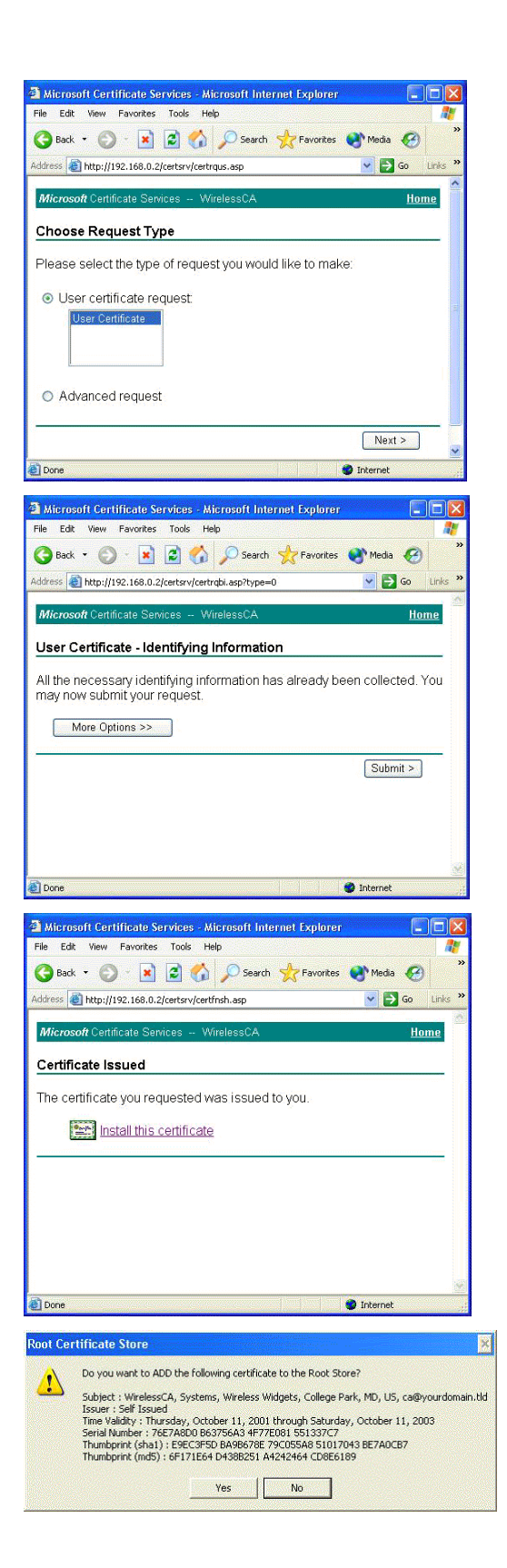

## Enable 802.1x authentication and Encryption for wireless card

- Open up the properties for your wireless connection, either by right-click on My Network Places on the desktop, select Properties, <u>or</u> Open up the Control Panel, select Network Connections (located under Network and Internet Connections if in Category View)
- 2. Right click on the Wireless Network Connection, and select Properties.
- 3. Select the Authentication Tab, and ensure that Enable network access control using IEEE 802.1X is selected, and Smart Card or other Certificate is selected from the EAP type.

| mined                                                                     | ess network con                                  | nection Prop                   | ercies           |         |
|---------------------------------------------------------------------------|--------------------------------------------------|--------------------------------|------------------|---------|
| General                                                                   | Wireless Networks                                | Authentication                 | Advanced         |         |
| Select t<br>wired a                                                       | this option to provide<br>nd wireless Ethernet r | authenticated net<br>networks. | twork access for |         |
| Enable network access control using IEEE 802.1X                           |                                                  |                                |                  |         |
| EAP type: Smart Card or other Certificate                                 |                                                  |                                |                  |         |
|                                                                           |                                                  |                                | Propert          | ies     |
| Authenticate as computer when computer information is available           |                                                  |                                |                  | ailable |
| Authenticate as guest when user or computer information is<br>unavailable |                                                  |                                | \$               |         |
|                                                                           |                                                  |                                |                  |         |
|                                                                           |                                                  |                                |                  |         |
|                                                                           |                                                  |                                |                  |         |
|                                                                           |                                                  |                                | K Ca             | incel   |

- 4. Click on the Wireless Networks tab.
- 5. Select the wireless network on which you want to enable dynamic WEP from under **Available Networks**, and select **Configure**.

| Authentication                           | Advanced                                                                               |
|------------------------------------------|----------------------------------------------------------------------------------------|
| re my wireless nel<br>e network, click C | work settings<br>Configure.                                                            |
| •                                        | Refresh                                                                                |
| wailable network:                        | s in the order listed                                                                  |
| <b>i</b> 123                             |                                                                                        |
| ove Prope                                | rties                                                                                  |
| less network                             | Advanced                                                                               |
|                                          | Authentication re my wireless nel e network, click C wailable network wailable network |

6. Select **Data encryption (WEP** enabled), and ensure **The key is** provided for me automatically is also selected.

| Wireless Network Pro                                | perties 🛛 🕜 🔀                                  |  |  |  |
|-----------------------------------------------------|------------------------------------------------|--|--|--|
| Network name (SSID):                                | 123                                            |  |  |  |
| Wireless network key (W                             | 'EP)                                           |  |  |  |
| This network requires a l                           | This network requires a key for the following: |  |  |  |
| Data encryption (W                                  | Data encryption (WEP enabled)                  |  |  |  |
| Network Authentic                                   | Network Authentication (Shared mode)           |  |  |  |
| Network key                                         |                                                |  |  |  |
| Key format                                          | ASCII characters                               |  |  |  |
| Key length:                                         | 104 bits (13 characters) 😒                     |  |  |  |
| Key index (advanced).                               | 0 0                                            |  |  |  |
| The key is provided f                               | The key is provided for me automatically       |  |  |  |
| This is a computer-to-cr<br>access points are not u | omputer (ad hoc) network; wireless<br>sed      |  |  |  |

7. Now you're ready to configure your router (AP) with 802.1x authentication.